| Código: | IN-GEHA- |
|---------|----------|
| 085     |          |

#### IN-GEHA-ING Instructivo de Usuario para presentar la declaración y liquidación del Impuesto de Publicidad Exterior Visual a través de la página web del Distrito

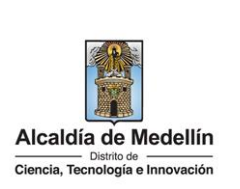

| Secretaría:    | Hacienda                                                                                                    |
|----------------|----------------------------------------------------------------------------------------------------|
| Subsecretaría: | Ingresos                                                                                                    |
| Ubicación:     | Oficina de Servicios Tributarios La Alpujarra, ubicada en la<br>dirección: Calle 44 # 52 - 165, contiguo al Concejo de Medellín |
| Contacto:      | 604 3228069                                                                                                    |

#### Descripción (En que consiste):

Este documento describe los paso a seguir para presentar la declaración y liquidación de publicidad exterior visual a través de la página web del Distrito Especial de Ciencia, Tecnología e Innovación de Medellín.

# Dirigido a:Contribuyentes del Distrito Especial de Ciencia, Tecnología e Innovación de Medellín.

#### Pasos a seguir:

# 1. INGRESAR A LA PAGINA WEB DEL DISTRITO ESPECIAL DE CIENCIA, TECNOLOGÍA E INOVACIÓN DE MEDELLIN

Ingresa a la página web del Distrito Especial de Ciencia, Tecnología e Innovación de Medellín www.medellin.gov.co, y en la parte superior derecha, hace clic en "Iniciar Sesión o Regístrate" según el caso.

| ¢'GOV.CO                                                                | 🐈 Opciones de Accesibilidad            | 🌐 Idioma 🗸 🛛 Inicia se    | esión   Registrate | Alcaldía de Medel<br>Secretarias y Depender | <b>lín</b><br>clas ∽ |
|-------------------------------------------------------------------------|----------------------------------------|---------------------------|--------------------|---------------------------------------------|----------------------|
| Alcaldía de Medellín<br>Districo co<br>Ciencia, Tecnología e Innovación | Participa Transparencia Servicios a la | Ciudadanía Sala de prensa | PQRSD Impuest      | os Trámites y Servicios                     | Q                    |

#### 2. INICIAR SESION EN EL PORTAL

Para poder acceder al servicio de liquidación de publicidad exterior es necesario iniciar sesión en el Portal.

• <u>Si el contribuyente se encuentra registrado:</u>

Hace clic en botón "Inicia Sesión" ubicado en la parte superior derecha.

| © GOV.CO                                                | 1         | Opciones de Aci | cesibilidad         | Idioma   | ✓ Inicia set  | ión Regi | strate    | Alcaldía de Mede<br>Secretarias y Depende | <b>ellín</b><br>ancias √ |
|---------------------------------------------------------|-----------|-----------------|---------------------|----------|---------------|----------|-----------|-------------------------------------------|--------------------------|
| Alcaldía de Medellín<br>Clancia, Tecnicoga e Innovación | Participa | Transparencia   | Servicios a la Ciud | adanía S | ala de prensa | PQRSD    | Impuestos | Trámites y Servicios                      | ٩                        |

IN-GEHA-085, Versión 01.

**Versión:** 01

# IN-GEHA-ING Instructivo de Usuario para presentar la declaración y liquidación del Impuesto de Publicidad Exterior Visual a través de la página web del Distrito

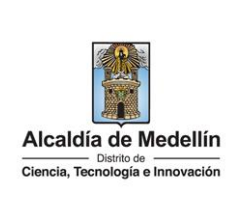

|                      | Ingresa tus datos para iniciar se                           | esión                                                |
|----------------------|-------------------------------------------------------------|------------------------------------------------------|
|                      | Ingresa el usuario Digita la contra                         | aseña                                                |
|                      | INGRESA                                                     |                                                      |
|                      | ¿Olvidó su contraseña? Recupérala                           | a aquí                                               |
| i el contribuye      | nte no se encuentra registrado:                             |                                                      |
| lace clic en bot     | ón "Regístrate" Registrate ubicado en la par                | rte superior derecha.                                |
| GOV.CO               | 🐩 Opciones de Accesibilidad 🛛 🤀 Idioma 🗸 🛛                  | inicia sesión Registrate                             |
| Alcaldía de Medellín | Participa Transparencia Servicios a la Ciudadanía Sala de p | rrensa PQRSD Impuestos <b>Trámites y Servicios</b> Q |

#### Persona natural:

- Tipo de Sociedad: despliega pestaña y selecciona Persona Natural.
- **Tipo de Identificación**: despliega pestaña y selecciona el tipo de identificación del usuario.
- Número de identificación: digita el número de identificación del usuario.
- Nombre (s): diligencia el nombre del usuario.
- Apellidos: diligencia apellido del usuario.
- Género: despliega pestaña y selecciona el género al que pertenece el usuario.
- Correo electrónico: diligencia correo electrónico del usuario
- **Dirección de Residencia**: digita la dirección de residencia del usuario.
- Barrio (opcional): diligencia el barrio del usuario.
- Teléfono de la residencia: digita teléfono de contacto del usuario.

La impresión o copia magnética de este documento se considera "COPIA NO CONTROLADA". Sólo se garantiza la actualización de esta documentación en el sitio ISOLUCIÓN Alcaldía de Medellín.

| Código: | IN-GEHA- |
|---------|----------|
| 085     |          |

# IN-GEHA-ING Instructivo de Usuario para presentar la declaración y liquidación del Impuesto de Publicidad Exterior Visual a través de la página web del Distrito

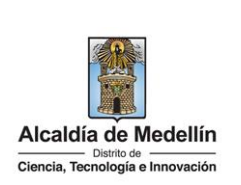

- Teléfono móvil (opcional): digita teléfono móvil del usuario.
- País: diligencia el país del usuario.
- **Departamento**: despliega pestaña y elige el departamento del usuario.
- Ciudad: despliega pestaña y elige ciudad del usuario.
- Hace clic aceptando las políticas de uso del portal manifestando estar de acuerdo con el procedimiento para la protección de datos personales en el Distrito Especial de Ciencia, Tecnología e Innovación de Medellín.
- Hace clic autorizando al Distrito Especial de Ciencia, Tecnología e Innovación de Medellín para el envío de correos electrónicos de documentos de cobro, comunicaciones oficiales, actos administrativos, trámites y servicios.
- Elige la opción "Siguiente"

🗾 para continuar.

| Tipo de Sociedad.           | Tipo de Identificación:*       | Número de Identificación:* |
|-----------------------------|--------------------------------|----------------------------|
| Persona Natural             | 🗸 🧿 Seleccione 🗸               | Cédula/NIT                 |
| Nombre(s):*                 | Apellidos:*                    | Género:*                   |
| NOMBRE O RAZÓN SOCIAL       | APELLIDOS                      | Masculino                  |
| Correo Electrónico:*        | Dirección de Residencia:*      | Barrio (opcional):         |
| tu buzón electrónico        | tu dirección de residencia o ( | el nombre de tu barrio     |
| Teléfono de la residencia:* | Teléfono Móvil (opcional):     | País:*                     |
| un teléfono de contacto     | otro teléfono de contacto ο ι  | Colombia                   |
| Departamento:*              | Ciudad:*                       |                            |
| ANTIOOUIA                   | ✓ ✓ MEDELLÍN ✓                 | 2                          |

• Se despliega ventana "Bienvenido al portal de la Alcaldía de Medellín" informado el envío de una contraseña provisional al correo electrónico registrado.

IN-GEHA-085, Versión 01.

Versión: 01

IN-GEHA-ING Instructivo de Usuario para presentar la declaración y liquidación del Impuesto de Publicidad Exterior Visual a través de la página web del Distrito

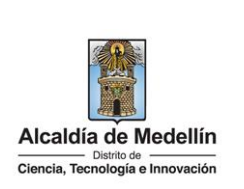

Registrate en la Alcaldía de Medellín Bienvenido al Portal de la Alcaldía de Medellín Una contraseña provisional fue enviada a tu dirección de correo electrónico, se te pedirá la cambies inmediatamente en el primer ingreso por una de tu elección. Gracias por usar los canales virtuales de la Alcaldía de Medellín. Al correo electrónico registrado es enviado mensaje "Bienvenido al portal de la Alcaldía de Medellín", • con el enlace directo para crear contraseña, y una contraseña provisional (en el caso de ser usada debe ser cambiada inmediatamente en el primer ingreso por una nueva). Credenciales de ingreso al Portal de la Alcaldia de Medellin 😕 🕬 A dadana@medellin.gov.co 10) 🖈 Cordial saludo acias por registrarse en el portal de la Alcaldia de Medellín os generado este enlace para que establez ce directo: Crear contraseña O también si prefieres puedes ingresar a www.medellin.gov.co con estos datos para tu primer i a 5rwEKGdg3zA Alcaldía de Medellín Dirección: Calle 44 N 52 - 165 Centro Administrativo la Alpujarra - Palacio Municipal. Línea única de Atención a la Ciudadania: <u>44.44 144</u> o en la Línea Gratuíta Nacional <u>01.8000.411.144</u>. atencion.ciudadana@medellin.gov.co Alcaldía de Medellín

• Al hacer clic en el enlace enviado al correo registrado, este lleva a la página web, donde se realizará el cambio de la contraseña.

Visualiza "Cambia tu contraseña en la Alcaldía de Medellín" y diligencia los siguientes espacios:

- **Documento**: digita número de documento.
- Nueva contraseña: digita la contraseña (la contraseña debe tener mínimo 8 caracteres y máximo 20, debe tener al menos un número).
- Confirma tu nueva contraseña: digita la contraseña elegida.

IN-GEHA-085, Versión 01.

| <b>Código:</b> IN-GEHA-<br>085 | IN-GEHA-ING Instructivo de Usuario<br>para presentar la declaración y |                                  |
|--------------------------------|-----------------------------------------------------------------------|----------------------------------|
| Versión: 01                    | liquidación del Impuesto de Publicidad                                |                                  |
|                                | Exterior Visual a través de la página web                             | Ciencia, Tecnología e Innovación |
|                                | del Distrito                                                          |                                  |

| ئGOV.CO                                                                                                    | 🛣 Opciones de Accesibilidad Inicia sesión   Registrate 🕢 Secretarias y Dependencias y                                                                                                    |
|----------------------------------------------------------------------------------------------------|----------------------------------------------------------------------------------------------------|
| Alcaldia de Medellín<br>Cancia, Tecnologia e Inecuación                                                                                                 | Participa Transparencia Servicios a la Ciudadanía Sala de prensa PQRSD Trámites y Servicios                                                                                                    |
| Cambia tu Contr                                                                                                    | raseña en la Alcaldía de Medellín                                                                                                    |
|                                                                                                    | Hola, , Por tu seguridad debes cambiar la contraseña                                                                                                    |
|                                                                                                    | La contraseña debe tener minimo 8 caracteres y máximo 20, debe tener al menos un número Documento: Nuevo contraseña:                                                                                                    |
|                                                                                                    | tu nueva contraseña                                                                                                    |
|                                                                                                    | Confirma tu nueva contraseña:<br>confirma tu nueva contraseña                                                                                                    |
|                                                                                                    | CAMBIAR CONTRASEÑA                                                                                                    |
|                                                                                                    |                                                                                                    |
|                                                                                                    |                                                                                                    |
| ualiza mensaje "La c<br>nbio de la contraser                                                                                                    | contraseña se cambió correctamente" Quedando de esta manera re<br>ĭa.                                                                                                    |
| ualiza mensaje "La c<br>nbio de la contraser<br>orgov.co                                                                                                | contraseña se cambió correctamente" Quedando de esta manera re<br>ňa.<br>🏠 Opciones de Accesibilidad Micia sesión   Registrate Discontantes   Dependencia Discontantes   Dependencia                                                                                                    |
| ualiza mensaje "La c<br>nbio de la contraser<br>© GOVCO<br>Matalia de Medelin<br>Acadia de Medelin<br>Eners Tenderis Herrester                          | contraseña se cambió correctamente" Quedando de esta manera re<br>ňa.<br><sup>**</sup> Opciones de Accesibilidad Inicia sesión   Registrate () Acaldía de Medellín<br>Participa Transparencia Servicios a la Ciudadanía Sala de prensa PQRSD Trámites y Servicios                                                                            |
| ualiza mensaje "La c<br>nbio de la contraser<br>© GOV.CO<br>Maria fuelo Medelin<br>Cambia tu Contr                                                      | contraseña se cambió correctamente" Quedando de esta manera re<br>ña.<br>* Opciones de Accesibilidad Inicia senión   Registrats Occuration y Dependencias y<br>Participa Transparencia Servicios a la Ciudadanía Sala de prensa PQRSD Trámites y Servicios<br>aseña en la Alcaldía de Medellín                                               |
| ualiza mensaje "La c<br>nbio de la contrasef<br>© GOV.CO<br>Maria de Medelin<br>Parene Teologie Aucuelin<br>Cambia tu Contr                             | contraseña se cambió correctamente" Quedando de esta manera re<br>ña.<br>* Opciones de Accesibilidad Inicia sesión   Registrato O Accesibilidad Medallín<br>Participa Transparencia Servicios a la Ciudadanía Sala de prensa PQRSD Trámites y Servicios<br>aseña en la Alcaldía de Medellín                                                  |
| ualiza mensaje "La c<br>nbio de la contraser<br>© GOV.CO<br>Maria de Medelin<br>Acadia de Medelin<br>Cambia tu Contr                                    | contraseña se cambió correctamente" Quedando de esta manera re<br>ča.<br><u>Cocorres de Accesibilidad micia seatón   Registrato</u><br><u>Micia de Medellín</u><br>Participa Transparencia Servicios a la Ciudadanía Sala de prensa PQRSD Trámites y Servicios<br>aseña en la Alcaldía de Medellín<br>La contraseña se cambió correctamente. |
| sualiza mensaje "La c<br>mbio de la contraseñ<br>GOV.CO<br>Madia de Medelin<br>Rent Entre Statemente<br>Cambia tu Contr                                 | contraseña se cambió correctamente" Quedando de esta manera re<br>ňa.<br><u> </u>                                                                                                    |
| sualiza mensaje "La c<br>mbio de la contraser<br>GOV.CO<br>Madia de Medelin<br>Cambia tu Contr                                                          | contraseña se cambió correctamente" Quedando de esta manera re<br>ňa.                                                                                                    |
| ualiza mensaje "La c<br>mbio de la contraser<br>O GOV.CO<br>Madia de Medelin<br>Cambia tu Contr<br>Cambia tu Contr                                      | contraseña se cambió correctamente" Quedando de esta manera re<br>ňa.                                                                                                    |
| rsona Jurídica:                                                                                                    | contraseña se cambió correctamente" Quedando de esta manera re<br>ña:                                                                                                    |
| ualiza mensaje "La c<br>nbio de la contraser<br>GOVCO<br>Maria de Medelin<br>Cambia tu Contr<br>Cambia tu Contr<br>rsona Jurídica:<br>Tipo de Sociedad: | contraseña se cambió correctamente" Quedando de esta manera re<br>ă.<br><u> </u>                                                                                                    |

IN-GEHA-085, Versión 01.

Versión: 01

# IN-GEHA-ING Instructivo de Usuario para presentar la declaración y liquidación del Impuesto de Publicidad Exterior Visual a través de la página web del Distrito

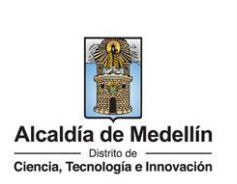

- Correo electrónico: diligencia correo electrónico.
- Dirección comercial: digita la dirección.
- Barrio (opcional): diligencia el barrio.
- Teléfono comercial (opcional): digita teléfono de contacto.
- Teléfono móvil (opcional): digita otro teléfono de contacto.
- País: diligencia el país.
- Departamento: despliega pestaña y elige el departamento.
- **Ciudad:** despliega pestaña y elige ciudad.
- Hace clic aceptando las políticas de uso del portal manifestando estar de acuerdo con el procedimiento para la protección de datos personales en el Distrito Especial de Ciencia, Tecnología e Innovación de Medellín
- Hace clic autorizando al Distrito Especial de Ciencia, Tecnología e Innovación de Medellín para el envío de correos electrónicos de documentos de cobro, comunicaciones oficiales, actos administrativos, trámites y servicios.

| Tipo de Sociedad:*                                                                      | Tipo de Entidad:*                                                                                                    |                                                 | Tipo de Identificación:*                                       |
|-----------------------------------------------------------------------------------------|----------------------------------------------------------------------------------------------------|-------------------------------------------------|----------------------------------------------------------------|
| Persona Juridica 🗸 🗸                                                                    | Seleccione                                                                                                    | ~ <mark>©</mark>                                | NIT                                                            |
| Número de Identificación:*<br>Sin dígito de verificación                                | Razón Social:*                                                                                                    |                                                 | Correo Electrónico:*                                           |
| Cédula/NIT                                                                              | NOMBRE O RAZÓN SOCIAL                                                                                                    |                                                 | tu buzón electrónico                                           |
| Dirección comercial:*                                                                   | Barrio (opcional):                                                                                                    |                                                 | Teléfono comercial:*                                           |
| tu dirección de residencia o 🤇                                                          | el nombre de tu barrio                                                                                                    |                                                 | un teléfono de contacto                                        |
| Teléfono Móvil (opcional):                                                              | País:*                                                                                                    |                                                 | Departamento:*                                                 |
| otro teléfono de contacto ο ι                                                           | Colombia                                                                                                    | ~ 🕑                                             | ANTIOQUIA                                                      |
| Acepto las po<br>para la protection<br>Autorizo al Mi<br>documentos c<br>trámitos y ser | líticas de uso del portal y estoy de acue<br>ción de datos personales en el Municip<br>unicipio de Medellín para el envío de co<br>de cobro, comunicaciones oficiales, act<br>vicios. | erdo con<br>pio de Me<br>orreos ele<br>os admin | n el procedimiento<br>edellín<br>ectrónicos de<br>nistrativos, |
|                                                                                         |                                                                                                    |                                                 |                                                                |

Elige la opción "Siguiente" siguiente para continuar.

La impresión o copia magnética de este documento se considera "COPIA NO CONTROLADA". Sólo se garantiza la actualización de esta documentación en el sitio ISOLUCIÓN Alcaldía de Medellín.

Versión: 01

## IN-GEHA-ING Instructivo de Usuario para presentar la declaración y liquidación del Impuesto de Publicidad Exterior Visual a través de la página web del Distrito

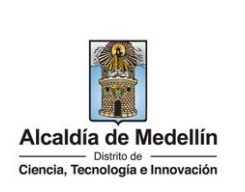

| ٠ | Se despl<br>contrase | iega ventana "Bienvenido al portal de la Alcaldía de Medellín" informado<br>ña provisional.                                                                                | el envío de una |
|---|----------------------|----------------------------------------------------------------------------------------------------|-----------------|
|   |                      | Registrate en la Alcaldía de Medellín                                                                                                    |                 |
|   |                      | Bienvenido al Portal de la Alcaldía de Medellín                                                                                                    |                 |
|   |                      | Una <b>contraseña provisional</b> fue enviada a tu dirección de correo electrónico, se te pedirá la cambies inmediatamente<br>en el primer ingreso por una de tu elección. |                 |
|   |                      | Gracias por usar los canales virtuales de la Alcaldía de Medellín.                                                                                                    |                 |
|   |                      | CONTINUAR                                                                                                    |                 |

• Al correo electrónico registrado es enviado mensaje "Bienvenido al portal de la Alcaldía de Medellín", con el enlace directo para crear contraseña, y una contraseña provisional (en el caso de ser usada debe ser cambiada inmediatamente en el primer ingreso por una nueva).

| 4 |                                          |                                               |                                                                  |                            |                                    | 1 de 2                               | 499 (     |    |
|---|------------------------------------------|-----------------------------------------------|------------------------------------------------------------------|----------------------------|------------------------------------|--------------------------------------|-----------|----|
|   | Credencieles de iner                     | reas al Partal da la Alan                     | Idia da Madallia                                                 |                            |                                    |                                      |           |    |
|   | Credenciales de Ingr                     | eso al Portal de la Alcal                     | IIdia de Medellin 🍃 Recibidos                                    | 8                          |                                    |                                      | e         | 9  |
|   | atencion.ciudadana@medellin<br>para mi • | i.gov.co                                      |                                                                  |                            |                                    | 10:00 (hace 1 minuto)                | \$ *      | 5  |
|   | Bienvenido al Por                        | tal de la Alcaldía de N                       | Medellin                                                         |                            |                                    |                                      |           |    |
|   | Cordial saludo .                         |                                               |                                                                  |                            |                                    |                                      |           |    |
|   | Gracias por registrarse en               | el portal de la Alcaldia de Med               | dellín.                                                          |                            |                                    |                                      |           |    |
|   | Hemos generado este enla                 | ace para que establezcas una e                | contraseña:                                                      |                            |                                    |                                      |           |    |
|   | Enlace directo: Crear cont               | raseña                                        |                                                                  |                            |                                    |                                      |           |    |
|   |                                          |                                               |                                                                  |                            |                                    |                                      |           |    |
|   | O tambien si preheres pue                | ides ingresar a <u>www.medellin.g</u>         | gov.co con estos datos para tu prim                              | ter ingreso:               |                                    |                                      |           |    |
|   | Usuario:<br>Contraseña: 35rwEKGdg3       | 3zA                                           |                                                                  |                            |                                    |                                      |           |    |
|   | Por tu seguridad, el sistem              | na te solicitarà cambiar esta co              | ontraseña. Tu nueva clave deberá te                              | ener entre 8 y 20 caracter | es y contener números y letras que | se pueden combinar en mayúsculas y m | ninúscula | 85 |
|   |                                          |                                               |                                                                  |                            |                                    |                                      |           |    |
|   | Atentamente,                             |                                               |                                                                  |                            |                                    |                                      |           |    |
|   | G                                        | Alcaldía de Medu                              | ellin                                                            |                            |                                    |                                      |           |    |
|   |                                          | Dirección: Calle 44 N                         | 52 - 165 Centro Administrativo la Al                             | pujarra - Palacio Municipa | əl,                                |                                      |           |    |
|   |                                          | Linea única de Atencia<br>atencion ciudadana@ | ión a la Ciudadania: <u>44.44.144</u> o en l<br>Imedellin.gov.co | la Linea Gratuita Nacional | 018000 411 144.                    |                                      |           |    |
|   | Alcaldía de Medel                        | llín                                          |                                                                  |                            |                                    |                                      |           |    |

• Al hacer clic en el enlace enviado al correo registrado, este lleva a la página web, donde se realizará el cambio de la contraseña.

Visualiza "Cambia tu contraseña en la Alcaldía de Medellín" y diligencia los siguientes espacios:

La impresión o copia magnética de este documento se considera "COPIA NO CONTROLADA". Sólo se garantiza la actualización de esta documentación en el sitio ISOLUCIÓN Alcaldía de Medellín.

| Código: | IN-GEHA- |
|---------|----------|
| 085     |          |

### IN-GEHA-ING Instructivo de Usuario para presentar la declaración y liquidación del Impuesto de Publicidad Exterior Visual a través de la página web del Distrito

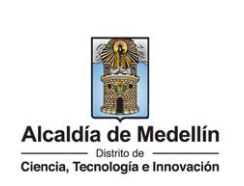

- **Documento**: digita número de documento.
- Nueva contraseña: digita la contraseña (la contraseña debe tener mínimo 8 caracteres y máximo 20, debe tener al menos un número).
- Confirma tu nueva contraseña: digita la contraseña elegida.
- Hace clic en el botón "CAMBIAR CONTRASEÑA"

| © GOV.CO                                                |                     | TOpciones de Accesibilidad            | Inicia sesión   Registrate             | Alcaldía de Medellín<br>Secretarias y Dependencias |
|---------------------------------------------------------|---------------------|---------------------------------------|----------------------------------------|----------------------------------------------------|
| Alcaldia de Medellin<br>Cancia, Tecnologia e Innovación |                     | Participa Transparencia Serv          | vicios a la Ciudadanía 🛛 Sala de prens | a PQRSD Trámites y Servicios                       |
|                                                         |                     |                                       |                                        |                                                    |
| Cambia tu Contras                                       | seña en la Alcaldía | i de Medellín                         |                                        |                                                    |
|                                                         |                     |                                       |                                        |                                                    |
|                                                         | Hola                | Por tu segurida                       | d debes cambiar la contrasef           | 19                                                 |
|                                                         | La contraseña de    | abe tener mínimo 8 caracteres y máxin | no 20. debe tener al menos un núme     | r0                                                 |
|                                                         | Documento:          | Nueva c                               | ontraseña:                             |                                                    |
|                                                         |                     | tu nu                                 | eva contraseña                         |                                                    |
|                                                         | Confirma tu nuev    | va contraseña:                        |                                        |                                                    |
|                                                         | confirma tu i       | nueva contraseña                      |                                        |                                                    |
|                                                         |                     |                                       |                                        |                                                    |
|                                                         |                     | CAMBIAR CONTRASE                      | EÑA                                    |                                                    |
|                                                         |                     |                                       |                                        |                                                    |
|                                                         |                     |                                       |                                        |                                                    |
|                                                         |                     |                                       |                                        |                                                    |

• Visualiza mensaje "La contraseña se cambió correctamente" Quedando de esta manera registrado el cambio de la contraseña.

| Acadria de Medellin       Participa Transparencia Servicios a la Ciudadania Sala de prensa PQRSD Trámites y Servicios         Cambia tu Contraseña en la Alcaldía de Medellín         La contraseña se cambió correctamente. | Readding de Medellin       Participa Transparencia Servicios a la Ciudadania Sala de prensa PQRSD Trámites y Servicios         Cambia tu Contraseña en la Alcaldía de Medellín         La contraseña se cambió correctamente.         CONTINUAR | Ø GOV.CO                                                  | 🐈 Opciones de Accesibilidad           | Inicia sesión   Registrate    | Alcaldía de Medellín<br>Secretarias y Dependencias |
|----------------------------------------------------------------------------------------------------|----------------------------------------------------------------------------------------------------|-----------------------------------------------------------|---------------------------------------|-------------------------------|----------------------------------------------------|
| Cambia tu Contraseña en la Alcaldía de Medellín                                                                                                    | Cambia tu Contraseña en la Alcaldía de Medellín<br>La contraseña se cambió correctamente.                                                                                                    | Alcaldia de Medellín<br>Ciancia, Tecnicioga e Intervación | Participa Transparencia Servicios a l | a Ciudadanía 🛛 Sala de prensa | PQRSD Trámites y Servicios                         |
| La contraseña se cambió correctamente.                                                                                                    | La contraseña se cambió correctamente.                                                                                                    | Cambia tu Contraseña en la Alcaldía                       | de Medellín                           |                               |                                                    |
| La contraseña se cambió correctamente.                                                                                                    | La contraseña se cambió correctamente.                                                                                                    |                                                           |                                       |                               |                                                    |
|                                                                                                    | CONTINUAR                                                                                                    | La                                                        | contraseña se cambió correcta         | mente.                        |                                                    |

Si el contribuyente se encuentra registrado pero olvido la contraseña:

en la ventana "Ingresa tus datos para iniciar sesión" diligencia los siguientes campos:

La impresión o copia magnética de este documento se considera "COPIA NO CONTROLADA". Sólo se garantiza la actualización de esta documentación en el sitio ISOLUCIÓN Alcaldía de Medellín.

| Código: | IN-GEHA- |
|---------|----------|
| 085     |          |

# IN-GEHA-ING Instructivo de Usuario para presentar la declaración y liquidación del Impuesto de Publicidad Exterior Visual a través de la página web del Distrito

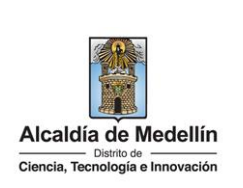

- Usuario: digita el número del documento.
- Elige la opción "¿Olvidó su contraseña? Recupérala aquí".

|                      |                                                      |                                                                                                    | Ingresa tu                                                                                                    | is datos                                                                                                    | para inicia                                                                                                    | r sesión                                                                                                    |                                                       |                                                                                   |                  |        |
|----------------------|------------------------------------------------------|----------------------------------------------------------------------------------------------------|----------------------------------------------------------------------------------------------------|----------------------------------------------------------------------------------------------------|----------------------------------------------------------------------------------------------------|----------------------------------------------------------------------------------------------------|-------------------------------------------------------|-----------------------------------------------------------------------------------|------------------|--------|
|                      |                                                      | Ing                                                                                                    | resa el usuario                                                                                                    |                                                                                                    | Digita la co                                                                                                    | ontraseña                                                                                                    |                                                       |                                                                                   |                  |        |
|                      |                                                      | L                                                                                                    |                                                                                                    |                                                                                                    |                                                                                                    |                                                                                                    |                                                       |                                                                                   |                  |        |
|                      |                                                      |                                                                                                    |                                                                                                    | ING                                                                                                    | RESA                                                                                                    |                                                                                                    |                                                       |                                                                                   |                  |        |
|                      |                                                      |                                                                                                    | ¿Olvidó su                                                                                                    | contrase                                                                                                    | ña? Recupé                                                                                                    | rala aquí                                                                                                    |                                                       |                                                                                   |                  |        |
|                      |                                                      |                                                                                                    |                                                                                                    |                                                                                                    |                                                                                                    |                                                                                                    |                                                       |                                                                                   |                  |        |
|                      |                                                      |                                                                                                    |                                                                                                    |                                                                                                    |                                                                                                    |                                                                                                    |                                                       |                                                                                   |                  |        |
| Vis                  | sualiza ve                                           | ntana donde                                                                                                    | se informa:                                                                                                    | "Para a                                                                                                    | acceder al                                                                                                    | servicio                                                                                                    | de Dec                                                | laración                                                                          | Publicida        | d Exte |
| ne                   | cesitas in                                           | ciar sesión en                                                                                                    | el Portal", p                                                                                                    | ara recu                                                                                                    | iperar la co                                                                                                    | ontraseña                                                                                                    | ı diliger                                             | ncia los                                                                          | siguientes       | ítems  |
|                      |                                                      |                                                                                                    |                                                                                                    |                                                                                                    |                                                                                                    |                                                                                                    |                                                       |                                                                                   |                  |        |
|                      |                                                      |                                                                                                    |                                                                                                    |                                                                                                    |                                                                                                    |                                                                                                    |                                                       |                                                                                   |                  |        |
| 1.                   | Usuario                                              | : automáticam                                                                                                    | ente trae el                                                                                                    | usuario.                                                                                                    |                                                                                                    |                                                                                                    |                                                       |                                                                                   |                  |        |
| 1.<br>2.             | <b>Usuaric</b><br>Aparece                            | : automáticam<br>mensaje infor                                                                                               | ente trae el<br>mando "Ten                                                                                                   | usuario.<br>emos es                                                                                                    | ste correo                                                                                                    | registrad                                                                                                    | o en la                                               | platafor                                                                          | ma               |        |
| 1.<br>2.             | Usuario<br>Aparece<br>morxxx                         | : automáticam<br>mensaje infor<br>xx@gmail.con                                                                               | ente trae el<br>mando "Ten<br>o"                                                                                             | usuario.<br>emos es                                                                                                    | ste correo                                                                                                    | registrad                                                                                                    | o en la l                                             | platafor                                                                          | ma               |        |
| 1.<br>2.             | Usuaric<br>Aparece<br>morxxx<br>Diligon              | : automáticam<br>mensaje infor<br>xx@gmail.con                                                                               | ente trae el<br>mando "Ten<br>"<br>otrónico reg                                                                              | usuario.<br>emos es                                                                                                    | ste correo                                                                                                    | registrad                                                                                                    | o en la                                               | platafor                                                                          | ma               |        |
| 1.<br>2.<br>3.       | <b>Usuario</b><br>Apareco<br>morxxx<br>Diligeno      | : automáticam<br>mensaje infor<br>xx@gmail.con<br>ia el correo ele                                                           | ente trae el<br>mando "Ten<br>n"<br>ectrónico reg                                                                            | usuario.<br>emos es<br>istrado.                                                                                                    | ste correo                                                                                                    | registrad                                                                                                    | o en la                                               | platafor                                                                          | ma               |        |
| 1.<br>2.<br>3.       | Usuaric<br>Aparece<br>morxxx<br>Diligenc             | : automáticam<br>mensaje infor<br>xx@gmail.con<br>ia el correo ele<br>c en el botón "                                        | ente trae el<br>mando "Ten<br>"<br>ectrónico reg                                                                             | usuario.<br>emos es<br>istrado.<br>REO DE                                                                                                    | ste correo                                                                                                    | registrad                                                                                                    | o en la<br>ENVIAR CO                                  | platafor<br>RREO DE REC                                                           | 'ma<br>Uperación |        |
| 1.<br>2.<br>3.<br>4. | Usuaric<br>Aparece<br>morxxx<br>Diligenc<br>Hace cli | : automáticam<br>mensaje infor<br>xx@gmail.con<br>ia el correo ele<br>c en el botón "                                        | ente trae el<br>mando "Ten<br>o"<br>ectrónico reg<br>ENVIAR COR                                                              | usuario.<br>emos es<br>istrado.<br>REO DE                                                                                                    | ste correo<br>RECUPERA                                                                                                    | registrad                                                                                                    | o en la<br>ENVIAR CO                                  | platafor<br>RREO DE REC                                                           | 'ma<br>UPERACIÓN |        |
| 1.<br>2.<br>3.<br>4. | Usuaric<br>Aparece<br>morxxx<br>Diligeno<br>Hace cli | : automáticam<br>mensaje infor<br>xx@gmail.con<br>ia el correo ele<br>c en el botón "                                        | ente trae el<br>mando "Ten<br>n"<br>ectrónico reg<br>ENVIAR COR                                                              | usuario.<br>emos es<br>istrado.<br>REO DE                                                                                                    | ste correo<br>RECUPERA                                                                                                    | registrad                                                                                                    |                                                       | platafor<br>RREO DE REC                                                           |                  |        |
| 1.<br>2.<br>3.<br>4. | Usuaric<br>Aparece<br>morxxx<br>Diligene<br>Hace cli | : automáticam<br>mensaje infor<br>xx@gmail.con<br>ia el correo ele<br>c en el botón "                                        | ente trae el<br>mando "Ten<br>n"<br>ectrónico reg<br>ENVIAR COR                                                              | usuario.<br>emos es<br>istrado.<br>REO DE<br>& cocore de                                                                                                    | ste correo<br>RECUPERA                                                                                                    | registrad                                                                                                    | o en la<br>ENVIAR CO                                  | platafor<br>RREO DE REC                                                           | 'ma<br>UPERACIÓN |        |
| 1.<br>2.<br>3.<br>4. | Usuaric<br>Aparece<br>morxxx<br>Diligene<br>Hace cli | : automáticam<br>e mensaje infor<br>xx@gmail.con<br>ia el correo ele<br>c en el botón "<br>c en el botón "                   | ente trae el<br>mando "Ten<br>o"<br>ectrónico reg<br>ENVIAR COR                                                              | usuario.<br>emos es<br>istrado.<br>REO DE<br>* couverse<br>Participa Transpare                                                                                                    | ste correo<br>RECUPERA<br>Accestilidad a                                                                                                    | registrad<br>ACION"                                                                                                | O EN LA<br>ENVIAR CO                                  | platafor<br>RREO DE REC<br>la de Medellin<br>as y Servicios                       | 'ma<br>UPERACIÓN |        |
| 1.<br>2.<br>3.<br>4. | Usuaric<br>Aparece<br>morxxx<br>Diligeno<br>Hace cli | : automáticam<br>mensaje infor<br>xx@gmail.con<br>ia el correo ele<br>c en el botón "<br>c en el botón "                     | ente trae el mando "Ten<br>mando "Ten<br>ctrónico reg<br>ENVIAR COR                                                          | usuario.<br>emos es<br>istrado.<br>REO DE<br>* Occore de<br>Participa Transpar                                                                                                    | Ste correo<br>RECUPERA<br>Accesibilidad a<br>encia Servicios a la Clud                                                                                                    | registrad<br>ACION"                                                                                                | o en la<br>ENVIAR CO<br>PQRSD Trámit                  | olatafor<br>RREO DE REC<br>a de Medellín<br>as y Dependencias u<br>es y Servicios | 'ma<br>UPERACIÓN |        |
| 1.<br>2.<br>3.<br>4. | Usuaric<br>Aparece<br>morxxx<br>Diligeno<br>Hace cli | : automáticam<br>e mensaje infor<br>xx@gmail.con<br>ia el correo ele<br>c en el botón "<br>© covco<br>@ covco                | ente trae el u<br>mando "Ten<br>"<br>ectrónico reg<br>ENVIAR COR                                                             | usuario.<br>emos es<br>istrado.<br>REO DE<br>* ocoore de<br>Participa Transper<br>eclaración Publicio                                                                                                    | RECUPERA<br>Accessibilities a ta clud<br>ancta Servicios a ta clud<br>dad Exterior necesitas                                                                                                    | registrad<br>ACION"                                                                                                | O ENVIAR CO<br>ENVIAR CO<br>PORSD Training<br>Portal. | platafor<br>RREO DE REC                                                           | 'ma<br>UPERACIÓN |        |
| 1.<br>2.<br>3.<br>4. | Usuaric<br>Aparece<br>morxxx<br>Diligeno<br>Hace cli | : automáticam<br>e mensaje infor<br>xx@gmail.con<br>ia el correo ele<br>c en el botón "<br>© GOVCO<br>@ GOVCO                | ente trae el<br>mando "Ten<br>"<br>ectrónico reg<br>ENVIAR COR                                                               | usuario.<br>emos es<br>istrado.<br>REO DE<br>recovers de<br>Participa Transpar<br>eclaración Publicie<br>Recupera tra                                                                                         | Ste correo<br>RECUPERA<br>Accessibilidad r<br>encia Servicios a la Ciud<br>dad Exterior necesitas<br>u contraseña                                                                                                    | registrad<br>ACION"<br>nois eseder   Registrat<br>Isdania Sala de prensa<br>iniciar sesión en el                   | O ENVIAR CO<br>ENVIAR CO<br>PORSO Trámit<br>Portal.   | platafor<br>RREO DE REC<br>a de Medellin<br>y Seprédences v<br>es y Servicios     | 'ma<br>UPERACIÓN |        |
| 1.<br>2.<br>3.<br>4. | Usuaric<br>Aparece<br>morxxx<br>Diligeno<br>Hace cli | : automáticam<br>e mensaje infor<br>xx@gmail.con<br>ia el correo ele<br>c en el botón "<br>© covco<br>@ covco                | ente trae el<br>mando "Ten<br>"<br>ectrónico reg<br>ENVIAR COR                                                               | usuario.<br>emos es<br>istrado.<br>REO DE<br>raticipa Transpare<br>eclaración Publicie<br>Recupera tr                                                                                                    | Ste correo<br>RECUPERA<br>Accessibilidad a<br>encia Servicios a la ciud<br>dad Exterior necesitas<br>u contraseña                                                                                                    | registrad<br>ACION"<br>nois sesión   Registrat<br>ladania Sala de prensa<br>iniciar sesión en el                   | O ENVIAR CO<br>ENVIAR CO<br>PQRSD Trámit<br>Portal.   | platafor<br>RREO DE REC<br>a de Medellín<br>s y Servicios                         | 'ma<br>UPERACIÓN |        |
| 1.<br>2.<br>3.<br>4. | Usuaric<br>Aparece<br>morxxx<br>Diligeno<br>Hace cli | : automáticam<br>e mensaje infor<br>xx@gmail.con<br>ia el correo ele<br>c en el botón "<br>© covco<br>@ covco                | ente trae el<br>mando "Ten<br>"<br>ectrónico reg<br>ENVIAR COR                                                               | usuario.<br>emos es<br>istrado.<br>REO DE<br>Participa Transpare<br>eclaración Publick<br>Recupera tr<br>1037649949<br>Correo electo                                                                          | Ste correo                                                                                                    | registrad<br>ACION"<br>ACION"<br>India seado   Regionar<br>Iniciar sesión en el<br>(1)<br>(3)                      | O ENVIAR CO<br>ENVIAR CO<br>PQRSD Trámit<br>Portal.   | platafor<br>RREO DE REC<br>a de Medellín<br>s y Servicios                         | 'ma<br>UPERACIÓN |        |
| 1.<br>2.<br>3.<br>4. | Usuaric<br>Aparece<br>morxxx<br>Diligeno<br>Hace cli | : automáticam<br>mensaje infor<br>xx@gmail.con<br>ia el correo ele<br>c en el botón "<br>© GOVCO<br>© GOVCO<br>© GOVCO<br>Pi | ente trae el<br>mando "Ten<br>"<br>ectrónico reg<br>ENVIAR COR                                                               | usuario.<br>emos es<br>istrado.<br>REO DE<br>eclaración Publick<br>Recupera tr<br>1037649049<br>Correo electr<br>ENVIAR COREGO                                                                                | Ste correo                                                                                                    | registrad<br>ACION"<br>ACION"<br>(adama Sala de prensa<br>iniciar sesión en el<br>(1)<br>(3)<br>(4)                | O ENVIAR CO<br>ENVIAR CO<br>PQRSD Trimit<br>Portal.   | platafor<br>RREO DE REC<br>a de Maedellin<br>a de Maedellin<br>a sy Servicios     | ma<br>JPERACIÓN  |        |
| 1.<br>2.<br>3.<br>4. | Usuaric<br>Aparece<br>morxxx<br>Diligeno<br>Hace cli | : automáticam<br>mensaje infor<br>xx@gmail.con<br>ia el correo ele<br>c en el botón "<br>© GOVCO<br>© GOVCO                  | ente trae el<br>mando "Ten<br>"<br>ectrónico reg<br>ENVIAR COR                                                               | usuario.<br>emos es<br>istrado.<br>REO DE<br>* Occurs de<br>Participa Transpare<br>eclaración Publicie<br>Recupera tr<br>1037649949<br>Correo electi<br>EtVIAR CORICO<br>egistrate Vol                        | RECUPERA<br>RECUPERA<br>Accessional a clud<br>encia Servicios a la clud<br>dad Exterior necesitas<br>u contraseña<br>rónico registrado<br>rónico registrado<br>tor accureración<br>tor accureración                                                                                                    | registrad<br>ACION"<br>ACION"<br>Idania Sala de prensa<br>iniciar sesión en el<br>(1)<br>(3)<br>(4)                | O ENVIAR CO<br>ENVIAR CO<br>PORSD Trámit<br>Portal.   | a de Medellín<br>as y Depredencias v<br>as y Servicios                            | ma<br>JPERACIÓN  |        |
| 1.<br>2.<br>3.<br>4. | Usuaric<br>Aparece<br>morxxx<br>Diligeno<br>Hace cli | : automáticam<br>mensaje infor<br>xx@gmail.con<br>ia el correo ele<br>c en el botón "<br>@ GOVCO<br>@ GOVCO                  | ente trae el<br>mando "Ten<br>"<br>ectrónico reg<br>ENVIAR COR<br>ra acceder al servicio de D<br>ra acceder al servicio de D | usuario.<br>emos es<br>istrado.<br>REO DE<br>* occure de<br>Participa Transpar<br>eclaración Publicio<br>Recupera tu<br>1037040940<br>Correo electi<br>EtviAR COBEO<br>egistrate Vel<br>o regotrado en la par | RECUPERA<br>Accesibilidad I<br>Accesibilidad I<br>Acces | registrad<br>ACION"<br>ACION"<br>(adania Sala de prensa<br>iniciar sesión en el<br>(1)<br>(3)<br>(4)<br>(2)<br>(2) | o en la<br>ENVIAR CO<br>PORSD Trámit<br>Portal.       | olatafor<br>RREO DE REC<br>a de Medellín<br>a y Dependencia o<br>es y Servicios   | 'ma<br>UPERACIÓN |        |

IN-GEHA-085, Versión 01.

| Código: | IN-GEHA- |
|---------|----------|
| 085     |          |

IN-GEHA-ING Instructivo de Usuario para presentar la declaración y liquidación del Impuesto de Publicidad Exterior Visual a través de la página web del Distrito

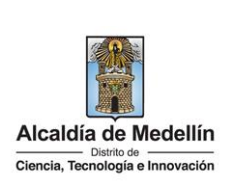

| Olvidó su Contraseñ                                                                                                    | a                                                                                                    |
|----------------------------------------------------------------------------------------------------|----------------------------------------------------------------------------------------------------|
| Cordial saludo                                                                                                    | 3                                                                                                    |
| Nos enteramos que olvidaste tu                                                                                                    | contraseña y por eso generamos un enlace para que puedas cambiarla.                                                                                                    |
| Enlace directo: Ir directamente                                                                                                    | I cambio de contraseña                                                                                                    |
| También puedes ingresar al por<br>Tu usuario:<br>Tu contraseña provisional es<br>Por tu seguridad, el sistema te s<br>que se pueden combinar en ma<br>Atentamente, | al de la Alcaldía de Medellín con tu cédula/NIT y usar ésta contraseña provisional, lo que tu prefieras<br>wf6cUIS0vM<br>olicitará cambiar ésta contraseña. Tu nueva clave deberá tener entre 8 y 20 caracteres y contener números y letras<br>yúsculas y minúsculas    |
| Alcaldía de Medellín                                                                                                    | Alcaldía de Medellín<br>Dirección: Calle 44 N 52 - 165 Centro Administrativo la Alpujarra - Palacio Municipal.<br>Línea única de Alención a la Ciudadanía <u>44 44 144</u> o en la Línea Gratuita Nacional <u>01 8000 411 144</u><br>atencion.ciudadana@medellin.gov.co |

• Al hacer clic en el enlace enviado al correo, este lleva a la página web de la entidad, donde se realizará el cambio de la contraseña.

Visualiza ventana "Cambia tu contraseña en la Alcaldía de Medellín" y diligencia los siguientes espacios:

- **Documento:** digita número de documento.
- Nueva contraseña: digita la contraseña (la contraseña debe tener mínimo 8 caracteres y máximo 20, debe tener al menos un número).
- Confirma tu nueva contraseña: digita la contraseña elegida.
- Hace clic en el botón "CAMBIAR CONTRASEÑA".

| Ø'GOV.CO                                              | 🐈 Opciones de Accesibilidad                           | Inicia sesión   Registrate               | Alcaldía de Medellín<br>Secretarias y Dependencias 🗸 |
|-------------------------------------------------------|-------------------------------------------------------|------------------------------------------|------------------------------------------------------|
| Alcaldia de Medellín<br>Classia, Taringia e Incensión | Participa Transparencia Servicios                     | a la Ciudadanía 🛛 Sala de prensa         | PQRSD Trámites y Servicios                           |
| Cambia tu Contraseña en la Alcaldía de                | Medellín                                              |                                          |                                                      |
|                                                       |                                                       |                                          |                                                      |
| Hola,                                                 | , Por tu seguridad de                                 | bes cambiar la contraseña                |                                                      |
| La contraseña debe<br>Documento:                      | tener minimo 8 caracteres y máximo 20<br>Nueva contra | , debe tener al menos un número<br>seña: |                                                      |
|                                                       | tu nueva                                              | contraseña                               |                                                      |
| Confirma tu nueva co                                  | ontraseña:                                            |                                          |                                                      |
| confirma tu nue                                       | va contraseña                                         |                                          |                                                      |
|                                                       | CAMBIAR CONTRASEÑA                                    |                                          |                                                      |
|                                                       |                                                       |                                          |                                                      |
|                                                       |                                                       |                                          |                                                      |
|                                                       |                                                       |                                          |                                                      |

IN-GEHA-085, Versión 01.

Versión: 01

IN-GEHA-ING Instructivo de Usuario para presentar la declaración y liquidación del Impuesto de Publicidad Exterior Visual a través de la página web del Distrito

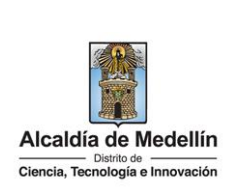

| ₿ <mark>GOV.CO</mark>                                                                                                    | 🕆 Opciones de Ac                                                    | cesibilidad Inicia sesión   Regist           | rate AlCaldia de Medellin<br>Secretarias y Dependencias v                                                                                                    |
|----------------------------------------------------------------------------------------------------|---------------------------------------------------------------------|----------------------------------------------|----------------------------------------------------------------------------------------------------|
| Alcaldía de Medellín<br>Ourto de<br>Ciencia, Tecnología e Innovación                                                                                                    | Participa Transparen                                                | cia Servicios a la Ciudadanía Sala de j      | orensa PQRSD Trámites y Servicios                                                                                                    |
| Cambia tu Contraseña en                                                                                                    | la Alcaldía de Medellín                                             |                                              |                                                                                                    |
|                                                                                                    |                                                                     |                                              |                                                                                                    |
|                                                                                                    | La contraseña se car                                                | nbió correctamente.                          |                                                                                                    |
|                                                                                                    |                                                                     |                                              |                                                                                                    |
|                                                                                                    | CONTI                                                               | NUAR                                         |                                                                                                    |
|                                                                                                    |                                                                     |                                              |                                                                                                    |
|                                                                                                    |                                                                     |                                              |                                                                                                    |
|                                                                                                    |                                                                     |                                              |                                                                                                    |
|                                                                                                    |                                                                     |                                              |                                                                                                    |
| CEDER AL PORTAL TR                                                                                                    | BUTARIO:                                                            |                                              |                                                                                                    |
| CCEDER AL PORTAL TR                                                                                                    | BUTARIO:                                                            | aseña, husca la sección                      | "Pago de impuestos N                                                                                                    |
| CCEDER AL PORTAL TR                                                                                                    | BUTARIO:<br>ado con usuario y contra                                | aseña, busca la sección                      | "Pago de impuestos N                                                                                                    |
| CCEDER AL PORTAL TR<br>espués de haber ingres<br>nace clic en el botón "F                                                                                                    | <b>BUTARIO</b> :<br>ado con usuario y contra<br>'ORTAL TRIBUTARIO'' | aseña, busca la sección                      | "Pago de impuestos N                                                                                                    |
| CCEDER AL PORTAL TR<br>espués de haber ingres<br>hace clic en el botón "F                                                                                                    | BUTARIO:<br>ado con usuario y contra<br>ORTAL TRIBUTARIO"           | aseña, busca la sección<br>Portal tributario | "Pago de impuestos N                                                                                                    |
| CCEDER AL PORTAL TR<br>espués de haber ingres<br>hace clic en el botón "F                                                                                                    | BUTARIO:<br>ado con usuario y contra<br>ORTAL TRIBUTARIO"           | aseña, busca la sección<br>PORTAL TRIBUTARIO | "Pago de impuestos N                                                                                                    |
| CCEDER AL PORTAL TR<br>espués de haber ingres<br>hace clic en el botón "F<br>Pago de impuestos N                                                                                                    | BUTARIO:<br>ado con usuario y contra<br>ORTAL TRIBUTARIO"           | aseña, busca la sección<br>PORTAL TRIBUTARIO | "Pago de impuestos N                                                                                                    |
| CCEDER AL PORTAL TR<br>espués de haber ingres<br>nace clic en el botón "P<br>Pago de impuestos N                                                                                                    | BUTARIO:<br>ado con usuario y contra<br>ORTAL TRIBUTARIO"           | aseña, busca la sección<br>PORTAL TRIBUTARIO | "Pago de impuestos N                                                                                                    |
| CCEDER AL PORTAL TR<br>espués de haber ingres<br>nace clic en el botón "F<br>Pago de impuestos N                                                                                                    | BUTARIO:<br>ado con usuario y contra<br>ORTAL TRIBUTARIO"           | aseña, busca la sección<br>PORTAL TRIBUTARIO | "Pago de impuestos N                                                                                                    |
| CCEDER AL PORTAL TR<br>espués de haber ingres<br>hace clic en el botón "P<br>Pago de impuestos N<br>S<br>Impuestos distritales<br>conce, declara o paga los<br>presente impuestos del distritales                 | BUTARIO:<br>ado con usuario y contra<br>ORTAL TRIBUTARIO"           | aseña, busca la sección<br>Portal TRIBUTARIO | "Pago de impuestos N                                                                                                    |
| CCEDER AL PORTAL TR<br>espués de haber ingres<br>nace clic en el botón "F<br>Pago de impuestos N<br>Conce, declara o paga los<br>principales impuestos del distritales<br>Medellin.                               | BUTARIO:<br>ado con usuario y contra<br>ORTAL TRIBUTARIO"           | Aseña, busca la sección<br>PORTAL TRIBUTARIO | "Pago de impuestos N                                                                                                    |
| CCEDER AL PORTAL TR<br>espués de haber ingres<br>hace clic en el botón "P<br>Pago de impuestos N<br>S<br>Impuestos distritales<br>Conce, declara o paga los<br>principales impuestos del distrito de<br>Medellin. | BUTARIO:<br>ado con usuario y contra<br>ORTAL TRIBUTARIO"           | ASEÑA, busca la sección<br>PORTAL TRIBUTARIO | "Pago de impuestos N<br>Verte de impuestos N<br>Verte de impuesto<br>Nonce, declara y paga tus impuesto<br>de industria, comercio y avisos desde<br>cualquier lugar.                                                                                                    |
| CCEDER AL PORTAL TR<br>espués de haber ingres<br>nace clic en el botón "F<br>Pago de impuestos M<br>Conce, declara o paga los<br>principales impuestos del distrito de<br>Medellin.                               | BUTARIO:<br>ado con usuario y contra<br>ORTAL TRIBUTARIO"           | Aseña, busca la sección<br>PORTAL TRIBUTARIO | "Pago de impuestos N<br>Verte de la regionalista de la regionalista<br>Verte de la regionalista de la regionalista                                                                                                    |
| CCEDER AL PORTAL TR<br>espués de haber ingres<br>nace clic en el botón "F<br>Pago de impuestos N<br>S<br>Impuestos distritales<br>Conce, declara o paga los<br>principales impuestos del distrito de<br>Medellín. | BUTARIO:<br>ado con usuario y contra<br>ORTAL TRIBUTARIO"           | Aseña, busca la sección<br>PORTAL TRIBUTARIO | "Pago de impuestos N<br>Versión de impuestos N<br>Versión de la constant<br>Versión de la constant<br>V |

IN-GEHA-085, Versión 01.

Versión: 01

IN-GEHA-ING Instructivo de Usuario para presentar la declaración y liquidación del Impuesto de Publicidad Exterior Visual a través de la página web del Distrito

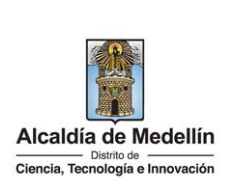

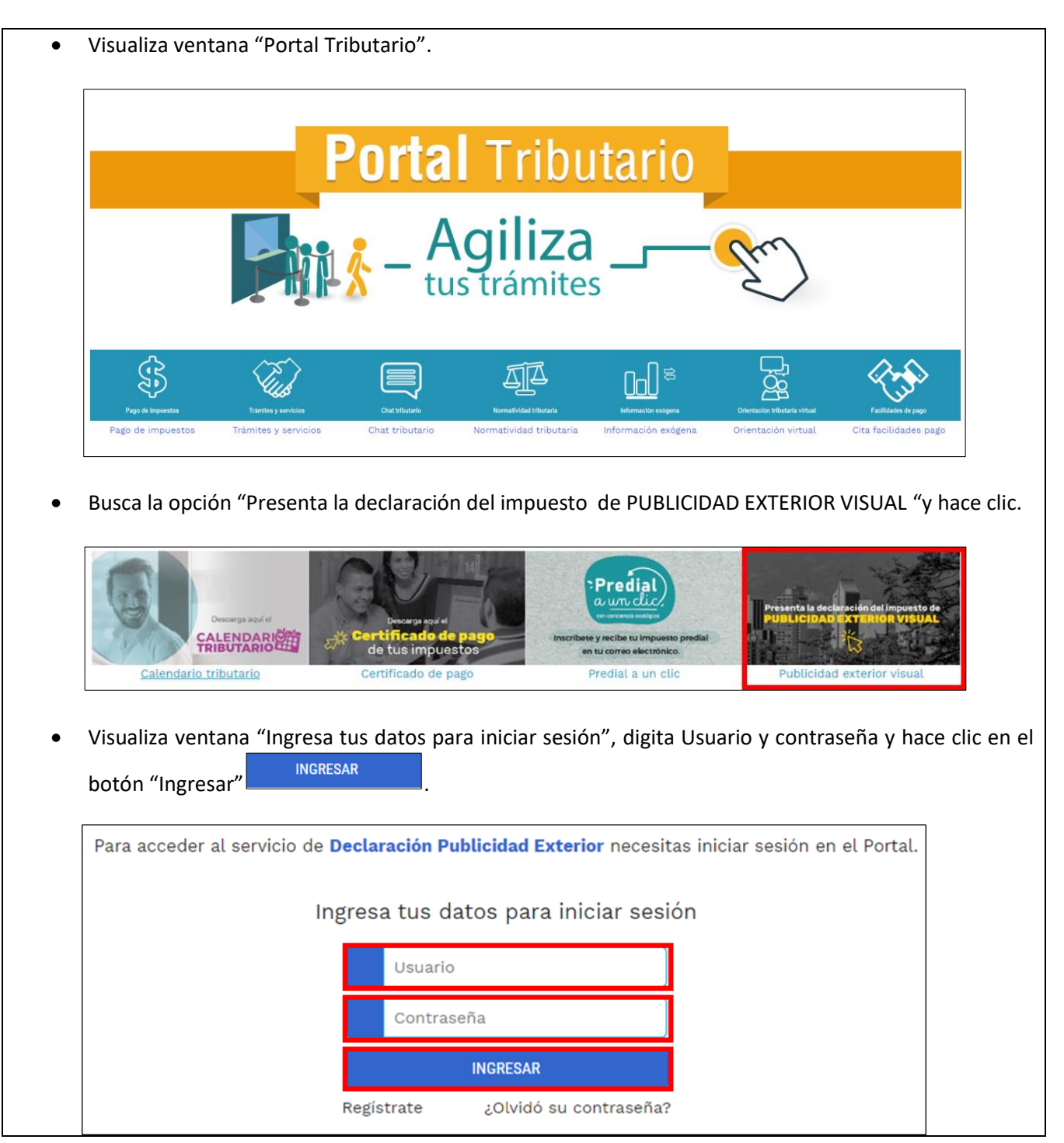

IN-GEHA-085, Versión 01.

Versión: 01

#### IN-GEHA-ING Instructivo de Usuario para presentar la declaración y liquidación del Impuesto de Publicidad Exterior Visual a través de la página web del Distrito

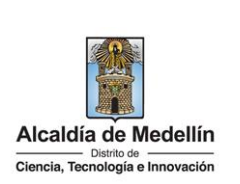

#### 4. DILIGENCIAR FORMULARIO

Visualiza formulario "Declaración Publicidad Exterior Visual" y en la parte superior encuentra dos opciones "Nuevo formulario" y "ver declaraciones presentadas".

- Si hace clic en la opción "ver declaraciones presentadas", permite ver el histórico de las declaraciones presentadas.
- Si hace clic en la opción "Nuevo formulario", permite borrar toda la información diligenciada en el formulario en caso de algún error.

| Pro Pro                              | BLICIDAD EX1                                            | <mark>ERIOR</mark> | VISUAL                        |
|--------------------------------------|---------------------------------------------------------|--------------------|-------------------------------|
| Declar                               | ación Publicidad E                                      | xterior \          | Visual                        |
| Nuevo formulario                     | i.                                                      |                    | Ver declaraciones presentadas |
| information Genere                   |                                                         |                    |                               |
| 1. Periodo gravable                  | 2022 ~                                                  | Radicado           |                               |
| 2. Mes                               | Enero (01) ~                                            | Estado liquidación |                               |
| 3. Tipo de declarac<br>Normal O Exte | ión<br>mporanea 🔿 Corrección Id formulario Seleccione r | adicado a corregir | *                             |
| 4. Razón social                      | PRUEBAS 2022                                            | 5. Cédula o nit    | 1122334455                    |
|                                      |                                                         | 7 Municipio        |                               |
| 6. Dir. notificación                 | CL S 003 052 031 00000                                  | in multicipite     | MONTO DE MEDELEN              |

- En la sección "Información General" diligencia:
  - **1. Periodo gravable**: despliega pestaña y elige el año al que corresponde a la vigencia en la que se está presentando la declaración.
  - **2. Mes:** despliega pestaña y elige el mes al que corresponde a la vigencia en la que se está presentando la declaración.

Nota1: recuerde que la declaración es presentada mes vencido.

**Nota2:** se pueden presentar declaraciones de meses anteriores que son extemporáneas.

La impresión o copia magnética de este documento se considera "COPIA NO CONTROLADA". Sólo se garantiza la actualización de esta documentación en el sitio ISOLUCIÓN Alcaldía de Medellín.

Versión: 01

# **IN-GEHA-ING Instructivo de Usuario** para presentar la declaración y liquidación del Impuesto de Publicidad Exterior Visual a través de la página web del Distrito

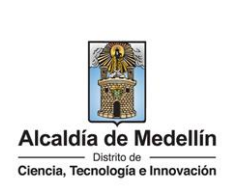

Nota3: se puede realizar correcciones a la declaración anteriores pagadas en caso de error.

Nota 4: no se puede presentar declaración de un mes que no se haya terminado.

- 3. Tipo de declaración: elige según el tipo de declaración que este presentando
  - Normal: es aquella que se encuentra dentro de los plazos (antes de los diez días hábiles ٠ después del mes en el que se generaron los hechos).

| 1. Periodo gravable                                                                      | 2022                                    | ✓ Radicado                                                        |                                          |
|------------------------------------------------------------------------------------------|-----------------------------------------|-------------------------------------------------------------------|------------------------------------------|
| 2. Mes                                                                                   | Enero (01)                              | ← Estado liquidación                                              |                                          |
| Normal O Exte                                                                            | mporanea 🔘 Corrección Id formulario     | Seleccione radicado a corregir                                    | ~                                        |
| <ul> <li>Normal O Exte</li> <li>4. Razón social</li> </ul>                               | PRUEBAS 2022                            | Seleccione radicado a corregir<br>5. Cédula o nit                 | 1122334455                               |
| <ul> <li>Normal O Exte</li> <li>4. Razón social</li> <li>6. Dir. notificación</li> </ul> | PRUEBAS 2022<br>CL. S 003 052 031 00000 | Seleccione radicado a corregir<br>5. Cédula o nit<br>7. Municipio | V<br>1122334455<br>MUNICIPIO DE MEDELLÍN |

Extemporánea: es la presentada fuera de los tiempos (esta declaración genera sanción).

| 1. Periodo gravable | 2022                                      | ✓ Radicado              |                       |
|---------------------|-------------------------------------------|-------------------------|-----------------------|
| 2. Mes              | Mayo (05)                                 | ✓ Estado liquidación    |                       |
| ○ Normal ● Exte     | mporanea Corrección Id formulario Selecci | one radicado a corregir | ~                     |
| 6 Dir potificación  | CL S 002 052 021 00201                    | 7. Municipio            | Municipio de Medellin |
| 8. Teléfono         | CE 3 003 052 031 00201                    | 9. Correo electrónico   | municipio de medeuni. |
|                     |                                           |                         |                       |

ue se haya presentado y pagado.

Cuando se elige la opción "Corrección", automáticamente se habilita la opción "Id formulario", despliega pestaña con las declaraciones pagadas y elige la opción a corregir.

La impresión o copia magnética de este documento se considera "COPIA NO CONTROLADA". Sólo se garantiza la actualización de esta documentación en el sitio ISOLUCIÓN Alcaldía de Medellín.

Versión: 01

IN-GEHA-ING Instructivo de Usuario para presentar la declaración y liquidación del Impuesto de Publicidad Exterior Visual a través de la página web del Distrito

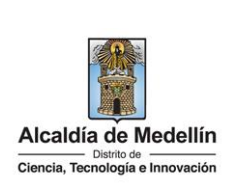

| ○ Normal ○ Exte   | mporanea 💿 Corrección Id formulario | Seleccione radicado a corregir 🗸 🗸 |
|-------------------|-------------------------------------|------------------------------------|
|                   |                                     | Seleccione radicado a corregir     |
| . Razón social    | PRUEBAS 2022                        | 2297108 (Mes: 03 Periodo: 2022)    |
|                   | THEEDING BOLL                       | 2297046 (Mes: 05 Periodo: 2022)    |
| Dir potificación  | CI C 002 052 021 00000              | 2297109 (Mes: 01 Periodo: 2022)    |
| Dir. notificación | CL S 003 052 031 00000              | 2297223 (Mes: 04 Periodo: 2022)    |
|                   |                                     | 2297080 (Mes: 02 Periodo: 2022)    |
| 8. Teléfono       |                                     | s. correo electronico              |

- **4. Razón social:** trae por defecto la información registrada en la base de datos del distrito y no puede ser modificada.
- 5. Cedula o nit: trae por defecto la información registrada en la base de datos del distrito y no puede ser modificada.
- **6. Dir. notificación:** trae por defecto la información registrada en la base de datos del distrito y no puede ser modificada.
- **7. Municipio:** trae por defecto la información registrada en la base de datos del distrito y no puede ser modificada.
- 8. Teléfono: trae por defecto la información registrada en la base de datos del distrito y no puede ser modificada.
- **9. Correo electrónico:** trae por defecto la información registrada en la base de datos del distrito y no puede ser modificada.

**Nota1:** si alguno de los datos de los ítems 4 al 9 presenta algún error, se debe enviar al correo atencion.ciudadana@medellin.gov.co, solicitando actualización o modificación.

Nota2: para efectos ilustrativos de este procedimiento se eligio la opción "NORMAL".

La impresión o copia magnética de este documento se considera "COPIA NO CONTROLADA". Sólo se garantiza la actualización de esta documentación en el sitio ISOLUCIÓN Alcaldía de Medellín.

| <b>Código:</b> IN-GEHA-<br>085 | IN-GEHA-ING Instructivo de Usuario<br>para presentar la declaración y |                                                                         |
|--------------------------------|-----------------------------------------------------------------------|-------------------------------------------------------------------------|
| Versión: 01                    | liquidación del Impuesto de Publicidad                                |                                                                         |
|                                | Exterior Visual a través de la página web                             | Alcaldia de Medellin<br>Distrito de<br>Ciencia, Tecnología e Innovación |
|                                | del Distrito                                                          |                                                                         |

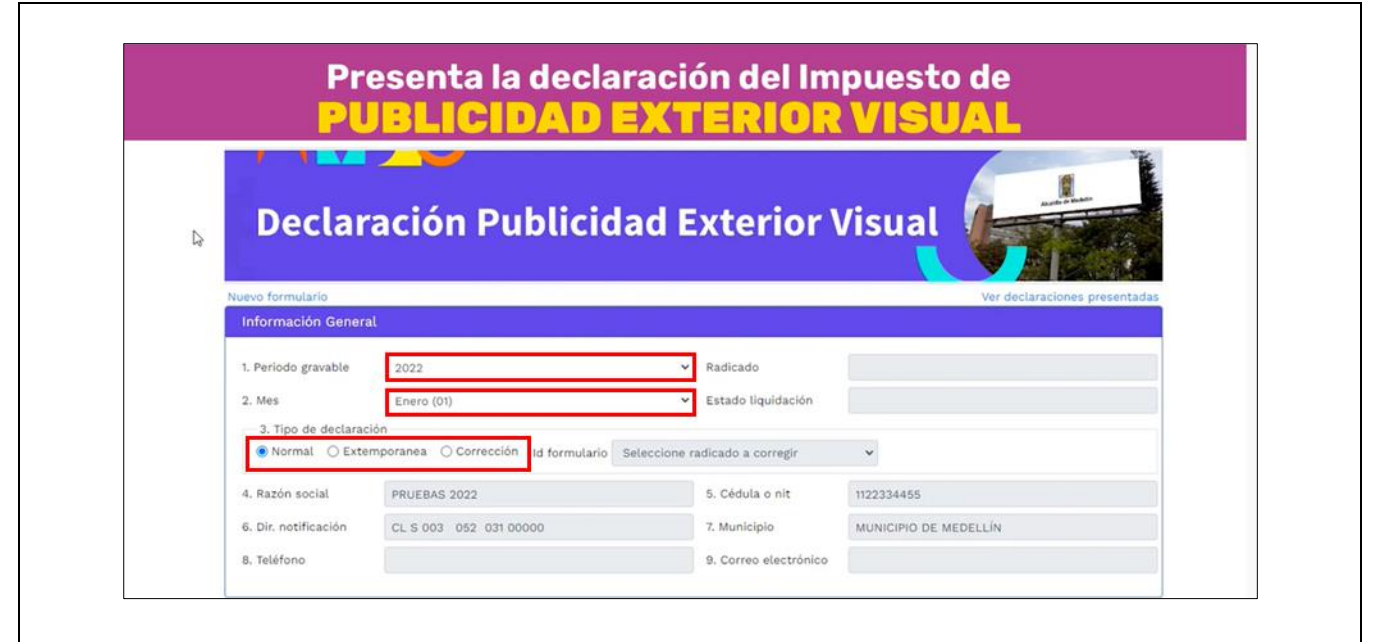

- En la sección "Liquidación Privada" diligencia:
  - **10.** Descripción del hecho generador: describe el tamaño de la valla y si están disponibles.
  - **11. Cantidad**: vallas que en el periodo determinado (mes que se está declarando), estuvieron en estado disponible o pautando de acuerdo a las medidas de clasificación estipulada.

**Nota 1**: en este punto se puede diligenciar los puntos que se necesiten.

**Nota 2:** es importante que solo se diligencie para las vallas o elementos publicitarios que van a causar impuestos.

- 12. Tarifa UVT: las que están determinadas por el acuerdo Distrital.
- **13. Valor del impuesto:** columna donde automáticamente se visualizan las liquidaciones según los parámetros (Tarifa UVT \*Valor del impuesto).

**Nota 1:** para el ítem "VALLA SUPERIOR A 48 MTS<sup>2</sup>", el valor a pagar, debe ser digitado por el contribuyente según tabla de referencia y teniendo en cuenta los parámetros.

La impresión o copia magnética de este documento se considera "COPIA NO CONTROLADA". Sólo se garantiza la actualización de esta documentación en el sitio ISOLUCIÓN Alcaldía de Medellín.

Versión: 01

IN-GEHA-ING Instructivo de Usuario para presentar la declaración y liquidación del Impuesto de Publicidad Exterior Visual a través de la página web del Distrito

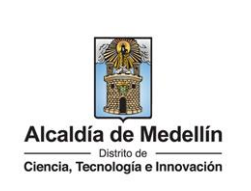

| Formato dec                                                                                                    | laración Publicidad Exte                                                                                                    | rior Visual                                                                                                    |
|----------------------------------------------------------------------------------------------------|----------------------------------------------------------------------------------------------------|----------------------------------------------------------------------------------------------------|
| Ejemplos de liquidación para ele                                                                                                    | ementos publicitarios pautando:                                                                                                    | UVT 2022<br>\$38.004                                                                                                    |
| Publicidad 8 mts² a 24 mts² —                                                                                                    | → Tarifa 3,57 UVT → 7 Vallas * 3,57                                                                                                    | * \$38.004 = \$949.720 ≈ \$950.000                                                                                                    |
| Publicidad 24,01 mts² a 48 mts                                                                                                    | ² → Tarifa 7,14 UVT → 4 Vallas * 7,14 *                                                                                                    | \$38.004 = \$1.085.394 ≈ \$1.085.00                                                                                                    |
| Publicidad superior a 48 mts <sup>2</sup>                                                                                                    |                                                                                                    | s² y 71 mts² = \$740.000                                                                                                    |
| -Tarifa para la valla de 60 mts²:                                                                                                    | $\begin{array}{rrrrrrrrrrrrrrrrrrrrrrrrrrrrrrrrrrrr$                                                                                                    | * \$38.004 = \$339.186 ≈ \$339.000                                                                                                    |
| -Tarifa para la valla de 71 mts2:                                                                                                    | 48 mts <sup>2</sup> $\rightarrow$ 7,14 UVT $\longrightarrow$ 1 Valla * 10,56 71 mts <sup>2</sup> $\rightarrow$ X UVT                                                                                                    | * \$38.004 = \$401.322 ≈ \$401.000                                                                                                    |
| Publicidad móvil 🛛 🗕 🛶 T                                                                                                    | arifa 10,02 UVT ───► 4 móviles * 10,02 *                                                                                                    | \$38.004 = \$1.523.200 ≈ \$1.523.00                                                                                                    |
| <b>Nota 1:</b> para el ítem "DISP<br>contribuyente según tabla                                                                                                    | ONIBLE SUPERIOR A 48 MTS <sup>2</sup> ", el val<br>de referencia y teniendo en cuenta lo                                                                                                    | or a pagar, debe ser digita<br>s parámetros.                                                                                                    |
| Nota 1: para el ítem "DISP<br>contribuyente según tabla<br>Formato dec                                                                                                    | ONIBLE SUPERIOR A 48 MTS <sup>2</sup> ", el valo<br>de referencia y teniendo en cuenta lo<br>Iaración Publicidad Exte                                                                                                    | or a pagar, debe ser digita<br>s parámetros.<br>rior Visual                                                                                                    |
| Nota 1: para el ítem "DISP<br>contribuyente según tabla<br>Formato dec<br>Ejemplos de liquidación para                                                                                                    | ONIBLE SUPERIOR A 48 MTS <sup>2</sup> ", el valo<br>de referencia y teniendo en cuenta lo<br><b>laración Publicidad Exte</b><br>elementos publicitarios con la leyenda "disponi                                                                                                    | or a pagar, debe ser digita<br>s parámetros.<br>rior Visual<br>ible":                                                                                                    |
| Nota 1: para el ítem "DISP<br>contribuyente según tabla<br>Formato dec<br>Ejemplos de liquidación para<br>-En valla de 8 mts² a 24 mts²                                                                                                    | CONIBLE SUPERIOR A 48 MTS <sup>2</sup> ", el valo<br>de referencia y teniendo en cuenta lo<br>Claración Publicidad Exte<br>elementos publicitarios con la leyenda "disponi<br>Tarifa 1 UVT 9 Vallas * 1 * 1                                                                                                    | or a pagar, debe ser digita<br>s parámetros.<br>rior Visual<br>ble":<br>\$38.004 = \$342.036 ≈ \$342.000                                                                                                    |
| Nota 1: para el ítem "DISP<br>contribuyente según tabla<br>Formato dec<br>Ejemplos de liquidación para<br>-En valla de 8 mts² a 24 mts²<br>-En valla de 24,01 mts² a 48 r                                                                    | PONIBLE SUPERIOR A 48 MTS <sup>2</sup> ", el valo<br>de referencia y teniendo en cuenta lo<br>Plaración Publicidad Exter<br>elementos publicitarios con la leyenda "disponi<br>→ Tarifa 1 UVT → 9 Vallas * 1 * 1<br>mts <sup>2</sup> ► Tarifa 2 UVT → 6 Vallas * 2 * 5                                                                                                    | or a pagar, debe ser digita<br>s parámetros.<br>rior Visual<br>ble":<br>\$38.004 = \$342.036 ≈ \$342.000<br>\$38.004 = \$456.048 ≈ \$456.000                                                                                                    |
| Nota 1: para el ítem "DISP<br>contribuyente según tabla<br>Formato dec<br>Ejemplos de liquidación para<br>-En valla de 8 mts² a 24 mts²<br>-En valla de 24,01 mts² a 48 r<br>-En valla superior a 48 mts²                                    | CONIBLE SUPERIOR A 48 MTS <sup>2</sup> ", el valo   de referencia y teniendo en cuenta lo   claración Publicidad Exter   elementos publicitarios con la leyenda "disponi   Tarifa 1 UVT   9 Vallas * 1 * 1   mts <sup>2</sup> > Tarifa 2 UVT   6 Vallas * 2 * 5   Proporcional   2 Vallas: 55 r                                                                                                    | or a pagar, debe ser digita<br>s parámetros.<br>rior Visual<br>ble":<br>UVT 2022<br>\$38.004<br>\$38.004 = \$342.036 $\approx$ \$342.000<br>\$38.004 = \$456.048 $\approx$ \$456.000<br>mts <sup>2</sup> y 63 mts <sup>2</sup> = \$187.000                                                |
| Nota 1: para el ítem "DISP<br>contribuyente según tabla<br>Formato dec<br>Ejemplos de liquidación para<br>-En valla de 8 mts² a 24 mts²<br>-En valla de 24,01 mts² a 48 r<br>-En valla superior a 48 mts²<br>-Tarifa para la valla de 55 mts | PONIBLE SUPERIOR A 48 MTS <sup>2</sup> ", el valo<br>de referencia y teniendo en cuenta lo<br><b>Claración Publicidad Exte</b><br>elementos publicitarios con la leyenda "disponi<br>$\longrightarrow$ Tarifa 1 UVT $\longrightarrow$ 9 Vallas * 1 * 9<br>mts <sup>2</sup> > Tarifa 2 UVT $\longrightarrow$ 6 Vallas * 2 * 9<br>$\implies$ Proporcional $\implies$ 2 Vallas : 55 rr<br>s <sup>2</sup> : 48 mts <sup>2</sup> $\rightarrow$ 2 UVT $\implies$ 1 Valla * 2,2<br>55 mts <sup>2</sup> $\rightarrow$ X UVT | or a pagar, debe ser digita<br>s parámetros.<br>rior Visual<br>able":<br>UVT 2022<br>\$38.004<br>\$38.004 = \$342.036 $\approx$ \$342.000<br>\$38.004 = \$456.048 $\approx$ \$456.000<br>mts <sup>2</sup> y 63 mts <sup>2</sup> = \$187.000<br>9 * \$38.004 = \$87.029 $\approx$ \$87.000 |

**14. Total del impuesto por publicidad exterior en el periodo:** visualiza automáticamente sumatorio de los impuestos liquidados para el periodo.

IN-GEHA-085, Versión 01.

**Versión:** 01

#### IN-GEHA-ING Instructivo de Usuario para presentar la declaración y liquidación del Impuesto de Publicidad Exterior Visual a través de la página web del Distrito

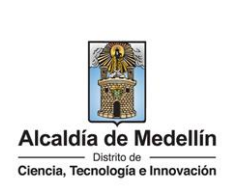

| 15. Menos saldo a favor de periodos anteriores sin solicitua<br>valor si tiene saldo a favor de correcciones de perio<br>efectivamente ha presentado correcciones ante el Distrit | <b>d de devolución o compensación</b> : digita<br>odos anteriores (solo se descuenta s<br>to). |
|----------------------------------------------------------------------------------------------------|------------------------------------------------------------------------------------------------|
| <ul> <li>En caso de no tener saldo a favor se digita \$</li> <li>Liquidar</li> </ul>                                                                                              | 0 y hace clic en el botón "Liquidar'                                                           |
| 16. Sanción: visualiza automáticamente sanciones que tenga extemporánea la liquidación.                                                                                           | a pendiente el contribuyente, cuando es                                                        |
| <b>Nota:</b> la sanción por extemporaneidad es el 5% sobre el v<br>a la sanción minina correspondiente a la vigencia.                                                             | alor a pagar, pero no puede ser inferio                                                        |
| 16. Sanción 1 🔿 No tiene 💿 Decl.Extemp. 💿 Otras Sanciones                                                                                                    | 880000                                                                                         |
| Sanción 2 🛞 No tiene 🕜 Corrección                                                                                                    |                                                                                                |
| Total sanciones                                                                                                    | \$380,000                                                                                      |
| 17. Intereses                                                                                                    | \$32,000                                                                                       |
| 18. Total a pagar sin sanciones ni intereses (Renglón 14 menos renglón 15)                                                                                                    | \$5,858,000                                                                                    |
| 19. Total a pagar con sanciones e intereses                                                                                                    | \$6,270,000                                                                                    |
| <ol> <li>Intereses: visualiza automáticamente intereses que tenga<br/>pagar extemporáneamente.</li> </ol>                                                                         | a pendiente el contribuyente. En caso de                                                       |
| 16. Sanción 1 🔘 No tiene 💿 Decl.Extemp. 🔘 Otras Sanciones                                                                                                    | 380000 T                                                                                       |
| Sanción 2 🖷 No tiene 🕜 Corrección                                                                                                    |                                                                                                |
| Total sanciones                                                                                                    | \$380,000                                                                                      |
| 17. Intereses                                                                                                    | \$32,000                                                                                       |
| 18. Total a pagar sin sanciones ni intereses (Renglón 14 menos renglón 15)                                                                                                    | \$5,858,000                                                                                    |
| 19. Total a pagar con sanciones e intereses                                                                                                    | \$6,270,000                                                                                    |

- **18. Total a pagar sin sanciones ni intereses (renglón 14 menos renglón 15**): visualiza automáticamente el valor a pagar antes de sanciones e intereses.
- **19. Total a pagar con sanciones e interés**: visualiza automáticamente el valor a pagar con sanciones e intereses, en caso de pagar extemporáneamente.

La impresión o copia magnética de este documento se considera "COPIA NO CONTROLADA". Sólo se garantiza la actualización de esta documentación en el sitio ISOLUCIÓN Alcaldía de Medellín.

Versión: 01

#### IN-GEHA-ING Instructivo de Usuario para presentar la declaración y liquidación del Impuesto de Publicidad Exterior Visual a través de la página web del Distrito

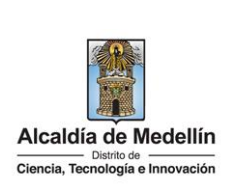

| 16. Sanción 1 🔘 No tiene 💿 Decl.Extemp. 💿 Otras Sanciones                  | 380000 I    |
|----------------------------------------------------------------------------|-------------|
| Sanción 2 🛞 No tiene 🕜 Corrección                                          |             |
| Total sanciones                                                            | \$380,000   |
| 17. Intereses                                                              | \$32,000    |
| 18. Total a pagar sin sanciones ni intereses (Renglón 14 menos renglón 15) | \$5,858,000 |
| 19. Total a pagar con sanciones e intereses                                | \$6,270,000 |

**Nota:** para efectos ilustrativos de la sección "Liquidación Privada" de este procedimiento se eligió la opción "Normal".

| to. Descripcion det necho generador                                                                                                    | 11. Cantidad                   | 12. Tarifa UVT | 13. Valor del impuesto |
|----------------------------------------------------------------------------------------------------|--------------------------------|----------------|------------------------|
| VALLA 8 MTS <sup>2</sup> A 24 MTS <sup>2</sup>                                                                                                    | 5                              | 3.57           | \$678,000              |
| VALLA 24,01 MTS <sup>2</sup> A 48 MTS <sup>2</sup>                                                                                                    | 7                              | 7.14           | \$1,899,000            |
| VALLA SUPERIOR A 48 MTS <sup>2</sup>                                                                                                    | 2                              | Proporcional   | \$740,000              |
| VALLA MÓVIL                                                                                                    | 8                              | 10.02          | \$3,046,000            |
| DISPONIBLE 8 MTS <sup>2</sup> A 24 MTS <sup>2</sup>                                                                                                    | 1                              | 1              | \$38,000               |
| DISPONIBLE 24,01 MTS <sup>2</sup> A 48 MTS <sup>2</sup>                                                                                                    | 3                              | 2              | \$228,000              |
| DISPONIBLE SUPERIOR A 48 MTS <sup>2</sup>                                                                                                    | 2                              | Proporcional   | \$187,000              |
| compensación                                                                                                    | Zansionae                      |                | Υ O                    |
| compensación                                                                                                    |                                |                | ۲ O<br>Liquidar        |
| compensación<br>. Sanción 1 : No tiene 💿 Decl.Extemp. 💿 Otras S                                                                                                    | Sanciones                      |                | Liquidar               |
| compensación<br>Sanción 1   No tiene  Decl.Extemp.  Otras S<br>Sanción 2  No tiene  Corrección                                                                                                    | Sanciones                      |                | Liquidar               |
| compensación<br>Sanción 1  No tiene Decl.Extemp. Otras S<br>Sanción 2  No tiene Corrección<br>Total sanciones                                                                                                    | Sanciones                      |                | Liquidar               |
| compensación<br>Sanción 1 ® No tiene O Decl.Extemp. O Otras S<br>Sanción 2 ® No tiene O Corrección<br>Total sanciones<br>Intereses                                                                                                    | Sanciones                      |                | Liquidar               |
| compensación<br>Sanción 1  No tiene Decl.Extemp. Otras S<br>Sanción 2  No tiene Corrección<br>Total sanciones<br>Intereses<br>Total a pagar sin sanciones ni intereses (Renglón 14 n                                                    | Sanciones<br>menos renglón 15) |                | Liquidar               |
| compensación<br>Sanción 1 ® No tiene O Decl.Extemp. O Otras S<br>Sanción 2 ® No tiene O Corrección<br>Total sanciones<br>Intereses<br>Total a pagar sin sanciones ni intereses (Renglón 14 n<br>Total a pagar con sanciones e intereses | Sanciones<br>menos renglón 15) |                | Liquidar               |

IN-GEHA-085, Versión 01.

**Versión:** 01

# IN-GEHA-ING Instructivo de Usuario para presentar la declaración y liquidación del Impuesto de Publicidad Exterior Visual a través de la página web del Distrito

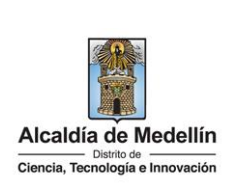

• En la sección "Firmas" diligencia:

#### 20. Firma representante legal:

- Cedula: digita cédula del representante legal.
- Si se encuentra registrado, automáticamente visualiza el "Nombre".

| 20 Eirma represent                             |                         |                                                                                                  |                                           |             |
|------------------------------------------------|-------------------------|--------------------------------------------------------------------------------------------------|-------------------------------------------|-------------|
| Cédula                                         | Υ                       | Nombre                                                                                           | JUAN DAVID                                |             |
| 21. Firmado por                                | Revisor fiscal          | :0                                                                                               |                                           |             |
| Cédula                                         |                         | Nombre                                                                                           |                                           |             |
| No Tarjeta Prof.                               |                         |                                                                                                  | 2                                         |             |
| • Sind<br>"¿de                                 | sea agregar representan | te legal con la identif                                                                          | icación xxxxxxxx" y hace clic en el       | bote        |
| "Ace                                           | ptar"                   |                                                                                                  |                                           |             |
| "Ace<br>Atención<br>No se encor                | ptar"                   | te legal.                                                                                        | )<br>)<br>)                               | 2           |
| "Ace<br>Atención<br>No se encor<br>¿Desea agre | ptar"                   | te legal.<br>on identificación 10366<br>Acep                                                     | tar Cancelar                              |             |
| "Ace<br>Atención<br>No se encor<br>¿Desea agre | ptar"                   | te legal.<br>on identificación CACEP<br>"Aceptar" Acepta<br>campos:                              | tar <u>Cancelar</u>                       | l<br>nr fir |
| "Ace<br>Atención<br>No se encor<br>¿Desea agre | ptar"                   | te legal.<br>on identificación Maxim<br>Aceptar"<br>Aceptar<br>campos:<br>na a agregar: elige se | tar Cancelar r, visualiza ventana "Agrega | nr fir      |

IN-GEHA-085, Versión 01.

| Código: | IN-GEHA- |
|---------|----------|
| 085     |          |

### IN-GEHA-ING Instructivo de Usuario para presentar la declaración y liquidación del Impuesto de Publicidad Exterior Visual a través de la página web del Distrito

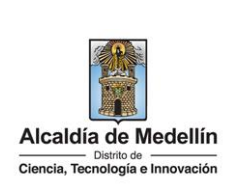

|         | Agregar firma                                                                 | 2                                                          | ×                                     |
|---------|-------------------------------------------------------------------------------|------------------------------------------------------------|---------------------------------------|
|         | Seleccione el tipo de firma a agrega                                          | r                                                          |                                       |
|         | ● Representante legal ○ Contado                                               | r público 🔿 Revisor fiscal                                 |                                       |
|         | Cédula:                                                                       |                                                            |                                       |
|         | 1036618568                                                                    |                                                            |                                       |
|         | Nombre completo representante leg                                             | gal                                                        |                                       |
|         |                                                                               |                                                            |                                       |
|         |                                                                               |                                                            | Aceptar                               |
|         | <ul> <li>✓ Visualiza ventana "Inform<br/>correctamente" y hace cli</li> </ul> | nación" con el siguiente mensa<br>ic en el botón "Aceptar" | je " Se agregó nueva firma<br>Aceptar |
|         | Información                                                                   |                                                            | ×                                     |
|         | Se agregó nueva firma correctament                                            | te.                                                        |                                       |
|         |                                                                               |                                                            | Aceptar                               |
| 21. Fir | <b>ma por:</b> elige la entre las opcio                                       | nes "Revisor fiscal" o Contado                             | r público", según el caso.            |
| •       | Cédula: digita cédula del Revi                                                | sor fiscal o Contador público,                             | según el caso.                        |
| •       | Si se encuentra registrado, au                                                | itomáticamente visualiza el "N                             | ombre y N° de tarjeta prof".          |
|         | Firmas                                                                        |                                                            |                                       |
|         | 20. Firma representante legal                                                 |                                                            |                                       |
|         | Cédula                                                                        | Nombre JUAN DAVID                                          | AD COM.                               |
|         | 21. Firmado por O Revisor fiscal  Cédula                                      | Nombre NORBERTO                                            |                                       |
|         | No Tarjeta Prof. 123456                                                       |                                                            | 2                                     |
|         |                                                                               |                                                            |                                       |

IN-GEHA-085, Versión 01.

| Código: | IN-GEHA- |
|---------|----------|
| 085     |          |

#### IN-GEHA-ING Instructivo de Usuario para presentar la declaración y liquidación del Impuesto de Publicidad Exterior Visual a través de la página web del Distrito

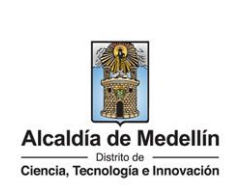

| • | Si no se encuentre registrado, visualiza la ventana "Atención", con el siguiente mensaje                                                                                             |
|---|----------------------------------------------------------------------------------------------------|
|   | "¿desea agregar firma con identificación xxxxxxx" y hace clic en el botón "Aceptar"                                                                                                  |
|   | Aceptar o "Cancelar" Cancelar según el caso.                                                                                                    |
|   | Atención 🗶                                                                                                    |
|   | No se encontro firma del contador núblico o revisor fiscal                                                                                                    |
|   | ¿Desea agregar firma con identificación <b>1023456</b> ?                                                                                                    |
|   | Aceptar Cancelar                                                                                                    |
|   | • Si hace clic en el botón "Aceptar" Aceptar, visualiza ventana "Agregar firma" y diligencia los siguientes campos:                                                                  |
|   | <ul> <li>Selecciona el tipo de firma a agregar: elige según caso (representante legal, Contador público o Revisor fiscal)</li> <li>Cédula: visualiza cédula para agregar.</li> </ul> |
|   | <ul> <li>Nombre completo del representante legal: diligencia nombres y apellidos del<br/>representante legal, Contador público o Revisor fiscal).</li> </ul>                         |
|   | • Tarjeta Profesional: digita (solo los números) de la tarjeta profesional del Contador público si es el caso elegido                                                                |
|   | <ul> <li>Hace clic en el botón "Aceptar"</li> <li>Aceptar</li> </ul>                                                                                                    |
|   | Agregar firma 🗶                                                                                                    |
|   | Seleccione el tipo de firma a agregar                                                                                                    |
|   | 🔿 Representante legal 💿 Contador público 🔿 Revisor fiscal                                                                                                    |
|   | Cédula:                                                                                                    |
|   | 1023456                                                                                                    |
|   | Nombre completo representante legal                                                                                                    |
|   | Tarjeta profesional                                                                                                    |
|   | 1                                                                                                    |
|   | Aceptar                                                                                                    |
|   |                                                                                                    |

IN-GEHA-085, Versión 01.

| Código: | IN-GEHA- |
|---------|----------|
| 085     |          |

# IN-GEHA-ING Instructivo de Usuario para presentar la declaración y liquidación del Impuesto de Publicidad Exterior Visual a través de la página web del Distrito

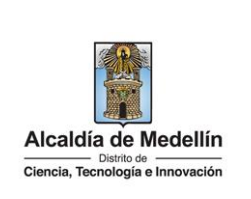

| Información         Se agregó nueva firma correctamente.         Aceptar         • Visualiza ventana "Firmas", con los campos diligenciados.         Firmas         20. Firma representante legal         Códula       1036         21. Firmado por Revisor físcal © Contador público         Códula       102         No Tarjeta Prof.       43434                                                                                                    | Aceptar  Aceptar  Aceptar  a ventana "Firmas", con los campos diligenciados.   gal  Osc  Pevisor fiscal  Contador público  Osc  Data persona natural o jurídica que por norma no está obligada a tener rev  lico, deberá marcar la opción de "Contador público" y en el campo cédu  ligenciar los datos como aparecen en la imagen de referencia.  Revisor fiscal  Contador público                                                                                                    | Se agregó nueva firma correctamente.  Aceptar  • Visualiza ventana "Firmas", con los campos diligenciados.  Firmas  20. Firma representante legal  Cidula  21. Firmado por  Revisor fiscal  Contador público  Nombre PEPITO  PEPITO PEPITO PEPITO PEPITO PEPITO PEPITO PEPITO PEPITO PEPITO PEPITO PE                                                                                                    | Se agregó nueva firma correctamente.  Aceptar  • Visualiza ventana "Firmas", con los campos diligenciados.  Firmas 20. Firma representante lega Cédula 21. Firmado por 22. Firma representante lega Cédula 22. Firmado por 23. Si se trata de una persona natural o jurídica que por norma no está obligada a tener revo contador público, deberá marcar la opción de "Contador público" y en el campo cédu 1111111" y diligenciar los datos como aparecen en la imagen de referencia.  1. Firmado por 1. Firmado por 1. Firmado po |
|----------------------------------------------------------------------------------------------------|----------------------------------------------------------------------------------------------------|----------------------------------------------------------------------------------------------------|----------------------------------------------------------------------------------------------------|
| Se agregó nueva firma correctamente.          Aceptar         • Visualiza ventana "Firmas", con los campos diligenciados.         Firmas         20. Firma representante legal         Cédula       1036         1036       Nombre         21. Firmado por       Revisor fiscal         Cédula       1021         No Tarjeta Prof.       43434                                                                                                    | Aceptar<br>A ventana "Firmas", con los campos diligenciados.<br>egal<br>1036 Nombre JUAN DAVID<br>2 Revisor fiscal © Contador público<br>102 Nombre PEPITO<br>103 Offica que por norma no está obligada a tener rev<br>lico, deberá marcar la opción de "Contador público" y en el campo cédu<br>ligenciar los datos como aparecen en la imagen de referencia.<br>Revisor fiscal © Contador público                                                                                                    | Se agregó nueva firma correctamente.          Aceptar         • Visualiza ventana "Firmas", con los campos diligenciados.         Firmas         20. Firma representante legal         Cédula       1020         21. Firmado por       Revisor fiscal @ Contador público         Cédula       1020         No Tarjeta Prof.       43434         20. Firma representante legal         Cédula       1020         No Tarjeta Prof.       43434         20         Nota: Si se trata de una persona natural o jurídica que por norma no está obligada a tener rev o o contador público, deberá marcar la opción de "Contador público" y en el campo cédul         111111111' y diligenciar los datos como aparecen en la imagen de referencia.         11. Firmado por       Revisor fiscal @ Contador público         11. Firmado por       Revisor fiscal @ Contador público         11. Firmado por       Revisor fiscal @ Contador público         11. Firmado por       Revisor fiscal @ Contador público         24dula       Intitita Prof.                                                                                                    | Se agregó nueva firma correctamente.     Acoptar   • Visualiza ventana "Firmas", con los campos diligenciados.   Firmas     20. Firma representante legal     Cédula   102   21. Firmado por   Revisor fiscal   Contador público, deberá marcar la opción de "Contador público" y en el campo cédu   11. Firmado por   • Revisor fiscal   • Contador público, deberá marcar la opción de "Contador público" y en el campo cédu   11. Tirmado por   • Revisor fiscal   • Contador público, itali   • Contador público, deberá marcar la opción de "Contador público" y en el campo cédu   1111111   • Nombre   Intimina   • Nombre   Nombre                                                                                                    |
| Aceptar         • Visualiza ventana "Firmas", con los campos diligenciados.         Firmas         20. Firma representante legal         Cédula       1036         21. Firmado por       Revisor fiscal © Contador público         Cédula       1021         No Tarjeta Prof.       43434                                                                                                    | Aceptar<br>a ventana "Firmas", con los campos diligenciados.<br>egal<br>1026 Nombre JUAN DAVID<br>Revisor fiscal Contador público<br>102 Nombre PEPITO<br>43434 2<br>de una persona natural o jurídica que por norma no está obligada a tener rev<br>lico, deberá marcar la opción de "Contador público" y en el campo cédu<br>ligenciar los datos como aparecen en la imagen de referencia.<br>Revisor fiscal Contador público                                                                                                    | Aceptar         • Visualiza ventana "Firmas", con los campos diligenciados.         Firmas         20. Firma representante legal         Cédula       1020         1020       Nombre         21. Firmado por       Revisor fiscal         Cédula       1020         1020       Nombre         PENTO       20         No Tarjeta Prof.       23434         Stota: Si se trata de una persona natural o jurídica que por norma no está obligada a tener revo o contador público, deberá marcar la opción de "Contador público" y en el campo cédu '1111111" y diligenciar los datos como aparecen en la imagen de referencia.         11. Firmado por       Revisor fiscal          Contador público         11. Firmado por       Revisor fiscal          Contador público         11. Firmado por       Nombre         11. Firmado por       Nombre         11. Firmado por       Nombre         11. Firmado por       Nombre         11. Firmado por       Nombre         11. Firmado por       Nombre         11. Nombre       No TIENE CONTADOR NI REVISOR         11. Turista Rod       No TIENE CONTADOR NI REVISOR                                                                                                    | Aceptar  Aceptar  • Visualiza ventana "Firmas", con los campos diligenciados.  Firmas  20. Firma representante legal Cédula  1026 Cédula  102 Cédula  102 Cédula  |
| <ul> <li>Visualiza ventana "Firmas", con los campos diligenciados.</li> <li>Firmas         <ul> <li>20. Firma representante legal</li> <li>Cédula</li> <li>1036</li> <li>Contador público</li> <li>Cédula</li> <li>102</li> <li>Nombre</li> <li>PEPITO</li> </ul> </li> <li>No Tarjeta Prof.</li> <li>43434</li> </ul>                                                                                                    | e ventana "Firmas", con los campos diligenciados.                                                                                                    | • Visualiza ventana "Firmas", con los campos diligenciados.   Firmas   20. Firma representante legal   Cédula   103   21. Firmado por   Revisor fiscal © Contador público   Cédula   102   No Tarjeta Prof.   43434   Vota: Si se trata de una persona natural o jurídica que por norma no está obligada a tener revo o contador público, deberá marcar la opción de "Contador público" y en el campo cédu '11111111" y diligenciar los datos como aparecen en la imagen de referencia. th. Firmado por Revisor fiscal © Contador público '1111111" y diligenciar los datos como aparecen en la imagen de referencia.                                                                                                    | Visualiza ventana "Firmas", con los campos diligenciados.  Firmas  20. Firma representante legal Cédula  21. Firmado por  22. Firmado por  24. Firmado por  24. Firmado por  24. Firmado por  24. Firmado por  25. Firmado por  26. Contador público  26. Contador público  26. Contador      |
| Firmas         20. Firma representante legal         Cédula       1036         21. Firmado por       Revisor fiscal                                                                                                    | egal<br>1036 Nombre JUAN DAVID<br>1036 Contador público<br>102 Nombre PEPITO<br>102 Addate a tener revia<br>103 Addate a tener revia<br>104 Una persona natural o jurídica que por norma no está obligada a tener revia<br>105 de una persona natural o jurídica que por norma no está obligada a tener revia<br>105 de una persona natural o jurídica que por norma no está obligada a tener revia<br>106 de una persona natural o jurídica que por norma no está obligada a tener revia<br>107 de una persona natural o jurídica que por norma no está obligada a tener revia<br>108 de una persona natural o jurídica que por norma no está obligada a tener revia<br>109 de una persona natural o jurídica que por norma no está obligada a tener revia<br>109 de una persona natural o jurídica que por norma no está obligada a tener revia<br>109 de una persona natural o jurídica que por norma no está obligada a tener revia<br>109 de una persona natural o jurídica que por norma no está obligada a tener revia<br>109 de una persona natural o jurídica que por norma no está obligada a tener revia<br>109 de una persona natural o jurídica que por norma no está obligada a tener revisor fiscal e contador público de "Contador público" y en el campo cédu<br>109 de una persona natural o jurídica que por norma no está obligada a tener revisor fiscal e contador público de "Contador público" y en el campo cédu<br>109 de una persona natural o jurídica que por norma no está obligada a tener revisor público" y en el campo cédu<br>109 de una persona natural o jurídica que por norma no está obligada a tener revisor público" y en el campo cédu<br>109 de una persona natural o jurídica que por norma no está obligada a tener revisor público de "Contador público" y en el campo de tener norma no está obligada a tener norma no está obligada a tener norma no está obligada a tener norma no está obligada a tener norma no está obligada a tener norma no está obligada a tener norma no está obligada a tener norma no está obligada a tener norma no está obligada a tener norma no está obligada a tener norma no está oblig | Firmas     20. Firma representante legal     Cédula     102     Nombre     JUAN DAVID     21. Firmado por     Revisor fiscal   Contador público     Nota: Si se trata de una persona natural o jurídica que por norma no está obligada a tener reviso contador público, deberá marcar la opción de "Contador público" y en el campo cédu    Intitutti y diligenciar los datos como aparecen en la imagen de referencia.   th. Firmado por     Revisor fiscal     Contador público     Vo TIENE CONTADOR NI REVISOR                                                                                                    | Firmas         20. Firma representante legal         Cédula       1036         21. Firmado por       Revisor fiscal Contador público         Cédula       102         No Tarjeta Prof.       43434         JUDAN DAVID       20.         Iota: Si se trata de una persona natural o jurídica que por norma no está obligada a tener revisor contador público, deberá marcar la opción de "Contador público" y en el campo cédu         111111111 y diligenciar los datos como aparecen en la imagen de referencia.         1. Firmado por       Revisor fiscal Contador público         1. Firmado por       Revisor fiscal Contador público         1. Firmado por       Revisor fiscal Contador público         1. Firmado por       Revisor fiscal Contador público         4dula       1111111       Nombre         1. Firmado por       Revisor fiscal Contador público         4dula       1111111       Nombre                                                                                                    |
| Firmas         20. Firma representante legal         Cédula       1036         21. Firmado por       Revisor fiscal                                                                                                    | egal<br>1036 Nombre JUAN DAVID<br>Revisor fiscal © Contador público<br>102<br>43434 PEPITO<br>43434 20<br>de una persona natural o jurídica que por norma no está obligada a tener revi<br>lico, deberá marcar la opción de "Contador público" y en el campo cédu<br>ligenciar los datos como aparecen en la imagen de referencia.<br>Revisor fiscal © Contador público                                                                                                    | Firmas   20. Firma representante legal   Cédula   1036   21. Firmado por   Revisor fiscal   © Cédula   102   No Tarjeta Prof.   43434   Nota: Si se trata de una persona natural o jurídica que por norma no está obligada a tener reviso contador público, deberá marcar la opción de "Contador público" y en el campo cédu I'I I'IIIIIII' y diligenciar los datos como aparecen en la imagen de referencia. No TENE CONTADOR NI REVISOR                                                                                                    | Firmas 20. Firma representante legal Cédula 1036 Contador público Cédula 1021 Nombre PEPITO PEPITO IO21 Nombre PEPITO IO21 Nombre PEPITO IO21 IO21 IO21 IO21 IO21 IO21 IO21 IO2                                                                                                    |
| 20. Firma representante legal<br>Cédula 1036 Nombre JUAN DAVID<br>21. Firmado por Revisor fiscal © Contador público<br>Cédula 102 Nombre PEPITO<br>No Tarjeta Prof. 43434<br>Nota: Si se trata de una persona natural o jurídica que por norma no está obligada a tener<br>o contador público deberá marcar la opción de "Contador público" y en el campo                                                                                                    | egal<br>1036 Nombre JUAN DAVID<br>Revisor fiscal © Contador público<br>102<br>43434 PEPITO<br>43434 PEPITO<br>43434 PEPITO<br>43434 PEPITO<br>43434 PEPITO<br>102<br>43434 PEPITO<br>102<br>43434 PEPITO<br>102<br>43434 PEPITO<br>102<br>43434 PEPITO<br>102<br>43434 PEPITO<br>102<br>43434 PEPITO<br>102<br>43434 PEPITO<br>102<br>43434 PEPITO<br>102<br>43434 PEPITO<br>102<br>43434 PEPITO<br>102<br>43434 PEPITO<br>102<br>43434 PEPITO<br>102<br>43434 PEPITO<br>102<br>43434 PEPITO<br>103<br>104<br>105<br>105<br>105<br>105<br>105<br>105<br>105<br>105                                                                                                    | 20. Firma representante legal<br>Cédula 1036 Contador público<br>Cédula 102 Nombre PEPITO<br>Cédula 102 Nombre PEPITO<br>No Tarjeta Prof. 43434 20<br>Nota: Si se trata de una persona natural o jurídica que por norma no está obligada a tener revisor<br>o contador público, deberá marcar la opción de "Contador público" y en el campo cédu<br>l'11111111" y diligenciar los datos como aparecen en la imagen de referencia.<br>1. Firmado por<br>Revisor fiscal Contador público<br>24dula 111111 Nombre Nombre No TIENE CONTADOR NI REVISOR                                                                                                    | 20. Firma representante legal<br>Cédula 1036 0 or Revisor fiscal Contador público<br>Cédula 102 0 or Revisor fiscal Contador público<br>Cédula 102 0 or Revisor fiscal Contador público<br>No Tarjeta Prof. 13434 2<br>Iota: Si se trata de una persona natural o jurídica que por norma no está obligada a tener revi<br>o contador público, deberá marcar la opción de "Contador público" y en el campo cédu<br>11111111" y diligenciar los datos como aparecen en la imagen de referencia.<br>1. Firmado por Revisor fiscal Contador público<br>edula 111111 Nombre Nombre No TENE CONTADOR NI REVISOR<br>1. Firmado por Interior fiscal Contador público                                                                                                    |
| Cédula 1036 Nombre JUAN DAVID<br>21. Firmado por Revisor fiscal © Contador público<br>Cédula 102 Nombre PEPITO<br>No Tarjeta Prof. 43434<br>Nota: Si se trata de una persona natural o jurídica que por norma no está obligada a tener<br>o contador público deberá marcar la opsión de "Contador público" y en el campo                                                                                                    | 1036       JUAN DAVID         D Revisor fiscal       © Contador público         102       Nombre         43434       PEPITO         43434       20         de una persona natural o jurídica que por norma no está obligada a tener revisivilico, deberá marcar la opción de "Contador público" y en el campo cédu ligenciar los datos como aparecen en la imagen de referencia.         Revisor fiscal       © Contador público                                                                                                    | Cédula 1036 Contador público<br>Cédula 102 Nombre PEPITO<br>Cédula 102 Nombre PEPITO<br>No Tarjeta Prof. 43434 Zo<br>Nota: Si se trata de una persona natural o jurídica que por norma no está obligada a tener revi<br>o contador público, deberá marcar la opción de "Contador público" y en el campo cédu<br>'11111111" y diligenciar los datos como aparecen en la imagen de referencia.<br>1. Firmado por Revisor fiscal Contador público<br>2. Anote Contador nu Revisor fiscal Contador público<br>2. Anote Contador Nu Revisor fiscal Contador público<br>2. Anote Contador Nu Revisor fiscal Contador público<br>2. Anote Contador Nu Revisor fiscal Contador público<br>2. Anote Contador Nu Revisor fiscal Contador público<br>2. Anote Contador Nu Revisor fiscal Contador público<br>2. Anote Contador Nu Revisor fiscal Contador público<br>2. Anote Contador Nu Revisor fiscal Contador Público<br>2. Anote Contador Nu Revisor fiscal Contador Contador Público<br>2. Anote Contador Nu Revisor fiscal Contador Público<br>2. Anote Contador Nu Revisor fiscal Contador Público<br>2. Anote Contador Nu Revisor fiscal Contador Público<br>2. Anote Contador Nu Revisor fiscal Contador Público<br>2. Anote Contador Nu Revisor fiscal Contador Público<br>2. Anote Contador Nu Revisor fiscal Contador Público<br>2. Anote Contador Nu Revisor fiscal Contador Público<br>2. Anote Contador Público<br>2. Anote Contador Público | Cédula 1036 Nombre JUAN DAVID<br>21. Firmado por Revisor fiscal Contador público<br>Cédula 102 Nombre PEPITO<br>No Tarjeta Prof. 43434 20<br>Iota: Si se trata de una persona natural o jurídica que por norma no está obligada a tener revi<br>o contador público, deberá marcar la opción de "Contador público" y en el campo cédu<br>111111111" y diligenciar los datos como aparecen en la imagen de referencia.<br>1. Firmado por O Revisor fiscal Contador público<br>édula 1111111 Nombre Nombre No TIENE CONTADOR NI REVISOR<br>1. Firmado por O Revisor fiscal Contador público                                                                                                    |
| 21. Firmado por       O Revisor fiscal <ul> <li>Cédula</li> <li>102</li> <li>No Tarjeta Prof.</li> <li>43434</li> </ul> PEPITO     PEPITO     PEP | Revisor fiscal <ul> <li>Contador público</li> <li>Nombre</li> <li>PEPITO</li> </ul> 43434           de una persona natural o jurídica que por norma no está obligada a tener revisivilico, deberá marcar la opción de "Contador público" y en el campo cédu ligenciar los datos como aparecen en la imagen de referencia.           Revisor fiscal                                                                                                    | 21. Firmado por       Revisor fiscal Contador público         Cédula       102         No Tarjeta Prof.       43434         Vota: Si se trata de una persona natural o jurídica que por norma no está obligada a tener reviso contador público, deberá marcar la opción de "Contador público" y en el campo cédu         '11111111'' y diligenciar los datos como aparecen en la imagen de referencia.         '1. Firmado por       Revisor fiscal Contador público         '2. Autor de la contador público       Nombre         '11111111'' y diligenciar los datos como aparecen en la imagen de referencia.         '1111111       Nombre         '1111111       Normbre                                                                                                    | 21. Firmado por       Revisor fiscal Contador público         Cédula       102         No Tarjeta Prof.       43434         Pota: Si se trata de una persona natural o jurídica que por norma no está obligada a tener revisor contador público, deberá marcar la opción de "Contador público" y en el campo cédu         111111111" y diligenciar los datos como aparecen en la imagen de referencia.         1. Firmado por       Revisor fiscal Contador público         édula       1111111         Nombre       Nombre         No TIENE CONTADOR NI REVISOR         Ø         Tarjeta Prof.                                                                                                    |
| No Tarjeta Prof. 43434<br>No Tarjeta Prof. 43434<br>Nota: Si se trata de una persona natural o jurídica que por norma no está obligada a tener                                                                                                    | 102       Nombre       PEPITO         43434       2         de una persona natural o jurídica que por norma no está obligada a tener revilico, deberá marcar la opción de "Contador público" y en el campo cédu ligenciar los datos como aparecen en la imagen de referencia.         Revisor fiscal          Contador público                                                                                                    | Cédula       102       Nombre       PERIO         No Tarjeta Prof.       43434       2         Nota: Si se trata de una persona natural o jurídica que por norma no está obligada a tener revio       2         Contador público, deberá marcar la opción de "Contador público" y en el campo cédu         '11111111'' y diligenciar los datos como aparecen en la imagen de referencia.         *1. Firmado por       O Revisor fiscal       © Contador público         2:4dula       111111       Nombre       No TIENE CONTADOR NI REVISOR                                                                                                    | Cédula       102       Nombre       PEPITO         No Tarjeta Prof.       43434       2         Jota: Si se trata de una persona natural o jurídica que por norma no está obligada a tener revio o contador público, deberá marcar la opción de "Contador público" y en el campo cédu 11111111" y diligenciar los datos como aparecen en la imagen de referencia.         1. Firmado por la Revisor fiscal Contador público       Contador público         édula       1111111         Nombre       No TIENE CONTADOR NI REVISOR         0 Tarjeta Prof.       111                                                                                                    |
| No Tarjeta Prot.<br>Nota: Si se trata de una persona natural o jurídica que por norma no está obligada a tener<br>o contador público, deberá marcar la opción de "Contador público" y en el campo                                                                                                    | de una persona natural o jurídica que por norma no está obligada a tener revi<br>dico, deberá marcar la opción de "Contador público" y en el campo cédu<br>ligenciar los datos como aparecen en la imagen de referencia.                                                                                                    | No Tarjeta Prot. 43434 20<br>Nota: Si se trata de una persona natural o jurídica que por norma no está obligada a tener revi<br>o contador público, deberá marcar la opción de "Contador público" y en el campo cédu<br>'11111111" y diligenciar los datos como aparecen en la imagen de referencia.<br>A. Firmado por O Revisor fiscal Contador público<br>24dula Nombre NO TIENE CONTADOR NI REVISOR                                                                                                    | No Tarjeta Prof. 4334 2<br>No Tarjeta Prof. 4334 2<br>No Tarjeta Prof. 4334 2<br>No TIENE CONTADOR NI REVISOR 11<br>11<br>11<br>11<br>11<br>11<br>11<br>11<br>11<br>11                                                                                                    |
| <b>Nota:</b> Si se trata de una persona natural o jurídica que por norma no está obligada a tener                                                                                                    | de una persona natural o jurídica que por norma no está obligada a tener rev<br>lico, deberá marcar la opción de "Contador público" y en el campo cédu<br>ligenciar los datos como aparecen en la imagen de referencia.                                                                                                    | Nota: Si se trata de una persona natural o jurídica que por norma no está obligada a tener revi<br>o contador público, deberá marcar la opción de "Contador público" y en el campo cédu<br>'111111111" y diligenciar los datos como aparecen en la imagen de referencia.                                                                                                    | Iota: Si se trata de una persona natural o jurídica que por norma no está obligada a tener reviso contador público, deberá marcar la opción de "Contador público" y en el campo cédu 11111111" y diligenciar los datos como aparecen en la imagen de referencia.         1. Firmado por       O Revisor fiscal Contador público         . édula       1111111         Intimut       Nombre         No TIENE CONTADOR NI REVISOR         8                                                                                                    |
| <b>Nota:</b> Si se trata de una persona natural o jurídica que por norma no está obligada a tener<br>o contador público, deberá marcar la opción de "Contador público" y en el campo                                                                                                    | de una persona natural o jurídica que por norma no está obligada a tener revi<br>lico, deberá marcar la opción de "Contador público" y en el campo cédu<br>ligenciar los datos como aparecen en la imagen de referencia.                                                                                                    | Nota: Si se trata de una persona natural o jurídica que por norma no está obligada a tener reviso contador público, deberá marcar la opción de "Contador público" y en el campo cédu l'11111111" y diligenciar los datos como aparecen en la imagen de referencia.         21. Firmado por       O Revisor fiscal Contador público         22. Firmado por       O Revisor fiscal Contador público         24. Hintini       Nombre         24. Firmado por       O Revisor fiscal Contador público                                                                                                    | Nota: Si se trata de una persona natural o jurídica que por norma no está obligada a tener reviso contador público, deberá marcar la opción de "Contador público" y en el campo cédu 11111111" y diligenciar los datos como aparecen en la imagen de referencia.         1. Firmado por O Revisor fiscal Contador público         . Firmado por O Revisor fiscal Contador público         . firmado por O Revisor fiscal Contador público         . firmado Revisor fiscal Contador público         . firmado Revisor fiscal Contador Público         . firmado Rev                                                                                                    |
| o contador núblico, deberá marcar la onción de "Contador núblico" y en el campo                                                                                                    | lico, deberá marcar la opción de "Contador público" y en el campo cédu<br>ligenciar los datos como aparecen en la imagen de referencia.                                                                                                    | <ul> <li>contador público, deberá marcar la opción de "Contador público" y en el campo cédu</li> <li>'11111111" y diligenciar los datos como aparecen en la imagen de referencia.</li> <li>21. Firmado por O Revisor fiscal Contador público</li> <li>22. Firmado por O Revisor fiscal Contador público</li> <li>23. Firmado por O Revisor fiscal Contador público</li> <li>24. Firmado por O Revisor fiscal Contador público</li> <li>24. Firmado por O Revisor fiscal Contador público</li> <li>25. Firmado por O Revisor fiscal Contador público</li> <li>26. Firmado por O Revisor fiscal Contador público</li> <li>26. Firmado por O Revisor fiscal Contador público</li> </ul>                                                                                                    | <ul> <li>contador público, deberá marcar la opción de "Contador público" y en el campo cédu<br/>11111111" y diligenciar los datos como aparecen en la imagen de referencia.</li> <li>Firmado por O Revisor fiscal Contador público</li> <li>édula IIIIIIII Nombre NO TIENE CONTADOR NI REVISOR</li> <li>o Tarjeta Prof. III</li> </ul>                                                                                                    |
| "111111111" y diligenciar les dates some anaroson en la imagen de referencia                                                                                                    | Revisor fiscal  Contador público                                                                                                    | 21. Firmado por       O Revisor fiscal Contador público         Cédula       11111111         Vio Tarieta Rrof       111                                                                                                    | 11111111       y diligencial los datos como aparecen en la imagen de referencia.         1. Firmado por                                                                                                    |
|                                                                                                    | Revisor fiscal 🖲 Contador público                                                                                                    | 21. Firmado por        O Revisor fiscal        Contador público          Cédula        1111111          No Taxieta Prof.        111                                                                                                    | 1. Firmado por     O Revisor fiscal Contador público       Védula     1111111     Nombre     NO TIENE CONTADOR NI REVISOR       10 Tarjeta Prof.     111     Contador público                                                                                                    |
| 21. Firmado por 💫 Revisor físcal 🖲 Contador público                                                                                                    |                                                                                                    | Cédula IIIIIIII Nombre NO TIENE CONTADOR NI REVISOR                                                                                                    | Lédula     1111111     Nombre     NO TIENE CONTADOR NI REVISOR       Io Tarjeta Prof.     111     &                                                                                                    |
| Cédula 11111111 Nombre NO TIENE CONTADOR NI REVISOR                                                                                                    | 1111111 Nombre NO TIENE CONTADOR NI REVISOR                                                                                                    | No Tarieta Prof. 111                                                                                                    | Io Tarjeta Prof.                                                                                                    |
| No Tarjeta Prof. 111                                                                                                    |                                                                                                    |                                                                                                    |                                                                                                    |
|                                                                                                    |                                                                                                    |                                                                                                    |                                                                                                    |
|                                                                                                    | m *                                                                                                    |                                                                                                    |                                                                                                    |

IN-GEHA-085, Versión 01.

publicidad.exteriorvisual@medellin.gov.co.

Versión: 01

IN-GEHA-ING Instructivo de Usuario para presentar la declaración y liquidación del Impuesto de Publicidad Exterior Visual a través de la página web del Distrito

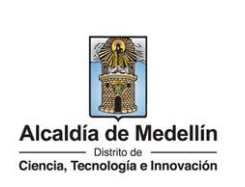

| Seleccionar Archivo                                                                                                    |                                                                  | Cargar Excel                                                                                                    |
|----------------------------------------------------------------------------------------------------|------------------------------------------------------------------|----------------------------------------------------------------------------------------------------|
|                                                                                                    |                                                                  |                                                                                                    |
|                                                                                                    |                                                                  | Liquidar y pagar                                                                                                    |
|                                                                                                    |                                                                  |                                                                                                    |
| Cuando el archive                                                                                                    | o es cargado y presenta error                                    | res se visualiza mensaje "Corregir del Exce                                                                                  |
| siguientes column                                                                                                    | las", mostrando los errores esp                                  | pecificos a corregir en el archivo y no se pei                                                                               |
| continuar.                                                                                                    |                                                                  |                                                                                                    |
|                                                                                                    |                                                                  |                                                                                                    |
| Detalle Vallas                                                                                                    |                                                                  |                                                                                                    |
| Anexo PEV- 2.xlsx                                                                                                    |                                                                  | Cargar Excel Limpiar                                                                                                    |
| Corregir del Excel las siguientes col                                                                                                    | umnas                                                            |                                                                                                    |
| [Fila 2 Columna L] - el valor no pu                                                                                                    | ede ser nulo o vacío                                             | -                                                                                                    |
| [Fila 3 Columna B] - los valores pe                                                                                                    | ermitidos son: CL, CR, CQ, AV, DG, TV                            | -                                                                                                    |
| [Fila 5 Columna G] - el valor debe                                                                                                    | ser tipo letras                                                  |                                                                                                    |
| [Fila 7 Columna A] - los valores pe                                                                                                    | rmitidos son "movil" ó "fija"                                    |                                                                                                    |
|                                                                                                    |                                                                  |                                                                                                    |
| • Dara corregir los o                                                                                                    | rrores hace clic en el botón lim                                 | piar para eliminar archivo anterior.                                                                                         |
| <ul> <li>Para corregir los e</li> </ul>                                                                                                    |                                                                  |                                                                                                    |
| • Para corregirios e                                                                                                    |                                                                  |                                                                                                    |
| Para corregir los e      Detalle Vallas                                                                                                    |                                                                  |                                                                                                    |
| Para correginos e      Detalle Vallas                                                                                                    |                                                                  |                                                                                                    |
| Para correginos e      Detalle Vallas      Seleccionar Archivo                                                                              |                                                                  | Cargar Excel                                                                                                    |
| Para correginos e      Detalle Vallas      Seleccionar Archivo                                                                              |                                                                  | Cargar Excel                                                                                                    |
| Para correginos e      Detalle Vallas      Seleccionar Archivo                                                                              |                                                                  | Cargar Excel Limplar                                                                                                    |
| Para correginos e      Detalle Vallas      Seleccionar Archivo                                                                              |                                                                  | Cargar Excel Limpiar<br>Liquidar y pagar                                                                                     |
| Para correginos e      Detalle Vallas      Seleccionar Archivo                                                                              |                                                                  | Cargar Excel Limplar<br>Liquidar y pagar                                                                                     |
| Para correginos e      Detalle Vallas      Seleccionar Archivo      Después de habe                                                         | r corregido la información en                                    | Cargar Excel Lingular<br>Liquidar y pagar<br>Excel y si no presenta ninguna inconsiste                                       |
| <ul> <li>Para correginos e</li> <li>Detalle Vallas</li> <li>Seleccionar Archivo</li> <li>Después de habe<br/>visualiza toda la i</li> </ul> | er corregido la información en<br>información del archivo que ca | Cargar Excel Linplar<br>Liquidar y pagar<br>Excel y si no presenta ninguna inconsiste<br>rgó en la ventana "Detalle Vallas". |

IN-GEHA-085, Versión 01.

Versión: 01

#### IN-GEHA-ING Instructivo de Usuario para presentar la declaración y liquidación del Impuesto de Publicidad Exterior Visual a través de la página web del Distrito

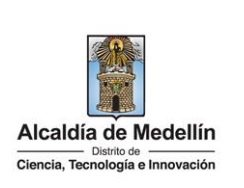

| inpo                                                       | _                                                            |                                |          |                       |                          | _        |                                 |                                                                                                  | Direcció         | n Códig                                                                                                    | o Texto                                                                                                 |                                                          |                                                                                                    | Fecha                                                                                 |
|------------------------------------------------------------|--------------------------------------------------------------|--------------------------------|----------|-----------------------|--------------------------|----------|---------------------------------|--------------------------------------------------------------------------------------------------|------------------|----------------------------------------------------------------------------------------------------|----------------------------------------------------------------------------------------------------|----------------------------------------------------------|----------------------------------------------------------------------------------------------------|---------------------------------------------------------------------------------------|
| publicid:                                                  | d Tipo                                                       | Número<br>3                    | Apendice | Orientación           | Número                   | Apendice | Orientación                     | Placa                                                                                            | a especial       | valla                                                                                                    | publicidad                                                                                              | Medida                                                   | e Estado                                                                                             | instal                                                                                |
| -iju                                                       | C.                                                           |                                |          |                       | 02                       |          |                                 |                                                                                                  |                  | 0001                                                                                                    | unitzon                                                                                                 | Ŭ                                                        | pautando                                                                                             | 101112                                                                                |
| fija                                                       | cr                                                           | 24                             |          | este                  | 43                       | ab       |                                 |                                                                                                  |                  | vf-<br>0002                                                                                                    | leonisa                                                                                                 | 10                                                       | pautando                                                                                             | 22.05                                                                                 |
| fija                                                       | cl                                                           | 54                             | b        | oeste                 | 23                       |          | norte                           |                                                                                                  |                  | vf-<br>0003                                                                                                    | éxito                                                                                                   | 24                                                       | pautando                                                                                             | 31.08.                                                                                |
| fija                                                       | av                                                           | 23                             |          |                       | 32                       |          |                                 | 25                                                                                               |                  | vf-<br>0004                                                                                                    | camacol                                                                                                 | 24                                                       | pautando                                                                                             | 30.09                                                                                 |
| fija                                                       | tv                                                           | 345                            |          |                       | 452                      | b        |                                 | 12                                                                                               |                  | vf-                                                                                                    | oreo                                                                                                    | 23.5                                                     | pautando                                                                                             | 15.06.                                                                                |
| fija                                                       | cq                                                           | 5                              |          |                       | 69                       |          |                                 |                                                                                                  |                  | vf-                                                                                                    | cocacola                                                                                                | 24                                                       | pautando                                                                                             | 30.07.                                                                                |
| fija<br>fija                                               | cl 1<br>cr 1                                                 | 2 e<br>6                       | e        | 4                     | 3                        |          | 4                               | 3                                                                                                |                  | 0022<br>vf-<br>0023<br>vf-                                                                                                    | prueba 2<br>Iona blanca<br>Iona blanca                                                                  | 48 c                                                     | lisponible<br>lisponible                                                                             | 01.10.2                                                                               |
| fija                                                       | cl 1                                                         | 2 e                            | e        | 4                     | 3                        |          | 4                               | 3                                                                                                |                  | 0022<br>vf-<br>0023<br>vf-                                                                                                    | ona blanca                                                                                              | 48 c                                                     | lisponible                                                                                           | 01.10.2                                                                               |
| fija<br>fija<br>fija                                       | cl 1<br>cr 1<br>cl 5                                         | 2 e<br>6<br>50                 | e        | 4                     | 3<br>5<br>4              |          | 4                               | 3<br>3<br>2                                                                                      |                  | vf-<br>0023<br>vf-<br>0024<br>vf-                                                                                                    | prueba 2<br>Iona blanca<br>Iona blanca<br>arkadia                                                       | 48 c<br>48 c<br>54 g                                     | lisponible<br>lisponible<br>pautando                                                                 | 01.10.2<br>01.10.2<br>01.11.20                                                        |
| fija<br>fija<br>fija                                       | ct 1<br>cr 1<br>ct t<br>cr 2                                 | 2 e<br>6<br>50                 | e        | 4                     | 3<br>5<br>4              |          | 4<br>2<br>3<br>5                | 3<br>3<br>2                                                                                      |                  | 0022<br>vf-<br>0023<br>vf-<br>0024<br>vf-<br>0025<br>vf-                                                                                                    | prueba 2<br>Iona blanca<br>Iona blanca<br>arkadia<br>upb                                                | 48 c<br>48 c<br>54 g                                     | disponible<br>disponible<br>wautando<br>wautando                                                     | 01.10.2<br>01.10.2<br>01.11.24<br>01.04.:                                             |
| fija<br>fija<br>fija<br>fija<br>movil                      | cl 1<br>cr 1<br>cl 1<br>cr 2                                 | 2 e<br>6<br>50                 | e        | 4<br>4<br>3           | 3<br>5<br>4              |          | 4<br>2<br>3<br>5                | 3<br>3<br>2                                                                                      | nxy403           | 0022<br>vf-<br>0023<br>vf-<br>0024<br>vf-<br>0025<br>vf-<br>0026<br>vf-                                                                                                    | prueba 2<br>Iona blanca<br>arkadia<br>upb                                                               | 48 c<br>48 c<br>54 g<br>24 g                             | disponible<br>disponible<br>pautando<br>pautando<br>pautando                                         | 01.10.2<br>01.10.2<br>01.11.20<br>01.04.:<br>01.03.:                                  |
| fija<br>fija<br>fija<br>fija<br>movil                      | cl 1<br>cr 1<br>cl t<br>cr 2                                 | 2 e<br>6<br>2                  | e        | 4<br>4<br>3           | 3<br>5<br>4              |          | 4<br>2<br>3<br>5                | 3<br>3<br>2<br>1                                                                                 | nxy403           | 0022<br>vf-<br>0023<br>vf-<br>0024<br>vf-<br>0025<br>vf-<br>0026<br>vf-<br>0062<br>vf-                                                                                                    | prueba 2<br>lona blanca<br>lona blanca<br>arkadia<br>upb<br>iphone                                      | 48 c<br>48 c<br>54 g<br>24 g<br>12 g                     | disponible<br>disponible<br>oautando<br>oautando<br>oautando                                         | 01.10.2<br>01.10.2<br>01.11.24<br>01.04.1<br>01.03.1                                  |
| fija<br>fija<br>fija<br>fija<br>movil<br>movil             | cl 1<br>cr 1<br>cl f                                         | 2 e<br>6<br>50                 | e        | 4                     | 3                        |          | 4                               | 3<br>3<br>2<br>+                                                                                 | nxy403<br>nzk787 | 0022<br>vf-<br>0023<br>vf-<br>0024<br>vf-<br>0025<br>vf-<br>0026<br>vf-<br>0062<br>vf-<br>0063                                                                                                    | prueba 2<br>lona blanca<br>lona blanca<br>arkadia<br>upb<br>iphone<br>iause                             | 48 c<br>48 c<br>54 p<br>24 p<br>12 p<br>16 p             | iisponible<br>iisponible<br>pautando<br>pautando<br>pautando<br>pautando                             | 01.10.2<br>01.10.2<br>01.11.2<br>01.04.:<br>01.03.:<br>01.02.:                        |
| fija<br>fija<br>fija<br>movil<br>movil                     | cl 1<br>cr 1<br>cl 5<br>cr 2                                 | 2 e<br>6<br>50<br>2            | e        | 4 4 3 2               | 3<br>5<br>4<br>3 a       | b        | 4<br>2<br>3<br>5<br>3           | 3<br>2<br>                                                                                       | nxy403<br>nzk787 | 0022<br>vf-<br>0023<br>vf-<br>0024<br>vf-<br>0025<br>vf-<br>0062<br>vf-<br>0062<br>vf-<br>0063<br>vf-<br>0063                                                                                                    | prueba 2<br>lona blanca<br>lona blanca<br>arkadia<br>upb<br>lphone<br>lause<br>desmontada               | 48 c<br>48 c<br>54 p<br>24 p<br>12 p<br>16 p<br>52 c     | lisponible<br>lisponible<br>pautando<br>pautando<br>pautando<br>pautando<br>lasmontada               | 01.10.2<br>01.10.2<br>01.11.24<br>01.04.1<br>01.03.1<br>01.02.1                       |
| fija<br>fija<br>fija<br>fija<br>movil<br>fija<br>fija      | ct f<br>cr f<br>ct f<br>cr f<br>cr f<br>cr f<br>cr f<br>cr f | 2 e<br>6<br>30<br>2<br>2<br>33 | e        | 4<br>4<br>3<br>2<br>3 | 3<br>5<br>4<br>3 a<br>45 | b        | 4<br>2<br>3<br>5<br>3<br>3<br>4 | 3<br>3<br>2<br>1<br>1<br>1<br>2<br>2<br>5                                                        | nxy403<br>nzk787 | 0022           vf-           0023           vf-           0024           vf-           0025           vf-           0026           vf-           0026           vf-           0062           vf-           0060           vf-           0060           vf-           0060           vf-           0060 | prueba 2<br>lona blanca<br>lona blanca<br>arkadia<br>upb<br>jphone<br>jause<br>desmontada<br>desmontada | 48 00<br>48 00<br>54 F<br>12 F<br>12 F<br>52 00<br>56 00 | iisponible<br>iisponible<br>bautando<br>bautando<br>bautando<br>bautando<br>iesmontada               | 01.10.2<br>01.10.2<br>01.11.21<br>01.04.1<br>01.03.1<br>01.02.1<br>01.05.1<br>10.06.1 |
| fija<br>fija<br>fija<br>fija<br>movil<br>fija<br>fija<br>€ | cl 1<br>cr 1<br>cl 1<br>cr 2<br>cr 2<br>cl 1                 | 2 e<br>6<br>50<br>2<br>2<br>53 | e        | 4<br>4<br>3<br>2<br>3 | 3<br>5<br>4<br>3 a<br>45 | b        | 4<br>2<br>3<br>5<br>3<br>4      | 3<br>3<br>2<br>1<br>1<br>1<br>1<br>1<br>1<br>1<br>1<br>1<br>1<br>1<br>1<br>1<br>1<br>1<br>1<br>1 | nxy403<br>nzk787 | 0022<br>vf-<br>0023<br>vf-<br>0024<br>vf-<br>0025<br>vf-<br>0025<br>vf-<br>0062<br>vf-<br>0062<br>vf-<br>0063<br>vf-<br>0063<br>vf-<br>0063                                                                                                    | orueba 2<br>Iona blanca<br>Iona blanca<br>arkadia<br>upb<br>iphone<br>iause<br>desmontada<br>desmontada | 48 c<br>48 c<br>54 p<br>24 p<br>12 p<br>52 c<br>56 c     | lisponible<br>lisponible<br>pautando<br>pautando<br>pautando<br>lesmontada                           | 01.10.2<br>01.10.2<br>01.11.24<br>01.04.1<br>01.03.1<br>01.02.1<br>01.05.1<br>10.06.1 |
| fija<br>fija<br>fija<br>fija<br>movil<br>fija<br>fija      | ct 1<br>ct 1<br>ct 1<br>ct 1<br>ct 1<br>ct 1                 | 2 e<br>6<br>2<br>2             | e        | 4 4 3 2 3             | 3<br>5<br>4<br>3 a<br>45 | b        | 4<br>2<br>3<br>5<br>3<br>4      | 3<br>3<br>2<br>1<br>1<br>1<br>1<br>2<br>5                                                        | nxy403<br>nzk787 | 0022<br>vf-<br>0023<br>vf-<br>0024<br>vf-<br>0025<br>vf-<br>0025<br>vf-<br>0025<br>vf-<br>0060<br>vf-<br>0060                                                                                                    | prueba 2<br>Iona blanca<br>Iona blanca<br>arkadia<br>upb<br>iphone<br>iause<br>desmontada<br>desmontada | 48 c<br>48 c<br>54 p<br>24 p<br>12 p<br>52 c<br>56 c     | iisponible<br>iisponible<br>oautando<br>oautando<br>oautando<br>oautando<br>lesmontada<br>desmontada | 01.10.2<br>01.10.2<br>01.11.24<br>01.04.1<br>01.03.1<br>01.02.1<br>01.05.1<br>10.06.1 |

IN-GEHA-085, Versión 01.

| Código: | IN-GEHA- |
|---------|----------|
| 085     |          |

# IN-GEHA-ING Instructivo de Usuario para presentar la declaración y liquidación del Impuesto de Publicidad Exterior Visual a través de la página web del Distrito

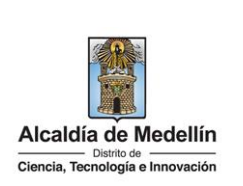

| Declarac                                                                                        | ión presentada                                                                                                    |                                                                                                    |                                                                                                    |                                                                                          | ×              |
|-------------------------------------------------------------------------------------------------|----------------------------------------------------------------------------------------------------|----------------------------------------------------------------------------------------------------|----------------------------------------------------------------------------------------------------|------------------------------------------------------------------------------------------|----------------|
| Recuerde qu<br>cumplir con                                                                      | e debe realizar el pago en la<br>el compromiso.                                                                                                    | s fechas estipula                                                                                                    | adas en el doc                                                                                        | cumento de cobro                                                                         | para           |
|                                                                                                 | Descargar formate                                                                                                    | Descargar d                                                                                                    | locumento de                                                                                          | e cobro Pagar e                                                                          | n linea        |
| in caso de h                                                                                    | nacer clic en "Descargar fo                                                                                                    | rmato" Descarg                                                                                                    | ar formato, V                                                                                         | isualiza el formu                                                                        | lario diligenc |
| Alcaldia<br>NIT 89                                                                              | Calle 44 No<br>DECL<br>a de Medellín IN<br>0905211-1                                                                                                    | SECRETARÍA D<br>SUBSECRETARÍA<br>52 - 165 - Linea<br>ARACIÓN Y LIQUII<br>IPUESTO DE PUBL                              | E HACIENDA<br>DE INGRESOS<br>Gratuita Local<br>DACIÓN PRIVA<br>ICIDAD EXTERI                          | 4 44 41 44<br>DA DE<br>OR<br>Pag. 1 de 1                                                 |                |
| ODO                                                                                             | AÑO 2022 2. MES ENE FEB                                                                                                    | MAR ABR MAY JUN J                                                                                                    | TUL AGO SEP OCT                                                                                       | NOV DIC                                                                                  | 1              |
| PERI                                                                                            |                                                                                                    |                                                                                                    | x                                                                                                    |                                                                                          |                |
| GENERAL DEL PERI                                                                                | 3. TIPO DE DECLARACIÓN MORMAL                                                                                                    | XTEMPORÂNEA X CORR                                                                                                    | ECCIÓN NO. RAI                                                                                        |                                                                                          |                |
| CIÓN GENERAL DEL GRAV                                                                           | 3. TIPO DE DECLARACIÓN NORMAL E                                                                                                    | XTEMPORÂNEA X CORR                                                                                                    | ECCIÓN NO. RAI<br>FECHA DE CORRECCIÓN<br>D. CÉDULA O NIT                                              |                                                                                          |                |
| PERI<br>PERI<br>REPONSABLE                                                                      | B. TIPO DE DECLARACIÓN NORMAL E<br>8. RAZÓN SOCIAL<br>6. DIRECCIÓN DE NOTIFICACIÓN                                                                                                    | XTEMPORÂNEA X CORR                                                                                                    | ECCIÓN NO. RAI<br>FECHA DE CORRECCIÓN<br>B. CÉDULA O NIT<br>D. MUNICIPIO                              | DICADO                                                                                   |                |
| INFORMACIÓN GENERAL DEL PERI                                                                    | 3. TIPO DE DECLARACIÓN NORMAL E<br>4. RAZÓN SOCIAL<br>5. DIRECCIÓN DE NOTIFICACIÓN<br>8. TELÉFONO                                                                                                    | XTEMPORÂNEA X CORR<br>9. CORREO ELECTRÓNICO                                                                           | ECCIÓN No. RAI<br>FECHA DE CORRECCIÓN<br>5. CÉDULA O NIT<br>7. MUNICIPIO                              |                                                                                          |                |
| INFORMACIÓN GENERAL DEL PERI<br>RESPONSABLE GRAN                                                | 3. TIPO DE DECLARACIÓN NORMAL  4. RAZÓN SOCIAL  5. DIRECCIÓN DE NOTIFICACIÓN  8. TELÉPONO  10. Descripción del Hecho Generador                                                                                                    | XTEMPORÂNEA X CORR<br>9. CORREO ELECTRÓNICO<br>11. Cantidad                                                           | ECCIÓN NO. RAI<br>FECHA DE CORRECCIÓN<br>5. CÉDULA O NIT<br>7. MUNICIPIO                              | DICADO                                                                                   |                |
| ENTERIOR VISUAL RESPONSABLE GRAV                                                                |                                                                                                    | D. CORREO ELECTRÓNICO                                                                                                 | ECCIÓN NO. RAI<br>FECHA DE CORRECCIÓN<br>D. CÉDULA O NIT<br>D. MUNICIPIO                              | DICADO                                                                                   |                |
| N PRIVADA IMPUESTO DE INFORMACIÓN GENERAL DEL PERI<br>AD EXTERIOR VISUAL GRAN                   |                                                                                                    | XTEMPORÂNEA X CORR<br>D. CORREO ELECTRÓNICO<br>11. Cantidad<br>4<br>53<br>an el periodo                               | ECCIÓN NO. RAI<br>FECHA DE CORRECCIÓN<br>5. CÉDULA O NIT<br>7. MUNICIPIO<br>12. Tarifa(UVT)<br>8<br>8 | DICADO                                                                                   |                |
| CION PRIVADA IMPUESTO DE INFORMACIÓN GENERAL DEL PERI<br>LICIDAD EXTERIOR VISUAL GRAN           |                                                                                                    | XTEMPORÂNEA X CORR<br>3. COBREO ELECTRÓNICO<br>11. Cantidad<br>4<br>53<br>en el periodo<br>res sin solicitud dedevolu | ECCIÓN No. RAI<br>FECHA DE CORRECCIÓN<br>5. CÉDULA O NIT<br>7. MUNICIPIO<br>12. Tarifa(UVT)<br>8<br>8 | 13. Valor del Impuesto<br>304.000<br>14.381.000<br>14.685.000<br>0                       |                |
| UIDACION PRIVADA IMPUESTO DE INFORMACIÓN GENERAL DEL PERI<br>UBLICIDAD EXTERIOR VISUAL GRAU     | 3. TIPO DE DECLARACIÓN NORMAL  4. RAZÓN SOCIAL  5. DIRECCIÓN DE NOTIFICACIÓN  8. TELÉFONO  10. Descripción del Necho Generador  DISPONIBLE 24,01 MTS' A 48 MTS'  VALLA 24,01 MTS' A 48 MTS'  14. Total Impuesto por Publicidad Exterior  15. Menos saldo a favor de Periodos interio  16. Sanciones | XTEMPORÂNEA X CORR<br>D. CORRED ELECTRÓNICO<br>11. Cantidad<br>4<br>53<br>en el periodo<br>res sin solicitud dedevolu | ECCIÓN NO. RAI<br>FECHA DE CORRECCIÓN<br>5. CÉDULA O NIT<br>7. MUNICIPIO<br>12. Tarifa(UVT)<br>8<br>8 | 13. Valor del Inpuesto<br>304.000<br>14.381.000<br>14.665.000<br>0<br>724.000            |                |
| LIQUIDACION PRIVADA IMPUESTO DE INFORMACIÓN GENERAL DEL PERI<br>PUBLICIDAD EXTERIOR VISUAL GRAV |                                                                                                    | XTEMPORÂNEA X CORR<br>D. CORREO ELECTRÓNICO<br>11. Cantidad<br>4<br>53<br>en el periodo<br>res sin solicitud dedevolu | ECCIÓN NO. RAI<br>FECHA DE CORRECCIÓN<br>D. CÉDULA O NIT<br>D. MUNICIPIO                              | 13. Valor del Impuesto<br>304.000<br>14.381.000<br>14.685.000<br>0<br>734.000<br>101.000 |                |

IN-GEHA-085, Versión 01.

| Código: | IN-GEHA- |
|---------|----------|
| 085     |          |

IN-GEHA-ING Instructivo de Usuario para presentar la declaración y liquidación del Impuesto de Publicidad Exterior Visual a través de la página web del Distrito

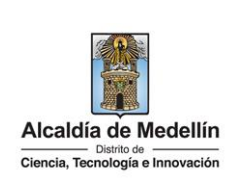

| Alcaldia de Madellin                                                                             | DOC                                                                                                    | JMENTO DE COE<br>Nit. 890.905.211-1<br>e 44 N' 52 - 165 Medellí<br>Tel. 385 55 55                   | RO                                            | NÚMERO<br>84549422                                                                                                    |
|--------------------------------------------------------------------------------------------------|----------------------------------------------------------------------------------------------------|----------------------------------------------------------------------------------------------------|-----------------------------------------------|----------------------------------------------------------------------------------------------------|
| NOMBRE O RAZÓN<br>CÉDULA O NIT:<br>DIRECCIÓN:<br>CODIGO DIRECCION<br>Objeto:<br>Predio/Vehículo: | SOCIAL:                                                                                                    | COD POS:<br>20 COMUNA:                                                                              | FECHA EXPER       DIA     MES       24     11 | DICIÓN         PAGUE HASTA           AÑO         DÍA         MES         AÑO           2022         24         11         2022 |
| 57022726<br>57022726<br>57022726                                                                 | Impuesto Publicidad<br>Liquidación Octubre<br>Intereses Mora Publ<br>Liquidación Octubre<br>Sanción Publicidad I<br>Liquidación Octubre | Exterior V<br>2022 Extemporanea<br>. Exterior<br>2022 Extemporanea<br>:xterior<br>2022 Extemporanea |                                               | 14.685.000<br>101.000<br>734.000                                                                                               |
| SUBTOTAL<br>15,520,00                                                                            | 00 TARIFA                                                                                                    | IVA 0 %                                                                                             | VALOR IVA                                     | TOTAL A PAGAR<br>15.520.000                                                                                                    |
| Art. 17 D. 1001/97                                                                               | AS QUINCE MILLONI                                                                                                    | S QUINIENTOS VEINTE M                                                                               | L PESOS                                       |                                                                                                    |
| aso de elegir<br>aña y elige dec                                                                 | en tipo de de<br>claración a cor                                                                                                    | claración " <b>CORRI</b><br>regir.                                                                  | CCIÓN", er                                    | ו la opción" ld fo                                                                                                    |

La impresión o copia magnética de este documento se considera "COPIA NO CONTROLADA". Sólo se garantiza la actualización de esta documentación en el sitio ISOLUCIÓN Alcaldía de Medellín.

Versión: 01

IN-GEHA-ING Instructivo de Usuario para presentar la declaración y liquidación del Impuesto de Publicidad Exterior Visual a través de la página web del Distrito

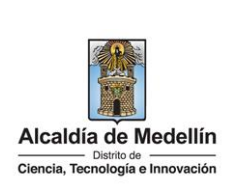

| dir   |
|-------|
| BII   |
| 022)  |
| 2022) |
| 022)  |
| 2022) |
|       |

• Después de seleccionar el periodo a corregir, el sistema automáticamente muestra la liquidación realizada (ítems 14-19), y las opciones en blanco para diligenciar nuevamente (ítem 11).

| 10. Descripción del hecho generador                                                                    | 11. Cantidad | 12. Tarifa UVT         | 13. Valor del impues |
|----------------------------------------------------------------------------------------------------|--------------|------------------------|----------------------|
| VALLA 8 MTS <sup>2</sup> A 24 MTS <sup>2</sup>                                                         |              | 3.57                   |                      |
| VALLA 24,01 MTS <sup>2</sup> A 48 MTS <sup>2</sup>                                                     |              | 7.14                   |                      |
| VALLA SUPERIOR A 48 MTS <sup>2</sup>                                                                   |              | Proporcional           |                      |
| VALLA MÓVIL                                                                                            |              | 10.02                  | L3                   |
| DISPONIBLE 8 MTS <sup>2</sup> A 24 MTS <sup>2</sup>                                                    |              | 1                      |                      |
| DISPONIBLE 24,01 MTS <sup>2</sup> A 48 MTS <sup>2</sup>                                                |              | 2                      |                      |
| DISPONIBLE SUPERIOR A 48 MTS <sup>2</sup>                                                              |              | Proporcional           |                      |
|                                                                                                    | Decl.Cor     | rrección Decl.Anterior | Diferencia           |
| 14. Total impuesto por publicidad exterior en el periodo                                               |              | \$5,258,0              | \$-5,858,00          |
| <ol> <li>Menos saldo a favor de periodos anteriores sin solicitud de dev<br/>o compensación</li> </ol> | olución      |                        | \$0                  |
|                                                                                                    |              |                        | Liquidar             |
| 16. Sanción 1 🖲 No tiene 💿 Decl.Extemp. 💿 Otras Sanciones                                              |              | \$380,0                | -38000               |
| Sanción 2 🔿 No tiene 💿 Corrección                                                                      |              |                        | \$0 \$               |
| Total sanciones                                                                                        |              | \$380,0                | 00 \$-380,00         |
| 17. Intereses                                                                                          |              | \$32,0                 | \$-32,00             |
|                                                                                                    | glón 15)     | \$5,858,0              | 00 \$-5,858,00       |
| 18. Total a pagar sin sanciones ni intereses (Renglón 14 menos renj                                    |              |                        |                      |

 En la opción (11)"Cantidad", relacione nuevamente todas las vallas de manera correcta y automáticamente visualizará el "Valor del impuesto" (13).

IN-GEHA-085, Versión 01.

Versión: 01

### IN-GEHA-ING Instructivo de Usuario para presentar la declaración y liquidación del Impuesto de Publicidad Exterior Visual a través de la página web del Distrito

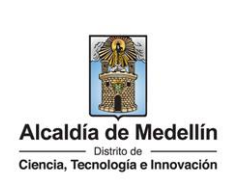

| benering and and and benering benering                                                                             | 11. Cantidad                                              | 12. Tarifa UVT                                 | 13. Valor del impuesto     |
|----------------------------------------------------------------------------------------------------|-----------------------------------------------------------|------------------------------------------------|----------------------------|
| VALLA 8 MTS <sup>2</sup> A 24 MTS <sup>2</sup>                                                                     | 2                                                         | 3.57                                           | \$271,000                  |
| VALLA 24,01 MTS <sup>2</sup> A 48 MTS <sup>2</sup>                                                                 | 0                                                         | 7.14                                           | \$0                        |
| VALLA SUPERIOR A 48 MTS <sup>2</sup>                                                                               | 1                                                         | Proporcional                                   | \$430,000                  |
| VALLA MÓVIL                                                                                                    | 2                                                         | 10.02                                          | \$762,000                  |
| DISPONIBLE 8 MTS <sup>2</sup> A 24 MTS <sup>2</sup>                                                                | 1                                                         | 1                                              | \$38,000                   |
| DISPONIBLE 24,01 MTS <sup>2</sup> A 48 MTS <sup>2</sup>                                                            | 1                                                         | 2                                              | \$76,000                   |
| DISPONIBLE SUPERIOR A 48 MTS <sup>2</sup>                                                                          | 0                                                         | Proporcional                                   |                            |
|                                                                                                    |                                                           |                                                |                            |
| ualiza automáticamente<br>ción (14):                                                                               | la opción "Total                                          | impuesto por                                   | oublicidad exte            |
| sualiza automáticamente<br>ción (14):<br><b>cl. Corrección</b> : valor gene                                        | la opción "Total<br>erado por la corr                     | l impuesto por<br>ección.                      | oublicidad exte            |
| sualiza automáticamente<br>ción (14):<br><b>cl. Corrección</b> : valor gene<br><b>cl. Anterior</b> : valor de la d | la opción "Total<br>erado por la corr<br>eclaración anter | l impuesto por<br>ección.<br>ior sujeta a corr | oublicidad exte<br>ección. |

Decl. Anterior).

- Visualiza opción (16) "Sanción", donde muestra las sanciones presentadas en ambas declaraciones.
- Visualiza opción (17) "Intereses", muestra los intereses liquidados en la declaración anterior, el interés a modificar y la diferencia a descontar.
- Visualiza opción (18) "Total a pagar sin sanciones ni intereses (Renglón 14 menos renglón 15)", donde muestra el valor a pagar en la declaración anterior, el valor a modificar y la diferencia a descontar.

La impresión o copia magnética de este documento se considera "COPIA NO CONTROLADA". Sólo se garantiza la actualización de esta documentación en el sitio ISOLUCIÓN Alcaldía de Medellín.

Versión: 01

IN-GEHA-ING Instructivo de Usuario para presentar la declaración y liquidación del Impuesto de Publicidad Exterior Visual a través de la página web del Distrito

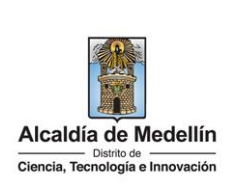

|                                                                                                    |                                                                                                    | Decl.Corrección                                       | DeclAnterior                   | Diferencia            |            |
|----------------------------------------------------------------------------------------------------|----------------------------------------------------------------------------------------------------|-------------------------------------------------------|--------------------------------|-----------------------|------------|
| 14. To                                                                                                    | tal impuesto por publicidad exterior en el periodo                                                                                                    | \$1,577,000                                           | \$5,858,000                    | \$-4,281,000          |            |
| o con                                                                                                    | ipensación                                                                                                    |                                                       | \$0                            |                       |            |
|                                                                                                    |                                                                                                    |                                                       | Liqu                           | iidar                 |            |
| 16. Sa                                                                                                    | nción 1 🗌 No tiene 💿 Decl.Extemp. 📄 Otras Sanciones                                                                                                    | \$380,000                                             | \$380,000                      | 0                     |            |
| Sa                                                                                                    | nción 2 🔿 No tiene 🛛 e Corrección                                                                                                    | I \$0                                                 | \$0                            | \$0                   |            |
| То                                                                                                    | tal sanciones                                                                                                    | \$380,000                                             | \$380,000                      | \$0                   |            |
| 17. Int                                                                                                    | ereses                                                                                                    | \$9,000                                               | \$32,000                       | \$-23,000             |            |
| 18. To                                                                                                    | tal a pagar sin sanciones ni intereses (Renglón 14 menos renglón 15)                                                                                                    | \$1,577,000                                           | \$5,858,000                    | \$-4,281,000          |            |
| 19. To                                                                                                    | tal a pagar con sanciones e intereses                                                                                                    | \$1,966,000                                           | \$6,270,000                    | \$-4,304,000          |            |
| decla<br>En la secciór<br>2 <b>2. Firma re</b>                                                                                      | aración anterior, el valor de la mo<br>" <b>Firmas</b> " diligencia:<br><b>presentante legal:</b>                                                                                                    | dificación y la                                       | a diferencia a                 | a descontar.          | i iiquidad |
| decla<br>En la secciór<br>22. Firma re<br>• Cedu                                                                                    | aración anterior, el valor de la mo<br>" <b>Firmas</b> " diligencia:<br><b>presentante legal:</b><br><b>ula:</b> digita cédula del representant                                                                                                    | dificación y la<br>e legal.                           | a diferencia a                 | a descontar.          | i iquidadi |
| decla<br>En la secciór<br>22. Firma re<br>• Cedu<br>• Si se                                                                         | aración anterior, el valor de la mo<br>" <b>Firmas</b> " diligencia:<br><b>presentante legal:</b><br><b>ula:</b> digita cédula del representant<br>encuentra registrado, automática                                                                                                    | dificación y la<br>e legal.<br>Imente visual          | a diferencia a<br>iza el "Nomb | a descontar.<br>ore". | i iquidadi |
| decia<br>En la secciór<br>22. Firma re<br>• Cedu<br>• Si se<br>Firmas                                                               | aración anterior, el valor de la mo<br>" <b>Firmas</b> " diligencia:<br><b>presentante legal:</b><br><b>Jla:</b> digita cédula del representant<br>encuentra registrado, automática                                                                                                    | dificación y la<br>e legal.<br>Imente visual          | a diferencia a<br>iza el "Nomb | a descontar.<br>ore". |            |
| decia<br>En la secciór<br>22. Firma re<br>• Cedu<br>• Si se<br>Firmas<br>20. Firma represent                                        | aración anterior, el valor de la mo<br><b>"Firmas"</b> diligencia:<br><b>presentante legal:</b><br><b>ula:</b> digita cédula del representant<br>encuentra registrado, automática                                                                                                    | dificación y la<br>e legal.<br>Imente visual          | a diferencia a<br>iza el "Nomb | a descontar.<br>ore". |            |
| decli<br>En la secciór<br>22. Firma re<br>• Cedu<br>• Si se<br>Firmas<br>20. Firma represent<br>Cédula                              | aración anterior, el valor de la mo<br><b>"Firmas"</b> diligencia:<br><b>presentante legal:</b><br><b>ula:</b> digita cédula del representant<br>encuentra registrado, automática<br>ante legal                                                                                               | dificación y la<br>e legal.<br>Imente visual          | iza el "Nomb                   | a descontar.<br>ore". |            |
| decli<br>En la secciór<br>22. Firma re<br>• Cedu<br>• Si se<br>Firmas<br>20. Firma represent<br>Céduta<br>21. Firmado por           | aración anterior, el valor de la mor<br><b>"Firmas</b> " diligencia:<br><b>presentante legal:</b><br><b>ula:</b> digita cédula del representant<br>encuentra registrado, automática<br>ante legal<br><b>T</b><br><b>e</b> Revisor fiscal O Contador público                                   | dificación y la<br>e legal.<br>Imente visual          | a diferencia a<br>iza el "Nomb | a descontar.<br>ore". |            |
| decli<br>En la secciór<br>22. Firma re<br>• Cedu<br>• Si se<br>Firmas<br>20. Firma represent<br>Cédula<br>21. Firmado por<br>Cédula | aración anterior, el valor de la mo<br><b>"Firmas</b> " diligencia:<br><b>presentante legal:</b><br><b>ula:</b> digita cédula del representant<br>encuentra registrado, automática<br>ante legal<br><b>T</b><br><b>Revisor fiscal</b> O Contador público                                      | dificación y la<br>e legal.<br>mente visual<br>Nombre | iza el "Nomb                   | a descontar.<br>ore". |            |
| decia<br>En la secciór<br>22. Firma re<br>• Cedu<br>• Si se<br>Firmas<br>20. Firma represent<br>Céduta<br>21. Firmado por<br>Céduta | aración anterior, el valor de la mor<br><b>"Firmas</b> " diligencia:<br><b>presentante legal:</b><br><b>ula:</b> digita cédula del representant<br>encuentra registrado, automática<br>ante legal<br><b>encuentra interestanta del contenenta</b><br><b>encuentra registrado</b> , automática | dificación y la<br>e legal.<br>mente visual<br>Nombre | iza el "Nomb                   | a descontar.<br>ore". |            |

IN-GEHA-085, Versión 01.

La impresión o copia magnética de este documento se considera "COPIA NO CONTROLADA". Sólo se garantiza la actualización de esta documentación en el sitio ISOLUCIÓN Alcaldía de Medellín.

o "Cancelar"

Aceptar

"Aceptar"

Cancelar

según el caso.

Versión: 01

#### IN-GEHA-ING Instructivo de Usuario para presentar la declaración y liquidación del Impuesto de Publicidad Exterior Visual a través de la página web del Distrito

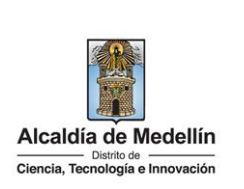

| Aten            | ición 🔓                                                                                                    | ×             |
|-----------------|----------------------------------------------------------------------------------------------------|---------------|
| No se<br>¿Dese: | encontro firma del representante legal.<br>a agregar representante legal con identificación <b>de serve a</b>                                                                    |               |
|                 | Aceptar Cancelar                                                                                                    |               |
|                 | • Si hace clic en el botón "Aceptar" Aceptar, visualiza ventana "Agr<br>diligencia los siguientes campos:                                                                        | egar firma" y |
|                 | <ul> <li>Selecciona el tipo de firma a agregar: elige según caso (representante legal.<br/>público o Revisor fiscal).</li> <li>Códula: visualiza cedula para agregar.</li> </ul> | Contador      |
|                 | <ul> <li>Nombre completo representante legal: diligencia nombres y apellidos del l<br/>legal y hace clic en el botón "Aceptar"</li> </ul>                                        | representante |
|                 | Agregar firma 🔯 🗙                                                                                                    |               |
|                 | Seleccione el tipo de firma a agregar                                                                                                    |               |
|                 | ● Representante legal  ○ Contador público  ○ Revisor fiscal                                                                                                    |               |
|                 | Cédula:                                                                                                    |               |
|                 | 1036618568                                                                                                    |               |
|                 | Nombre completo representante legal                                                                                                    |               |
|                 |                                                                                                    |               |
|                 | Aceptar                                                                                                    |               |
|                 | • Visualiza ventana "Información" con el siguiente mensaje " Se agregó nueva correctamente" y hace clic en el botón "Aceptar"                                                    | firma         |

IN-GEHA-085, Versión 01.

| <b>Código:</b> IN-GEHA-<br>085 | IN-GEHA-ING Instructivo de Usuario<br>para presentar la declaración y |                                  |
|--------------------------------|-----------------------------------------------------------------------|----------------------------------|
| Versión: 01                    | liquidación del Impuesto de Publicidad                                |                                  |
|                                | Exterior Visual a través de la página web                             | Ciencia, Tecnología e Innovación |
|                                | del Distrito                                                          |                                  |

| Información ×                                                                                                    |
|----------------------------------------------------------------------------------------------------|
| Se agregó nueva firma correctamente.                                                                                                    |
| Aceptar                                                                                                    |
| 23. Firma por: elige la entre las opciones "Revisor fiscal" o Contador público", según el caso.                                                                                                    |
| • Cédula: digita cédula del Revisor fiscal o Contador público, según el caso.                                                                                                    |
| • Si se encuentra registrado, automáticamente visualiza el "Nombre y N° de tarjeta prof".                                                                                                    |
| Firmas         20. Firma representante legal         Cédula       Nombre         21. Firmado por       Revisor fiscal @ Contador público         Cédula       Nombre         No Tarjeta Prof.       123456                                                  |
| <ul> <li>Si no se encuentre registrado, visualiza la ventana "Atención", con el siguiente mensaje<br/>"¿desea agregar firma con identificación xxxxxxxx" y hace clic en el botón "Aceptar"</li> <li>Aceptar o "Cancelar" Cancelar según el caso.</li> </ul> |
| Atención ×                                                                                                    |
| No se encontro firma del contador público o revisor fiscal.<br>¿Desea agregar firma con identificación <b>1023456</b> ?                                                                                                    |
| Aceptar Cancelar                                                                                                    |
| <ul> <li>Si hace clic en el botón "Aceptar" </li> <li>Aceptar</li> <li>, visualiza ventana "Agregar firma" y<br/>diligencia los siguientes campos:</li> </ul>                                                                                               |
| <ul> <li>Selecciona el tipo de firma a agregar: elige según caso (representante legal, Contador público o Revisor fiscal)</li> <li>Cédula: visualiza cédula para agregar.</li> </ul>                                                                        |

La impresión o copia magnética de este documento se considera "COPIA NO CONTROLADA". Sólo se garantiza la actualización de esta documentación en el sitio ISOLUCIÓN Alcaldía de Medellín.

| Código: IN-GEHA-<br>085<br>Versión: 01           | IN-GEHA-ING Instructivo de Usuario<br>para presentar la declaración y<br>liquidación del Impuesto de Publicidad<br>Exterior Visual a través de la página web<br>del Distrito                                               | Alcaldía de Medellín<br>Distrito de<br>Ciencia, Tecnología e Innovación |
|--------------------------------------------------|----------------------------------------------------------------------------------------------------|-------------------------------------------------------------------------|
| • No<br>re<br>• Ta<br>si<br>• Ha                 | ombre completo del representante legal: diligencia nom<br>presentante legal, Contador público o Revisor fiscal).<br>Irjeta Profesional: digita (solo los números) de la tarjeta profesio<br>es el caso elegido.<br>Aceptar | nbres y apellidos del<br>onal del Contador público                      |
| Agre<br>Seleci<br>O Rep<br>Cédul<br>1023<br>Nomb | egar firma<br>cione el tipo de firma a agregar<br>presentante legal  a:<br>456<br>re completo representante legal<br>a profesional<br>I                                                                                    |                                                                         |
| <ul> <li>Visuali<br/>correc</li> </ul>           | iza ventana "Información" con el siguiente mensaje " S<br>tamente" y hace clic en el botón "Aceptar" Aceptar                                                                                                    | Se agregó nueva firma                                                   |
| Informació<br>Se agregó nue                      | ón<br>va firma correctamente.                                                                                                    | X<br>Aceptar                                                            |
| • Visuali                                        | iza ventana "Firmas", con los campos diligenciados.                                                                                                    |                                                                         |

La impresión o copia magnética de este documento se considera "COPIA NO CONTROLADA". Sólo se garantiza la actualización de esta documentación en el sitio ISOLUCIÓN Alcaldía de Medellín.

Versión: 01

IN-GEHA-ING Instructivo de Usuario para presentar la declaración y liquidación del Impuesto de Publicidad Exterior Visual a través de la página web del Distrito

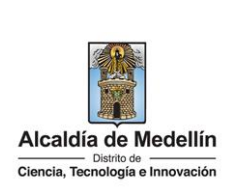

| Firmas                                                                                                    |                                                                                                    |                                                                                                    |                                                                          |                                                                                   |                                                                                    |                                             |
|----------------------------------------------------------------------------------------------------|----------------------------------------------------------------------------------------------------|----------------------------------------------------------------------------------------------------|--------------------------------------------------------------------------|-----------------------------------------------------------------------------------|------------------------------------------------------------------------------------|---------------------------------------------|
| 20. Firma representa                                                                                                    | nte legal                                                                                                    |                                                                                                    |                                                                          |                                                                                   |                                                                                    |                                             |
| Cédula                                                                                                    | 1036                                                                                                    |                                                                                                    | Nombre                                                                   | JUAN DAVID                                                                        |                                                                                    |                                             |
| 21. Firmado por                                                                                                    | 🔿 Revisor fiscal 💿 Conta                                                                                                    | ador público                                                                                                    |                                                                          |                                                                                   |                                                                                    |                                             |
| Cédula                                                                                                    | 102                                                                                                    |                                                                                                    | Nombre                                                                   | PEPITO                                                                            |                                                                                    |                                             |
| No Tarjeta Prof.                                                                                                    | 43434                                                                                                    |                                                                                                    |                                                                          |                                                                                   |                                                                                    | 21                                          |
|                                                                                                    |                                                                                                    |                                                                                                    |                                                                          |                                                                                   |                                                                                    |                                             |
| Nota: Si se tr                                                                                                    | ata de una nerson                                                                                                    | a natural o iurídi                                                                                                    | ca que por r                                                             | orma no está ob                                                                   | ligada a tenei                                                                     | r revis                                     |
| fiscal o conta                                                                                                    | dor núblico, debe                                                                                                    | rá marcar la onci                                                                                                    | ón de "cont:                                                             | ador núblico" v e                                                                 | n el campo cé                                                                      | i i evis<br>Sdula                           |
| "111111111"                                                                                                    |                                                                                                    |                                                                                                    | on de conta                                                              |                                                                                   |                                                                                    | Juulu                                       |
| 11111111                                                                                                    |                                                                                                    |                                                                                                    |                                                                          |                                                                                   |                                                                                    |                                             |
|                                                                                                    |                                                                                                    |                                                                                                    |                                                                          |                                                                                   |                                                                                    |                                             |
| 21. Firmado por                                                                                                    | 🔿 Revisor fiscal 💿 Conta                                                                                                    | dor público                                                                                                    |                                                                          |                                                                                   |                                                                                    |                                             |
| Cádula                                                                                                    |                                                                                                    |                                                                                                    | Nombre                                                                   | NO TIENE CONTADOR                                                                 | NI REVISOR                                                                         |                                             |
| Cedula                                                                                                    | 11111111                                                                                                    |                                                                                                    |                                                                          |                                                                                   |                                                                                    |                                             |
| <ul> <li>No Tarjeta Prof.</li> <li>En la seco el mes de</li> </ul>                                                                                  | tión "Detalle Valla                                                                                                    | us" se registra too                                                                                                    | dos los elem                                                             | entos publicitario                                                                | os que está re                                                                     | eporta                                      |
| <ul> <li>En la seco<br/>el mes de<br/>o lamina</li> <li>El docum<br/>específico<br/>publicida</li> <li>En selecco<br/>a adjunta</li> </ul>          | tión "Detalle Valla<br>clarado (se report<br>sin pauta)).<br>ento en Excel qu<br>os y unos íte<br>d.exteriorvisual@<br>ionar Archivo, ha        | e adjuntará como<br>e adjuntará como<br>ems especiales,<br>medellin.gov.co.                                                | dos los elem<br>isponible, pa<br>o anexo a la<br>el cual<br>ón "Cargar E | entos publicitario<br>outando y desmoi<br>declaración deb<br>debe ser so<br>xcel" | os que está re<br>ntado (lona bl<br>pe tener unos<br>licitado al<br>v selecciona e | eporta<br>anca<br>s pará<br>corr            |
| <ul> <li>En la secciel mes de o lamina</li> <li>El docum específica publicida</li> <li>En seleccia a adjunta</li> </ul>                             | tión "Detalle Valla<br>clarado (se report<br>sin pauta)).<br>eento en Excel qu<br>os y unos íte<br>d.exteriorvisual@<br>ionar Archivo, ha<br>r. | is" se registra too<br>a lo que estuvo d<br>e adjuntará como<br>ems especiales,<br>medellin.gov.co.<br>aga clic en el boto | dos los elem<br>isponible, pa<br>o anexo a la<br>el cual<br>ón "Cargar E | entos publicitario<br>outando y desmon<br>declaración det<br>debe ser so<br>xcel" | os que está re<br>ntado (lona bl<br>pe tener unos<br>licitado al<br>v selecciona e | eporta<br>lanca<br>s pará<br>corr<br>l doci |
| <ul> <li>En la secciente el mes de o lamina</li> <li>El docum específica publicida</li> <li>En selecco a adjunta</li> <li>Detalle Vallas</li> </ul> | ción "Detalle Valla<br>clarado (se report<br>sin pauta)).<br>eento en Excel qu<br>os y unos íte<br>d.exteriorvisual@<br>ionar Archivo, ha<br>r. | is" se registra too<br>a lo que estuvo d<br>e adjuntará como<br>ems especiales,<br>medellin.gov.co.<br>aga clic en el boto | dos los elem<br>isponible, pa<br>o anexo a la<br>el cual<br>ón "Cargar E | entos publicitario<br>nutando y desmon<br>declaración deb<br>debe ser so<br>xcel" | os que está re<br>ntado (Iona bl<br>e tener unos<br>licitado al<br>e selecciona e  | eporta<br>anca<br>s pará<br>corr<br>l docu  |

• Cuando el archivo es cargado y presenta errores se visualiza mensaje "Corregir del Excel las siguientes columnas", mostrando los errores específicos a corregir en el archivo y no se permite continuar.

IN-GEHA-085, Versión 01.

Versión: 01

### IN-GEHA-ING Instructivo de Usuario para presentar la declaración y liquidación del Impuesto de Publicidad Exterior Visual a través de la página web del Distrito

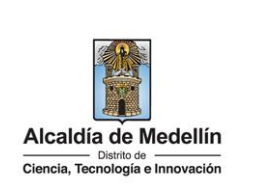

| Anexo PE                                                                                           | V- 2.xl                                                                                                | sx                                                                   |                                                                        |                                                                                      |                                                     |                                     |                                  |                                                    |                                                                                                    |           |                                                                                            | Carg                                              | ar Excel                                                                                             |                                                                                                    |
|----------------------------------------------------------------------------------------------------|----------------------------------------------------------------------------------------------------|----------------------------------------------------------------------|------------------------------------------------------------------------|--------------------------------------------------------------------------------------|-----------------------------------------------------|-------------------------------------|----------------------------------|----------------------------------------------------|----------------------------------------------------------------------------------------------------|-----------|--------------------------------------------------------------------------------------------|---------------------------------------------------|----------------------------------------------------------------------------------------------------|----------------------------------------------------------------------------------------------------|
| Corregir del                                                                                       | Excel                                                                                                  | las siguie                                                           | entes colun                                                            | nnas                                                                                 |                                                     |                                     |                                  |                                                    |                                                                                                    |           |                                                                                            |                                                   |                                                                                                    |                                                                                                    |
| [Fila 2 Col<br>[Fila 3 Col<br>[Fila 4 Col<br>[Fila 5 Col<br>[Fila 7 Col                            | umna<br>umna<br>umna<br>umna                                                                           | L] - el val<br>B] - los v<br>H] - los v<br>G] - el va<br>A] - los va | or no pued<br>alores pern<br>alores perr<br>lor debe se<br>alores pern | le ser nulo o<br>nitidos son: C<br>nitidos son: S<br>r tipo letras<br>nitidos son "n | vacío<br>:L, CR, CQ<br>SUR, NORT<br>novil" ó "fi    | , AV, DG, T<br>re, este, c<br>ija"  | V<br>DESTE                       |                                                    |                                                                                                    |           |                                                                                            |                                                   |                                                                                                    | •                                                                                                    |
| Para                                                                                               | a co                                                                                                   | rregir                                                               | los er                                                                 | rores ha                                                                             | ace cli                                             | c en e                              | l botón                          | limpiar                                            | Limpiar                                                                                                    | ], p      | ara elin                                                                                   | ninar a                                           | archivo                                                                                              | anter                                                                                                    |
| Detalle Va                                                                                         | allas                                                                                                  |                                                                      |                                                                        |                                                                                      |                                                     |                                     |                                  |                                                    |                                                                                                    |           |                                                                                            |                                                   |                                                                                                    |                                                                                                    |
| Seleccion                                                                                          | nar Arc                                                                                                | chivo                                                                |                                                                        |                                                                                      |                                                     |                                     |                                  |                                                    |                                                                                                    |           |                                                                                            | Carga                                             | r Excel                                                                                              | impiar                                                                                                    |
|                                                                                                    |                                                                                                    |                                                                      |                                                                        |                                                                                      |                                                     |                                     |                                  |                                                    |                                                                                                    |           |                                                                                            | _                                                 |                                                                                                    |                                                                                                    |
|                                                                                                    |                                                                                                    |                                                                      |                                                                        |                                                                                      |                                                     |                                     |                                  |                                                    |                                                                                                    |           |                                                                                            |                                                   |                                                                                                    |                                                                                                    |
| Des<br>visu                                                                                        | pué<br>aliz                                                                                            | es de<br>a tod                                                       | haber<br>a la in                                                       | corregi<br>formaci                                                                   | do la<br>ión de                                     | inforr<br>el arch                   | nación<br>ivo que                | en Exce<br>cargó e                                 | el y si<br>en la v                                                                                                    | no<br>ent | ) presei<br>ana "D                                                                         | nta nii<br>etalle                                 | quidar y<br>nguna<br>Vallas"                                                                         | pagar<br>incon                                                                                                |
| Des<br>visu<br>Detalle Va<br>Anexo PE                                                              | pué<br>aliz<br>Illas                                                                                   | es de<br>a tod                                                       | haber<br>a la in                                                       | corregi<br>formaci                                                                   | do la<br>ión de                                     | inforr<br>el arch                   | mación<br>ivo que                | en Exce<br>cargó e                                 | el y si<br>en la v                                                                                                    | no<br>ent | ) presei<br>ana "D                                                                         | nta nii<br>etalle<br><sub>Carg</sub>              | quidar y<br>nguna<br>Vallas"<br>ar Excel                                                             | pagar<br>incon                                                                                                |
| Des<br>visu<br>Detalle Va<br>Anexo PE<br>Tipo                                                      | pué<br>aliz<br>llas                                                                                    | s de<br>a tod                                                        | haber<br>a la in                                                       | corregi<br>formaci                                                                   | do la<br>ión de                                     | inforr<br>el arch                   | mación<br>ivo que                | en Exce<br>cargó e                                 | el y si<br>en la v                                                                                                    | nc<br>ent | o presei<br>ana "D                                                                         | nta nin<br>etalle                                 | quidar y<br>nguna<br>Vallas"<br>ar Excel                                                             | incon<br>Limpiar                                                                                              |
| Des<br>visu<br>Detalle Va<br>Anexo PE<br><b>Tipo</b><br><b>publicidad</b><br>fija                  | pué<br>aliz<br>Illas<br>V2.xls:                                                                        | x<br>Número<br>3                                                     | haber<br>a la in<br>Apendice                                           | corregi<br>formaci<br>orientación                                                    | do la<br>ión de<br>Número                           | inforr<br>el arch<br>Apendice       | mación<br>ivo que                | en Exce<br>cargó e<br>Placa espe<br>31             | el y si<br>en la v<br>cción Cón<br>cción Cón                                                                                                    | nc<br>ent | o presei<br>rana "D<br>Texto<br>publicidad<br>amazon                                       | nta nin<br>etalle<br>carg<br>Medida<br>9          | quidar y<br>nguna<br>Vallas"<br>ar Excel<br>Estado<br>pautando                                       | pagar<br>incon<br>Limpiar<br>Fecha<br>instal<br>10.11.21                                                      |
| Des<br>visu<br>Detalle Va<br>Anexo PE<br>Tipo<br>publicidad<br>fija                                | pué<br>aliz<br>llas<br>v2.xls:<br>cl                                                                   | es de<br>a tod<br>×<br>Número<br>3                                   | haber<br>a la in<br>Apendice<br>a                                      | corregi<br>formaci<br>orientación<br>sur                                             | do la<br>ón de<br>Número<br>52                      | inforr<br>el arch<br>Apendice       | mación<br>ivo que                | en Exce<br>cargó e<br>Placa espe<br>31             | el y si<br>en la v<br>cción Cód<br>ccián val                                                                                                    | no<br>ent | o preser<br>rana "D<br>Texto<br>publicidad<br>amazon                                       | nta nin<br>etalle<br>carg<br>Medida               | quidar y<br>nguna<br>Vallas"<br>ar Excel<br>Estado<br>pautando                                       | Limpiar<br>Fecha<br>10.11.24                                                                                  |
| Des<br>visu<br>Detalle Va<br>Anexo PE<br><b>Tipo</b><br><b>publicidad</b><br>fija                  | pué<br>ializ<br>Illas<br>V2.xls:<br>cl<br>cr                                                           | x de<br>a tod<br>x<br>Número<br>3<br>24                              | haber<br>a la in<br>Apendice                                           | corregi<br>formaci<br>orientación<br>sur<br>este                                     | do la<br>ión de<br>Número<br>52                     | inforr<br>el arch<br>Apendice<br>ab | mación<br>ivo que                | en Exce<br>cargó e<br>Placa espe<br>31             | el y si<br>en la v<br>cción Cód<br>ccián val<br>vf-<br>ooc<br>vf-<br>ooc                                                                                                    | no<br>ent | o presei<br>ana "D<br>Texto<br>publicidad<br>amazon<br>leonisa                             | carg<br>Medida<br>9                               | quidar y<br>nguna<br>Vallas"<br>ar Excel<br>Estado<br>pautando                                       | Limpiar<br>Fecha<br>instal<br>10.11.24<br>22.05.                                                              |
| Des<br>visu<br>Detalle Va<br>Anexo PE<br>Tipo<br>publicidad<br>fija<br>fija                        | pué<br>aliz<br>Ilas<br>v2.xls:<br>cl<br>cr<br>cl                                                       | x<br>Número<br>3<br>24<br>54                                         | haber<br>a la in<br>Apendice<br>a                                      | corregi<br>formaci<br>orientación<br>sur<br>este<br>oeste                            | do la<br>ón de<br>Número<br>52<br>43                | inforr<br>el arch<br>Apendice<br>ab | nación<br>ivo que<br>orientación | en Exce<br>cargó e<br>Placa espe<br>31             | el y si<br>en la v<br>cción Cón<br>ccián Vr-<br>vr-<br>vr-<br>vr-<br>vr-<br>vr-<br>vr-                                                                                                    | no<br>ent | o presei<br>rana "D<br>Texto<br>publicidad<br>amazon<br>leonisa                            | carg<br>Medida<br>9<br>10<br>24                   | quidar y<br>nguna<br>Vallas"<br>ar Excel<br>pautando<br>pautando                                     | Limplar<br>Fecha<br>instal<br>10.11.20<br>22.05.<br>31.08.2                                                   |
| Des<br>visu<br>Detalle Va<br>Anexo PE<br>Tipo<br>publicidad<br>fija<br>fija<br>fija                | pué<br>aliz<br>(llas<br>v2.xls:<br>ct<br>ct<br>ct<br>av                                                | es de<br>a tod<br>×<br>Número<br>3<br>24<br>54<br>23                 | haber<br>a la in<br>Apendice<br>a                                      | corregi<br>formaci<br>orientación<br>sur<br>este<br>oeste                            | do la<br>ión de<br>52<br>43<br>23                   | inforr<br>el arch<br>Apendice<br>ab | nación<br>ivo que<br>orientación | en Exce<br>cargó e<br>Placa espe<br>31             | el y si<br>en la v<br>cción Cóc<br>ccián Ví-<br>oco<br>vf-<br>oco<br>vf-<br>oco                                                                                                    | no<br>ent | o presei<br>cana "D<br>Texto<br>publicidad<br>amazon<br>leonisa<br>éxito                   | carg<br>Medida<br>9<br>10<br>24<br>24             | quidar y<br>nguna<br>Vallas"<br>ar Excel<br>pautando<br>pautando<br>pautando                         | pagar<br>incon<br>Limpiar<br>10.11.24<br>22.05.<br>31.08.3<br>30.09.                                          |
| Des<br>visu<br>Detalle Va<br>Anexo PE<br><b>Tipo</b><br>publicidad<br>fija<br>fija<br>fija<br>fija | pué<br>aliz<br>Illas<br>v2.xls:<br>cl<br>cr<br>cl<br>cr<br>cl<br>tv                                    | es de<br>a tod<br>×<br>Número<br>3<br>24<br>54<br>23<br>345          | haber<br>a la in<br>Apendice<br>a                                      | Corregi<br>formaci<br>orientación<br>sur<br>este<br>oeste                            | do la<br>ón de<br>52<br>43<br>23<br>32              | inforr<br>el arch<br>Apendice<br>ab | nación<br>ivo que<br>orientación | en Exce<br>cargó e<br>Placa espe<br>31             | el y si<br>en la v<br>cción Cóc<br>ccián val<br>vf-<br>000<br>vf-<br>000<br>vf-<br>000<br>vf-<br>000<br>vf-<br>000<br>vf-<br>000<br>vf-<br>000<br>vf-<br>000<br>vf-                                                                                                    | nc<br>ent | o presei<br>ana "D<br>Texto<br>publicidad<br>amazon<br>leonisa<br>éxito<br>camacol         | Carg<br>Carg<br>9<br>10<br>24<br>24<br>23.5       | quidar y<br>nguna<br>Vallas"<br>ar Excel<br>pautando<br>pautando<br>pautando<br>pautando             | pagar<br>incon<br>Limpiar<br>Fecha<br>instal<br>22.05.<br>31.08.3<br>30.09.<br>15.06.3                        |
| Des<br>visu<br>Detalle Va<br>Anexo PE<br><b>Tipo</b><br>publicidad<br>fija<br>fija<br>fija<br>fija | pué<br>aliz<br>ullas<br>v2.xls<br>cl<br>cl<br>cl<br>cl<br>cl<br>cl<br>cl<br>cl<br>cl<br>cl<br>cv<br>cl | es de<br>a tod<br>×<br>Número<br>3<br>24<br>24<br>23<br>345<br>345   | haber<br>a la in<br>Apendice<br>a                                      | Corregi<br>formaci<br>orientación<br>sur<br>este<br>ceste                            | do la<br>ón de<br>52<br>43<br>23<br>32<br>452<br>69 | ab                                  | nación<br>ivo que<br>orientación | en Exce<br>cargó e<br>Placa espe<br>31<br>25<br>12 | el y si<br>en la v<br>sción Cóc<br>scial val<br>vf-<br>000<br>vf-<br>000<br>vf-<br>vf-<br>000<br>vf-<br>000<br>vf-<br>000<br>vf-<br>000<br>vf-<br>000<br>vf-<br>000<br>vf-<br>vf-<br>000<br>vf-<br>000<br>vf-<br>00<br>vf-<br>00<br>vf-<br>00<br>vf-<br>00<br>vf-<br>00<br>vf-<br>00<br>vf-<br>00<br>vf-<br>00<br>vf-<br>00<br>vf-<br>0<br>vf-<br>00<br>vf-<br>00<br>vf-<br>0<br>vf-<br>00<br>vf-<br>0<br>vf-<br>0<br>vf-<br>0<br>vf-<br>0<br>vf-<br>0<br>vf-<br>0<br>vf-<br>0<br>vf-<br>0<br>vf-<br>0<br>vf-<br>vf-<br>0<br>vf-<br>vf-<br>vf-<br>vf-<br>vf-<br>vf-<br>vf-<br>vf-<br>vf-<br>vf- | nc<br>ent | o presei<br>ana "D<br>Texto<br>publicidad<br>amazon<br>leonisa<br>éxito<br>camacol<br>oreo | Carg<br>Carg<br>9<br>10<br>24<br>24<br>23.5<br>24 | quidar y<br>nguna<br>Vallas"<br>ar Excel<br>pautando<br>pautando<br>pautando<br>pautando<br>pautando | pagar<br>incon<br>Limpiar<br>Fecha<br>instal<br>10.11.24<br>22.05.<br>31.08.3<br>30.09.<br>15.06.3<br>30.07.3 |

IN-GEHA-085, Versión 01.

**Versión:** 01

#### IN-GEHA-ING Instructivo de Usuario para presentar la declaración y liquidación del Impuesto de Publicidad Exterior Visual a través de la página web del Distrito

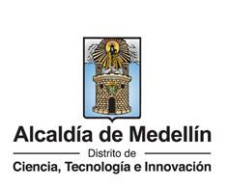

|                                        |                                         |                         |                                                                                     |                                                                        |                                             |                             | 0022                    | prueba 2                                     |                         |                                                             |                 |
|----------------------------------------|-----------------------------------------|-------------------------|-------------------------------------------------------------------------------------|------------------------------------------------------------------------|---------------------------------------------|-----------------------------|-------------------------|----------------------------------------------|-------------------------|-------------------------------------------------------------|-----------------|
| fija                                   | cl                                      | 12                      | ee                                                                                  | 43                                                                     |                                             | 43                          | vf-<br>0023             | lona blanca                                  | 48                      | disponible                                                  | 01.10.2         |
| fija                                   | cr                                      | 16                      |                                                                                     | 45                                                                     |                                             | 23                          | vf-<br>0024             | lona blanca                                  | 48                      | disponible                                                  | 01.10.2         |
| fija                                   | cl                                      | 50                      |                                                                                     | 44                                                                     |                                             | 32                          | vf-<br>0025             | arkadia                                      | 54                      | pautando                                                    | 01.11.24        |
| fija                                   | cr                                      | 2                       |                                                                                     | 3                                                                      |                                             | 5                           | vf-<br>0026             | upb                                          | 24                      | pautando                                                    | 01.04.:         |
| movil                                  |                                         |                         |                                                                                     |                                                                        |                                             | hxy403                      | vf-<br>0062             | iphone                                       | 12                      | pautando                                                    | 01.03.:         |
| movil                                  |                                         |                         |                                                                                     |                                                                        |                                             | hzk787                      | vf-<br>0063             | jause                                        | 16                      | pautando                                                    | 01.02.:         |
| fija                                   | cq                                      | 2                       |                                                                                     | 23                                                                     | ab                                          | 32                          | vf-                     | desmontada                                   | 52                      | desmontada                                                  | 01.05.:         |
| file                                   | cl                                      | 52                      |                                                                                     | 345                                                                    |                                             | 45                          | vf-                     | desmontada                                   | 56                      | desmontada                                                  | 10.06.1         |
| nja                                    |                                         | 53                      |                                                                                     |                                                                        |                                             |                             | 0061                    |                                              |                         |                                                             | 10.00.          |
| Nota<br>orma                           | <b>1</b> : Pa                           | ira lo<br>Desc          | s casos qu<br>argar forma                                                           | Je generen                                                             | saldo a sotar"                              | favor en la vent            | ana s                   | e visualiz                                   | arán                    | Liquidar y<br>dos boto                                      | pagar<br>nes "D |
| Nota                                   | 1: Pa                                   | ira lo<br>Desc          | s casos qu<br>argar forma                                                           | Je generen<br>Too<br>y "Acej                                           | saldo a soldo a soldo a soldo a             | favor en la vent<br>ptar    | ana s                   | e visualiz                                   | arán                    | Liquidar y<br>dos boto                                      | pagar<br>nes "D |
| Nota<br>Forma                          | 1: Pa<br>ato"                           | ira lo<br>Desc<br>ació  | s casos qu<br>argar forma                                                           | ue generen<br>v "Acep<br>entada                                        | n saldo a <sup>-</sup><br>ptar" Ace         | favor en la vent<br>ptar    | ana s                   | e visualiz                                   | arán                    | Liquidar y<br>dos boto                                      | pagar<br>nes "D |
| Nota<br>Torma<br>Decl                  | 1: Pa<br>ato"<br>clar                   | ira lo<br>Desc<br>ació  | s casos qu<br>argar forma<br>on prese                                               | ue generen<br>to<br>y "Acep<br>entada<br>in presentad                  | ptar"                                       | favor en la vent            | ana s                   | e visualiz                                   | arán                    | Liquidar y (<br>dos boto                                    | pagar<br>nes "D |
| Nota<br>Forma<br>Decl<br>Se g          | 1: Pa<br>ato"<br>clar<br>araci          | ira lo<br>Desc<br>áció  | s casos qu<br>cargar forma<br>on prese<br>correcció<br>lo a favor (                 | ue generen<br>v "Acep<br>entada<br>n presentad                         | ptar" Ace                                   | favor en la vent            | ana s                   | e visualizi<br>en la próx                    | arán                    | Liquidar y (<br>dos boto                                    | pagar<br>nes "D |
| Nota<br>orma<br>Decl<br>Se g           | 1: Pa<br>ato"<br>clar<br>araci          | ació<br>ón de           | s casos qu<br>argar forma<br>on prese<br>correcció<br>lo a favor (                  | ue generen<br>ato<br>y "Acep<br>entada<br>on presentada<br>( -4304000) | o saldo a<br>ptar" Acc<br>da<br>, el cual p | favor en la vent            | ana s                   | e visualiza<br>en la próx                    | arán                    | Liquidar y<br>dos boto                                      | nes "D          |
| Nota<br>Forma<br>Decl<br>Se g          | 1: Pa<br>ato"<br>clar<br>araci<br>enero | ació<br>ón de<br>5 sald | s casos qu<br>cargar forma<br>on prese<br>correcció<br>lo a favor (<br>Municipal se | ue generen<br>ato y "Acep<br>entada<br>in presentada<br>( -4304000)    | a saldo a<br>ptar" Ace<br>da<br>, el cual p | favor en la vent<br>pptar . | ana s<br>tado dieron    | e visualiza<br>en la próxi                   | arán<br>ima c           | Liquidar y<br>dos boto<br>dos boto                          | nes "D          |
| Nota<br>Forma<br>Decl<br>Se g<br>La Ad | 1: Pa<br>ato"<br>clar<br>araci<br>enero | ació<br>ón de<br>5 sald | s casos qu<br>cargar forma<br>on prese<br>correcció<br>lo a favor (<br>Municipal se | ue generen<br>to<br>y "Ace;<br>entada<br>in presentad<br>( -4304000)   | a saldo a<br>ptar" Ace<br>da<br>, el cual p | favor en la vent<br>ptar .  | ana s<br>tado<br>dieron | e visualiza<br>en la próxi<br>origen al sale | arán<br>ima c<br>da gen | Liquidar y<br>dos boto<br>declaración<br>ierado.<br>to Acep | nes "D          |

IN-GEHA-085, Versión 01.

| <b>Código:</b> IN-GEHA-<br>085 | IN-GEHA-ING Instructivo de Usuario<br>para presentar la declaración y |                                              |
|--------------------------------|-----------------------------------------------------------------------|----------------------------------------------|
| Versión: 01                    | liquidación del Impuesto de Publicidad                                |                                              |
|                                | Exterior Visual a través de la página web                             | Distrito de Ciencia, Tecnología e Innovación |
|                                | del Distrito                                                          |                                              |

| Descarga                                                                                                    | ar formato" Descargar formato,                                                                                                    | "Descargar documento d                                                                                                    | e cobro"                                                                                                    |
|----------------------------------------------------------------------------------------------------|----------------------------------------------------------------------------------------------------|----------------------------------------------------------------------------------------------------|----------------------------------------------------------------------------------------------------|
| Pagar en                                                                                                    | línea" Pagar en linea .                                                                                                    |                                                                                                    |                                                                                                    |
| Decla                                                                                                    | aración presentada                                                                                                    |                                                                                                    | ×                                                                                                    |
| Recuero                                                                                                    | de que debe realizar el pago en la<br><sup>,</sup> con el compromiso.                                                                                                    | s fechas estipuladas en el c                                                                                                  | locumento de cobro para                                                                                                    |
|                                                                                                    | Descargar formate                                                                                                    | Descargar documento                                                                                                    | de cobro Pagar en linea                                                                                                    |
| n caso d<br>correció                                                                                                    | e hacer clic en "Descargar forı<br>ón.                                                                                                    | mato" Descargar formato                                                                                                    | visualiza el formulario dilige                                                                                                    |
|                                                                                                    |                                                                                                    |                                                                                                    |                                                                                                    |
| Alcald<br>NIT 8                                                                                                    | ía de Medellín II<br>90905211-1                                                                                                    | SECRETARÍA DE HACIE<br>SUBSECRETARÍA DE ING<br>5. 52 - 165 - Línea Gratuit<br>LARACIÓN Y LIQUIDACIÓN<br>MPUESTO DE PUBLICIDAD | NDA<br>RESOS<br>a Local 4 44 41 44<br>PRIVADA DE<br>EXTERIOR<br>Pág. 1 de 1                                                                                                    |
| Alcald<br>NIT 8<br>Odonade<br>Branabe                                                                                                    | Calle 44 No<br>DECI<br>iá de Medellín<br>90905211-1<br>X80 2022 2. MES ENE FEE                                                                                                    | SECRETARÍA DE HACIE<br>SUBSECRETARÍA DE ING<br>5. 52 - 165 - Línea Gratuit<br>ARACIÓN Y LIQUIDACIÓN<br>MPUESTO DE PUBLICIDAD  | ENDA<br>RESOS<br>a Local 4 44 41 44<br>PRIVADA DE<br>EXTERIOR<br>Pág. 1 de 1<br>BEP OCT NOV DIC                                                                                                    |
| SABLE REVIDIO BERIODIO BERIAL DEL REVIDIO BERIODIO                                                                                                    | Calle 44 No<br>DECI<br>090905211-1                                                                                                    | SECRETARÍA DE HACIE<br>SUBSECRETARÍA DE ING<br>O. 52 - 165 - Línea Gratuit<br>ARACIÓN Y LIQUIDACIÓN<br>MPUESTO DE PUBLICIDAD  | ENDA<br>RESOS<br>a Local 4 44 41 44<br>PRIVADA DE<br>EXTERIOR<br>Paig. 1 de 1<br>SEP OCT NOV DIC<br>NO. RADICADO 2297227<br>CORRECCIÓN 22.06.2022                                                                                                    |
| IFORMACIÓN GENERAL DEL PERIODO AL PERIODO AL DEL PERIODO AL DEL GRAVABLE 8 PERIODO AL DEL PERIODO AL DEL PERIOD                                                                                                    | Calle 44 No<br>DECI<br>90905211-1<br>ANO 2022 C. MES ENE FEE<br>3. TIFO DE DECLARACIÓN NORMAL<br>A. RAZÓN SOCIAL<br>6. DIRECCIÓN DE NOTIFICACIÓN<br>8. TELÉFONO                    | SECRETARÍA DE HACIE<br>SUBSECRETARÍA DE ING<br>SUBSECRETARÍA DE ING<br>ARACIÓN Y LIQUIDACIÓN<br>MPUESTO DE PUBLICIDAD         | ENDA<br>RESOS<br>a Local 4 44 41 44<br>PRIVADA DE<br>EXTERIOR<br>Pág. 1 de 1<br>SEP OCT NOV DIC<br>NO. RADICADO 2297227<br>CORRECCIÓN 22.022<br>LA O.NIT<br>CIPIO                                                                                                    |
| INFORMACIÓN GENERAL DEL PERIODO 8<br>RESPONSABLE GRAVABLE 8<br>RAVABLE 8<br>RAVABLE 8 | Calle 44 No<br>DECI<br>90905211-1<br>NO 2022 C. MES ENE FEE<br>B. TIPO DE DECLARACIÓN NORMAL<br>S. DIRECCIÓN DE NOTIFICACIÓN<br>S. TELÉFONO<br>LO. DESCRIPCIÓN del Becho Generador | SECRETARÍA DE HACIE<br>SUBSECRETARÍA DE ING<br>0. 52 - 165 - Línea Gratuit<br>ARACIÓN Y LIQUIDACIÓN<br>MPUESTO DE PUBLICIDAD  | ENDA<br>RESOS<br>a Local 4 44 41 44<br>PRIVADA DE<br>EXTERIOR       Pág. 1 de 1         SEP OCT NOV DIC       Pág. 1 de 1         SEP OCT NOV DIC       2297227         X       No. RADICADO       2297227         CORRECCIÓN       22. 6. 2022         LA O. NIT       CIPIO         (UVT)       13. Valor del Impuesto |

IN-GEHA-085, Versión 01.

L

La impresión o copia magnética de este documento se considera "COPIA NO CONTROLADA". Sólo se garantiza la actualización de esta documentación en el sitio ISOLUCIÓN Alcaldía de Medellín.

Versión: 01

# IN-GEHA-ING Instructivo de Usuario para presentar la declaración y liquidación del Impuesto de Publicidad Exterior Visual a través de la página web del Distrito

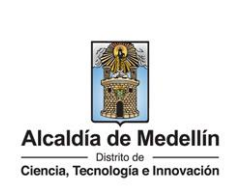

| <ul> <li>En caso que la declaración la esté presentando mes actual, visualiza ventana "Atención" con el<br/>ciguiente mensaia "Sele se permite presentar declaraciones mes venside" y base clis en el batén</li> </ul>                                                                                    |
|----------------------------------------------------------------------------------------------------|
| "Aceptar"                                                                                                    |
| Atención 🗶                                                                                                    |
| I<br>Solo se permiten presentar declaraciones mes vencido                                                                                                    |
| Aceptar                                                                                                    |
| <ul> <li>haciendo clic en la opción "Pagar en Linea" , automaticamente es direcionado al<br/>boton de Paga Facíl del Distrito, donde puede visualizar todos los impuestos pendientes por pagar.</li> </ul>                                                                                                |
| Factura #: 84549422         Fecha de vencimiento: jueves, 24 de noviembre de 2022         Descripción: Publicidad exterior visual         Contribuyente #:             Valor:       COP \$ 15,520,000.00             Valor:       COP \$ 15,520,000.00             Ver información completa de la factura |
| • Selecciona el impuesto(s) a pagar.                                                                                                    |
| • Una vez seleccionada la opción requerida, en la parte inferior derecha, automáticamente se muestra el valor "Total" a cancelar y hace clic en el botón "PAGAR" para iniciar el pago.                                                                                                    |
| Factura #: 84549422         Fecha de vencimiento: jueves, 24 de noviembre de 2022         Descripción: Publicidad exterior visual         Contribuyente #:    Valor: COP \$ 15,520,000.00          Ver información completa de la factura                                                                 |
| REALIZAR EL PAGO                                                                                                    |
| Visualiza una nueva ventana " <b>placetopay"</b> para iniciar el pago y verifica la siguiente información:                                                                                                    |
| Sección "Total a pagar":                                                                                                    |

IN-GEHA-085, Versión 01.

5.

| Código: | IN-GEHA- |
|---------|----------|
| 085     |          |

# IN-GEHA-ING Instructivo de Usuario para presentar la declaración y liquidación del Impuesto de Publicidad Exterior Visual a través de la página web del Distrito

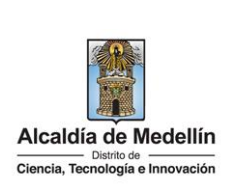

- Total a pagar: muestra automáticamente el valor a pagar del impuesto seleccionado.
- **"Tu proceso de pago expirará en 15 minutos":** recordatorio que indica el tiempo estimado para realizar el pago.
- Referencia: número de comprobante de pago que genera la plataforma de pago "placetopay".
- Fecha: fecha en que se realiza el pago.
- Sesión: número de control en que el usuario entra a una página para realizar una transacción.
- Sección "Ingresa tus datos para iniciar el pago"

Diligencia el campo "Correo electrónico" con el correo electrónico del usuario y hace clic en el botón

| Placetopay                                                                                  |                                                                                     |
|---------------------------------------------------------------------------------------------|-------------------------------------------------------------------------------------|
| 1                                                                                           |                                                                                     |
| Tetal a pagar<br>\$ 28.562,00<br>() Tu proceso de pago expirará en 15 minutos<br>Referencia | Ingresa tus datos para iniciar el pago<br>Correo electrónico<br>usuario@ejemplo.com |
| 13221186776601<br>Fecha<br>2022-08-29 11:51:56                                              | CONTINUAR<br>No deseo continuar el proceso                                          |

- Visualiza y diligencia los siguientes campos:
  - Correo electrónico: diligencia el correo electrónico del usuario.
  - Tipo de documento: hace clic y selecciona el tipo de documento.
  - Documento: digita el número de documento.
  - **Nombre**: diligencia el nombre de quien va a realizar el pago.
  - Apellidos: diligencia los apellidos de quien va a realizar el pago.
  - **Teléfono móvil**: digita el número de teléfono de quien va a realizar el pago.
  - Hace clic en el botón "CONTINUAR"

CONTINUAR

IN-GEHA-085, Versión 01.

Versión: 01

IN-GEHA-ING Instructivo de Usuario para presentar la declaración y liquidación del Impuesto de Publicidad Exterior Visual a través de la página web del Distrito

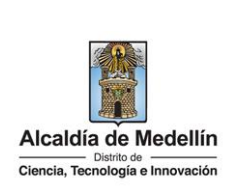

|                             | Tottal a pagar<br>\$ 28.562,00<br>Tu processo de pago explorará en 14 minutos<br>Referencia<br>13221.186776601<br>Fecha<br>2022-08-29 12:10:01                                                                                                    | X Ingresa tus datos para iniciar el pago Correo electónico Topo de documento Documento Documento Apellidos                                                                                                    |          |
|-----------------------------|----------------------------------------------------------------------------------------------------|----------------------------------------------------------------------------------------------------|----------|
|                             | Sesión<br>1970085                                                                                                    | Teléfono móvil                                                                                                    |          |
| Vicualiza                   | la ventana "MEDIOS DE                                                                                                    | Si lo requires puedes contectute con la empera en el correo electrónico<br>boton pagos@medellin.gov.co                                                                                                    | sacción  |
| VISuulizu                   |                                                                                                    |                                                                                                    | Succion  |
|                             | placetopay<br>wevertec                                                                                                    | 0                                                                                                    |          |
|                             | wevertec                                                                                                    | О<br>*                                                                                                    |          |
|                             | maplacetopay<br>wevertec                                                                                                    | ×<br>MEDIOS DE PAGO                                                                                                    |          |
|                             | Cambiar datos del pagador                                                                                                    | KEDIOS DE PAGO Selecciona el medio de pago Turleto de Cefélite ( ficibiles (Benance)                                                                                                    |          |
|                             | Compared a segar con la cuenta o tarjeta de alguien más?<br>Cambiar datos del pagador<br>Total a pagar                                                                                                    | KEDIOS DE PAGO      Selecciona el medio de pago      Tarjeta de Crédito / Débito / Prepago      Resolucibia                                                                                                    |          |
|                             | Every contraction of the property of the property of the prope                                                                                                    |                                                                                                    |          |
|                             | Autore de la cuerta o tarjeta de alguien más?<br>Cambiar datos del pagador<br>Total a pagar<br>\$ 28.562,00<br>() To proceso de pago explorará en 4 minutos<br>Referencia                                                                                                    | MEDIOS DE PAGO         Selecciona el medio de pago         Image: Tarjeta de Crédito / Débito / Prepago         Image: Tarjeta de Crédito / Débito / Prepago         Image: Tarjeta de Crédito / Débito / Prepago         Image: Tarjeta de Crédito / Débito / Prepago         Image: Tarjeta de Crédito / Débito / Prepago         Image: Tarjeta de Crédito / Débito / Prepago         Image: Tarjeta de Crédito / Débito / Prepago         Image: Tarjeta de Débito Visa Electron         Image: Tarjeta débito Visa Electron                                                                                                    |          |
|                             | Autores a pagar con la cuenta o tarjeta de alguien más?<br>Cambiar datos del pagador<br>Total a pagar<br>\$ 28.562,00<br>Totar a pagar<br>\$ 28.562,00<br>To proceso de paga expirará en 4 minutos<br>Referencia<br>13221186776601<br>Fecha                                                                                                    | MEDIOS DE PAGO           Selecciona el medio de pago           Image: Tarjeta de Crédito / Prepago           Image: Tarjeta de Crédito / Prepago           Image: Tarjeta debito Visa Electron           Image: Tarjeta debito Visa Electron           Image: Tarjeta debito ahoro y corriente (PSE)                                                                                                    |          |
|                             | A processo de pago expirará en 4 minutos<br>Marcela<br>Marcela<br>Marcel | MEDIOS DE PAGO         MEDIOS DE PAGO         Selecciona el medio de pago         Image: Tarjeta de Crédito / Débito / Prepago         Image: Tarjeta de Crédito / Débito / Prepago         Image: Tarjeta debito Visa Electron         Image: Tarjeta débito ahorro y corriente (PSE)         Image: Pago en efectivo                                                                                                    |          |
|                             | A construction<br>weight of the service of the service of the servic                                                                                                    | MEDIOS DE PAGO         Selecciona el medio de pago         Impleta de Crédito / Débito / Prepago         Impleta de Crédito / Débito / Prepago         Impleta de Drédito / Débito / Prepago         Impleta debito Visa Electron         Impleta debito ahorro y corriente (PSE)         Impleta debito ahorro y corriente (PSE)         <                                                             |          |
|                             | Autor a pagar con la cuenta o tarjeta de alguien más?<br>Cambiar datos del pagador<br>Total a pagar<br>\$ 28.562,00<br>Or uproceso de pago expirará en 4 minutos<br>Referencia<br>13221186776601<br>Fecha<br>2020-829 1210:01<br>sesión<br>1970085                                                                                                    | MEDIOS DE PAGO         Selecciona el medio de pago         Image: Tarjeta de Crédito / Débito / Prepago         Image: Tarjeta de Crédito / Débito / Prepago         Image: Tarjeta debito Visa Electron         Image: Tarjeta debito Visa Electron         Image: Tarjeta debito ahorro y corriente (PSE)         Image: Tarjeta debito ahorro y corriente (PSE)      < |          |
| <b>Nota:</b> lo<br>Ciencia, | vevertec     vevertec                                                                                                    | MEDIOS DE PAGO         Selecciona el medio de pago         Tarjeta de Crédito / Débito / Prepago         Tarjeta debito Visa Electron         Tarjeta débito Visa Electron         Tarjeta débito ahorro y corriente (PSE)         Tarjeta débito ahorro y corriente (PSE)         Tarjeta débito ahorro y corriente (PSE)         Storreguéres puedes contactante con la empresa en el correo electrónico         Dotar pagos Omedellis, govo                                                                                                    | o Especi |

La impresión o copia magnética de este documento se considera "COPIA NO CONTROLADA". Sólo se garantiza la actualización de esta documentación en el sitio ISOLUCIÓN Alcaldía de Medellín.

| Código: | IN-GEHA- |
|---------|----------|
| 085     |          |

# IN-GEHA-ING Instructivo de Usuario para presentar la declaración y liquidación del Impuesto de Publicidad Exterior Visual a través de la página web del Distrito

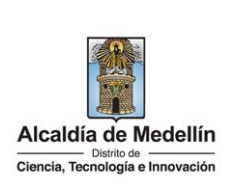

O

#### Pagos con Tarjeta Crédito:

- El valor máximo por pago es de \$32.000.000,00.
- El número máximo de tarjetas por cliente al mes: Dos (2) tarjetas.
- El número máximo de tarjetas por cliente al año: cinco (5) tarjetas.
- El número de transacciones por cliente al mes: cinco (5).
- <u>Si el pago se va a realizar con tarjeta de crédito:</u>

Elige la opción **"Tarjeta Crédito/Prepago**" Tarjeta de Crédito / Débito / Prepago.

| •                                                                                 | MEDIOS DE PAGO                          |
|-----------------------------------------------------------------------------------|-----------------------------------------|
| (Vas a pagar con la cuenta o tarjeta de alguien más?<br>Cambiar datos del pagador | Selecciona el medio de pago             |
| Total a pagar                                                                     | arjeta de Lefelito / Debito / Prepago   |
| \$ 28.562,00                                                                      | Bancolombia                             |
| ① Tu proceso de pago expirará en 4 minutos                                        | Tarjeta débito Visa Electron            |
| Referencia<br>13221186776601                                                      | Cuentas débito ahorro y corriente (PSE) |
| Fecha<br>2022-06-29 12:10:01                                                      | Pago en efectivo                        |
| Sesión                                                                            | No deseo continuar el proceso           |

- Visualiza la ventana " DATOS DE LA TARJETA" y diligencia los siguientes campos:
  - Número de la tarjeta de crédito: digita el número de la tarjeta de crédito a utilizar.
  - Fecha de vencimiento: digita la fecha de vencimiento que aparece en la tarjeta de crédito.

CONTINUAR

- Código de seguridad: digita el código de seguridad que aparece en la tarjeta.
- Hace clic en el botón "CONTINUAR"

IN-GEHA-085, Versión 01.

Versión: 01

IN-GEHA-ING Instructivo de Usuario para presentar la declaración y liquidación del Impuesto de Publicidad Exterior Visual a través de la página web del Distrito

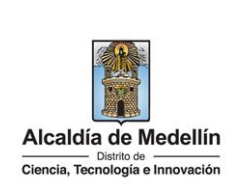

|   | placetopay termine                                                                                                    | ~ ~ ~                                                                                                    |
|---|----------------------------------------------------------------------------------------------------|----------------------------------------------------------------------------------------------------|
|   |                                                                                                    | ×                                                                                                    |
|   | After a page con la quada a tadat da similar m62                                                                                                    | ← Cambiar medio de pago DATOS DE LA TARJETA                                                                                                    |
|   | Cambiar datos del pagador                                                                                                    | Viii 💽 🔛 🔶                                                                                                    |
|   | Total a pagar                                                                                                    | Fecha de vencimiento Código de seguridad (CW) (?)                                                                                                    |
|   | \$ 28.562,00                                                                                                    | Código de 3 dígitos ubicado en el <b>neverso</b> de su tarjeta                                                                                                    |
|   | Referencia                                                                                                    | 2Quieres que guardemos este medio de pago para que no tengas que ingresarlo nuevamente?                                                                                                    |
|   | 13221186776601<br>Fecha                                                                                                    | CONTINUAR                                                                                                    |
|   | 2022-08-29 14:02:17                                                                                                    | CONTINUAR                                                                                                    |
|   | Sesion<br>1970143                                                                                                    | No deseo continuar el proceso                                                                                                    |
|   |                                                                                                    | Al continuer, actuated ibitery veloatantalamente, autorize a <b>Levrice FluendPay 5.15</b> , como prevestor of servicios del <b>"HUMCIPO DE</b><br><b>MODELLIN"</b> y a subordanda filia del positiva del positiva del positiva del positiva del positiva del transacción con el fin<br>de prevenir el fonudor y la suplantación dei elevritada cuando ser analicen apagos con aspita de criedito<br>Al continuer acepto las políticas apolicables puer al transmiterido de quien plan plan del políticas in planta de las prevenirses del políticas apolicables puer el transmiterido de quien planta del políticas in planta de las prevenirses del políticas apolicables puer el transmiterido de quien planta del políticas in plantaciones de las políticas apolicables puer el transmiterido de encurgado. |
|   |                                                                                                    | Si lo requieres puedes contactarte con la empresa en el correo electrónico<br>boton, pagos@medellin.gov.co                                                                                                    |
|   |                                                                                                    |                                                                                                    |
|   | Placetopay<br>wevertec                                                                                                    | C cccc ~<br>×                                                                                                    |
| 8 | placetopay<br>wevertec                                                                                                    | Cambiar medio de pago DATOS DE LA TARJETA                                                                                                    |
| 8 | Placetopay<br>wevertec                                                                                                    | CCCC ↓ ★ Cambiar medio de pago DATOS DE LA TARJETA Número de tarjeta                                                                                                    |
|   | Placetopay<br>weivertec<br>tion<br>averta o tarjeta de alguien más?<br>Cambiar.datos del pagador                                                                                                    | Cálino de seguridad (CVI)                                                                                                    |
|   | Applacetopay<br>Severtec  (Vas a pagar con la cuenta o tarjeta de alguien más?<br>Cambiar datos del pagador  Total a pagar  \$ 28.562,00                                                                                                    | Control de pago       DATOS DE LA TARJETA       Múmero de tarjeta       Informational de vencimiento       Código de seguridad (CVV) (?)       12/20                                                                                                    |
|   | Placetopay<br>weivertec  Vereivertec  Vereive | Código de 3 dígitos ubicado en el reverse de su tarjeta                                                                                                    |
|   | A placetopay<br>wevertec                                                                                                    | Cotas                                                                                                    |
|   | A placetopay<br>Severtec                                                                                                    |                                                                                                    |
|   |                                                                                                    | Cambiar medio de pago DATOS DE LA TARJETA     Número de tarjeta     Techa de vencimiento     Código de seguridad (CVV) ③   Código de a digitus ubicado en el reverso de to tarjeta    Código de a digitus ubicado en el reverso de to tarjeta   Cotas       Código de a digitus ubicado en el reverso de to tarjeta                                                                                                    |
|   |                                                                                                    | Cambiar medio de pago DATOS DE LA TARJETA                                                                                                    |
|   |                                                                                                    | Cambiar medio de pago DATOS DE LA TARJETA     Mimero de tarjeta     Mimero de tarjeta     Código de seguridad (CVV) ⑦     12/23   Código de seguridad (CVV) ⑦     12/23   Código de seguridad (CVV) ⑦     Cotas        1 Cuotas        1 Quieres que guardemos este medio de pago para que no tengas que ingresario nuevamente?                                                                                                    |
|   | Placetopay<br>Veverte:  Veverte:  Veverte: Veverte: Vev |                                                                                                    |
|   |                                                                                                    |                                                                                                    |
|   |                                                                                                    |                                                                                                    |
|   |                                                                                                    |                                                                                                    |
|   |                                                                                                    |                                                                                                    |

**Versión:** 01

# IN-GEHA-ING Instructivo de Usuario para presentar la declaración y liquidación del Impuesto de Publicidad Exterior Visual a través de la página web del Distrito

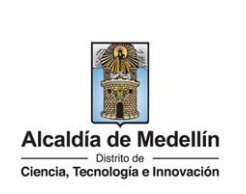

- Visualiza confirmación de la transacción "Transacción aprobada" y valida los siguientes datos:
  - Total pagado: valor del impuesto pagado.
  - Medio de pago: muestra el medio de pago por medio del cual realizó la transacción.
  - Fecha: fecha en la que realizó la transacción.
  - Autorización/CUS: código único de seguimiento o la referencia del pago dentro del banco y aplica solo para pagos realizados con PSE.
  - Ver más: para ver más información de pago, hace clic en esta opción.

| Total pagado<br>\$ 28.562,00                            | $\bigcirc$                                                                    |
|---------------------------------------------------------|-------------------------------------------------------------------------------|
| C El proceso de pago se terminó hace menos de un minuto | Transacción Aprobada                                                          |
| Referencia<br>13221186776601                            | * <b>28.562,00</b>                                                            |
| Monto solicitado<br>\$ 28.562,00                        | Medio de pago                                                                 |
| Fecha<br>2022-08-29 14:02:17                            | <b>VISA</b> 1111                                                              |
| Sesión<br>1970143                                       | Fecha         2022-08-29 14:04:57           Autorización / CUS         000000 |
|                                                         | <u>Ver más</u>                                                                |

- El momento de hacer clic en la opción "Ver más" se visualiza la siguiente información:
  - Transacción: Aprobada/Rechazada según el caso.
  - Total pagado: valor del impuesto pagado.
  - Medio de pago: muestra el medio de pago por medio del cual realizó la transacción.
  - Fecha: fecha en la que realizó la transacción.
  - Autorización/CUS: código único de seguimiento o la referencia del pago dentro del Banco y aplica solo para pagos realizados con PSE.
  - Monto original: valor del impuesto pagado.
  - Recibo: número de recibo generado para esta transacción.
  - Dirección IP: dirección única que identifica a un dispositivo en Internet o en una red local.
  - Estado: muestra si la transacción fue aprobada o rechazada.

IN-GEHA-085, Versión 01.

**Versión:** 01

IN-GEHA-ING Instructivo de Usuario para presentar la declaración y liquidación del Impuesto de Publicidad Exterior Visual a través de la página web del Distrito

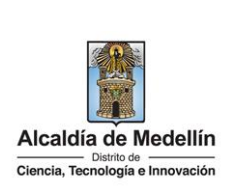

• Código de respuesta: código de respuesta del servidor HTTP que nos ofrecerá el estatus ante una petición estándar correcta a la que puede responder sin problemas. La petición enviada por el cliente, navegador o robot, fue recibida correctamente, puede ser entendida por el servidor y aceptada por éste.

| Total pagado<br>\$ 28.562,00                   | $\bigotimes$                 |
|------------------------------------------------|------------------------------|
| () El proceso de pago se terminó hace 1 minuto | Transacción Aprobada         |
| Referencia<br>13221186776601                   | Total pagado<br>\$ 28.562,00 |
| Monto solicitado<br>\$ 28.562,00               | Medio de pago                |
| Fecha<br>2022-08-29 14:02:17                   | <b>VISA</b> 1111             |
| Sezión                                         | Fecha 2022-08-29 14:04:57    |
| 1970143                                        | Autorización / CUS 000000    |
|                                                | Monto original \$28.562,00   |
|                                                | Recibo 99999897              |
|                                                | Estado Aprobada              |
|                                                |                              |

 Si desea imprimir el comprobante de pago de la plataforma "placetopay", hace clic en la opción "Imprimir comprobante"

| Total parado                                  |                                                                                                    |                        |
|-----------------------------------------------|----------------------------------------------------------------------------------------------------|------------------------|
| \$ 28.562,00                                  |                                                                                                    | 0                      |
| D El proceso de para se terminó bace 1 minute | Transacción                                                                                                    | Aprobada               |
|                                               | Total pa                                                                                                    | rado                   |
| Referencia<br>13221186776601                  | \$ 28.56                                                                                                    | 62.00                  |
| Mente solicitado                              | + ====                                                                                                    |                        |
| \$ 28.562,00                                  | Medio de                                                                                                    | r pago                 |
| Fecha<br>2022-08-29 14:02:17                  | VISA                                                                                                    | 1111                   |
| Sesión                                        | Fecha                                                                                                    | 2022-08-29 14:04:57    |
| 1970143                                       | Autorización / CUS                                                                                                    | 000000                 |
|                                               | Monto original                                                                                                    | \$ 28.562,00           |
|                                               | Recibo                                                                                                    | 99999897               |
|                                               | Direction IP                                                                                                    | 181.129.8.13           |
|                                               | Estado<br>Códico Resouesta                                                                                                    | Aprobada<br>00         |
|                                               | Ner me                                                                                                    | nos                    |
|                                               | Concession of the Concession of the Concession o |                        |
|                                               |                                                                                                    |                        |
|                                               | imprimir comprobante                                                                                                    | REGRESSION AL COMENCIO |

IN-GEHA-085, Versión 01.

Versión: 01

IN-GEHA-ING Instructivo de Usuario para presentar la declaración y liquidación del Impuesto de Publicidad Exterior Visual a través de la página web del Distrito

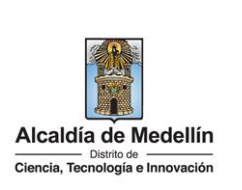

| Γ                                            | 29/8/22, 14:06                                                                                                    | Municipio de Medellín - Predial - NR pruebas   PlacetoPay Checkout TEST                                                                                                    |                           |
|----------------------------------------------|----------------------------------------------------------------------------------------------------|----------------------------------------------------------------------------------------------------|---------------------------|
|                                              | placetopay evertec                                                                                                    |                                                                                                    |                           |
|                                              | (i) Actualmente se encuentra en un entorno                                                                                                    | de pruebas, no habrá afectación monetaria a los medios de pago usados X                                                                                                    |                           |
|                                              | Total pagado<br>\$ 28.562,00<br>D El proceso de pago se terminó hace 1<br>minuto<br>Referencia<br>13221186776601                                                                                                    | Transacción Aprobada<br>Total pagado<br>\$ 28.562,00                                                                                                    |                           |
|                                              | Monto solicitado<br>\$ 28.562,00                                                                                                    | Medio de pago                                                                                                    |                           |
|                                              | Fecha<br>2022-08-29 14:02:17                                                                                                    |                                                                                                    |                           |
|                                              | <b>Sesión</b><br>1970143                                                                                                    | Autorización / CUS 000000                                                                                                    |                           |
|                                              |                                                                                                    | Recibo 99999897<br>Dirección IP 181.129.8.13<br>Estado Aprobada<br>Código Respuesta 00                                                                                                    |                           |
|                                              |                                                                                                    | 61 la seguierra nundra contratuda con la segurar a sul carena alectrónica                                                                                                    |                           |
|                                              |                                                                                                    | Si lo requieres puedes contactarte con la empresa en el correo electronico<br>boton.pagos@medellin.gov.co                                                                                                    |                           |
| • Si desea imprimir e<br>Medellín, hace clic | comprobante de p<br>en el botón " <b>REGRE</b>                                                                                                    | oago del Distrito Especial de Ciencia Te<br>ESAR AL COMERCIO <sup>7</sup> REGRESAR AL COMERCIO.                                                                                                    | ecnología e Innovación de |
|                                              | wevertec                                                                                                    | ×                                                                                                    |                           |
|                                              | Total pagaés<br>\$ 28.562,00<br>O If process de page se terminé hace 1 minute<br>Réferencie<br>13221166776601<br>Naceta selfactade<br>\$ 23.59.50,20<br>Fracha<br>2022-06-39 14:02:17<br>\$ \$ \$ \$ \$ \$ \$ \$ \$ \$ \$ \$ \$ \$ \$ \$ \$ \$ \$ | Example of the contract of the contract of the |                           |
|                                              |                                                                                                    | Diverción (P. 181,129.8.13<br>Estado Aprobada<br>Código Respuesta<br>Uter menos                                                                                                    |                           |
|                                              |                                                                                                    | Imperimir comprobante REGRESAR AL COMERCIO                                                                                                    |                           |
|                                              |                                                                                                    |                                                                                                    |                           |
|                                              |                                                                                                    |                                                                                                    |                           |

IN-GEHA-085, Versión 01.

Versión: 01

### IN-GEHA-ING Instructivo de Usuario para presentar la declaración y liquidación del Impuesto de Publicidad Exterior Visual a través de la página web del Distrito

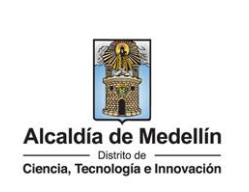

| GOV.CO                                              | *                                                                                                    | Opcierres de Accesibilidad                                                                                                    | nicia aesión   Registrate                                                                                                    | Alcaldia de Medella<br>Secretarias y Organisero |
|-----------------------------------------------------|----------------------------------------------------------------------------------------------------|----------------------------------------------------------------------------------------------------|----------------------------------------------------------------------------------------------------|-------------------------------------------------|
| Alcaldia de Medellin<br>Decta, Tecelaria e receasió | Particip                                                                                                    | a Transparencia Servicios a la Ciu                                                                                                    | ladania Sala de prensa I                                                                                                    | PQRSD Trâmites y Servicie                       |
|                                                     |                                                                                                    |                                                                                                    |                                                                                                    |                                                 |
|                                                     |                                                                                                    |                                                                                                    |                                                                                                    |                                                 |
|                                                     | Gracias, tu pago fue exitos                                                                                                    | 50                                                                                                    |                                                                                                    |                                                 |
|                                                     | Te agradecemos de corazón porque                                                                                                    | e con tu pago hacemos grandes co                                                                                                    | sas por Medellín                                                                                                    |                                                 |
|                                                     | Referencia                                                                                                    | 13221186776601                                                                                                    |                                                                                                    |                                                 |
|                                                     | Concepto                                                                                                    | Impuesto predial<br>2022-08-29 14-02-18                                                                                                    |                                                                                                    |                                                 |
|                                                     | Valor                                                                                                    | \$ 28,562.00                                                                                                    |                                                                                                    |                                                 |
|                                                     | Estado                                                                                                    | PAGO APROBADO                                                                                                    |                                                                                                    |                                                 |
|                                                     | Recibo                                                                                                    | 99999897                                                                                                    |                                                                                                    |                                                 |
|                                                     | IP del Cliente<br>Autorización                                                                                                    | e 10.0.3.31                                                                                                    |                                                                                                    |                                                 |
|                                                     |                                                                                                    |                                                                                                    |                                                                                                    |                                                 |
|                                                     | and a second second second                                                                                                    |                                                                                                    |                                                                                                    |                                                 |
| Acércate                                            | a la Alcaldía de Medellín                                                                                                    |                                                                                                    |                                                                                                    | Alcaldia de Medellin                            |
| Acércate                                            | a la Alcaldía de Medellín                                                                                                    | Alcaldia de Medellín                                                                                                    |                                                                                                    | Alcaldia de Medellin                            |
| Acércate                                            | a la Alcaldía de Medellín<br>MUNIC                                                                                                    | Alcaldia de Medellin<br>EIPIO DE MEDELLIN                                                                                                    | 1                                                                                                    | Alcatella de Medellin                           |
| Acércate                                            | a la Alcaldía de Medellín<br>MUNIC<br>Compre                                                                                                    | Alcaldia de Medellín<br>EIPIO DE MEDELLIN<br>obante de Transacción                                                                                                    |                                                                                                    | Alcaldia de Medellin                            |
| Acércate                                            | a la Alcaldía de Medellín<br>MUNIC<br>Compre<br>NIT del Comercio                                                                                                    | Acaldia de Medellin<br>EIPIO DE MEDELLIN<br>obante de Transacción                                                                                                    | 211-1                                                                                                    | Alcaldia de Medellin                            |
| Acércate                                            | a la Alcaldía de Medellín<br>MUNIC<br>Compre<br>NIT del Comercio<br>Nombre del Comercio<br>Recibo                                                                                                    | Acaldia de Medellin<br>EIPIO DE MEDELLIN<br>obante de Transacción<br>Municipi<br>10000358                                                                                                    | 211-1<br>o de Medellín<br>7127                                                                                                    | Alcatelia de Medellin                           |
| Acércate                                            | A La Alcaldía de Medellín<br>MUNIC<br>Compre<br>NIT del Comercio<br>Nombre del Comercio<br>Recibo<br>Usuario                                                                                                    | Alcaldia de Medellin<br>CIPIO DE MEDELLIN<br>obante de Transacción<br>890.905.<br>Municipi<br>10000358<br>Anônimo                                                                                                    | 211-1<br>o de Medellin<br>7127                                                                                                    | Alcatelia de Medellin                           |
| Acércate                                            | A La Alcaldía de Medellín<br>MUNIC<br>Compre<br>NIT del Comercio<br>Nombre del Comercio<br>Recibo<br>Usuario<br>Descripción<br>Número de factura                                                                                                    | Acaddia de Medellin<br>CIPIO DE MEDELLIN<br>Obante de Transacción<br>890.905.<br>Municipi<br>10000358<br>Anônimo<br>Impuesto<br>1321186                                                                                                    | 211-1<br>o de Medellin<br>7127                                                                                                    | Alcatelia de Medellin                           |
| Acércate                                            | A La Alcaldía de Medellín<br>MUNIC<br>Compre<br>NIT del Comercio<br>Nombre del Comercio<br>Recibo<br>USuario<br>Descripción<br>Número de factura<br>Entidad financiera                                                                                                    | Acaddia de Medellin<br>EIPIO DE MEDELLIN<br>obante de Transacción<br>Municipi<br>1000358<br>Anônimo<br>Impuesto<br>13221186<br>J7MORGAN                                                                                                    | 211-1<br>o de Medellin<br>7127<br>776601<br>CHASE BANK, N.A.                                                                                                    | Alcatelia de Medellin                           |
| Acércate                                            | A La Alcaldía de Medellín<br>MUNIC<br>Compre<br>NIT del Comercio<br>Nombre del Comercio<br>Recibo<br>Usuario<br>Descripción<br>Número de factura<br>Entidad financiera<br>Valor                                                                                                    | Acaddia de Medellin<br>EIPIO DE MEDELLIN<br>obante de Transacción<br>Municipi<br>1000358<br>Anónimo<br>Impuesto<br>13221166<br>JPMORGAN<br>28562.00                                                                                                    | 211-1<br>o de Medellín<br>7127<br>776601<br>CHASE BANK, N.A.                                                                                                    | Alcatelia de Medellin                           |
| Acércate                                            | A La Alcaldía de Medellín<br>MUNIC<br>Compre<br>NIT del Comercio<br>Nombre del Comercio<br>Recibo<br>Usuario<br>Descripción<br>Número de factura<br>Entidad financiera<br>Valor<br>IVA<br>Fecha de la transacción                                                                                                    | Acaddia de Medellin<br>EIPIO DE MEDELLIN<br>obante de Transacción<br>890.905.<br>Municipi<br>10000358<br>Anónimo<br>Impuesto<br>13221186<br>JTMORGAN<br>28562.00<br>0<br>2022-08-                                                                                                    | 211-1<br>o de Medellin<br>7127<br>776601<br>CHASE BANK, N.A.                                                                                                    | Alcatelia de Medellin                           |
| Acércate                                            | A La Alcaldía de Medellín<br>MUNIC<br>Compre<br>NIT del Comercio<br>Nombre del Comercio<br>Recibo<br>Usuario<br>Descripción<br>Número de factura<br>Entidad financiera<br>Valor<br>IVA<br>Fecha de la transacción<br>Estado                                                                                                    | Acaddia de Medellin<br>EIPIO DE MEDELLIN<br>obante de Transacción<br>890.905.<br>Municipi<br>10000358<br>Anónimo<br>Impuesto<br>13221186<br>JTMORGAN<br>28562.00<br>0<br>2022-08-<br>APROBADA                                                                                                    | 211-1<br>o de Medellin<br>7127<br>776601<br>CHASE BANK, N.A.<br>29                                                                                                    | Alcatelia de Medellin                           |
| Acércate                                            | A La Alcaldía de Medellín<br>MUNIC<br>Compre<br>NIT del Comercio<br>Nombre del Comercio<br>Recibo<br>Usuario<br>Descripción<br>Número de factura<br>Entidad financiera<br>Valor<br>IVA<br>Fecha de la transacción<br>Estado<br>Autorización / Codigo Unic                                                                                                    | Acaddia de Medellin<br>EIPIO DE MEDELLIN<br>obante de Transacción<br>890.905.<br>Municipi<br>1000358<br>Anónimo<br>Impuesto<br>13221186<br>JPMORGAN<br>28562.00<br>0<br>0<br>2022-08-<br>ARCENDA<br>0 00000                                                                                                    | 211-1<br>o de Medellin<br>7127<br>776601<br>CHASE BANK, N.A.<br>29                                                                                                    | Alcatelia de Medellin                           |
| Acércate                                            | A La Alcaldía de Medellín<br>MUNIC<br>Compre<br>NIT del Comercio<br>Nombre del Comercio<br>Recibo<br>Usuario<br>Descripción<br>Número de factura<br>Entidad financiera<br>Valor<br>IVA<br>Fecha de la transacción<br>Estado<br>Autorización / Codigo Unic<br>Dirección IP<br>En el caso de requerir para cu<br>transacción realisada, por favor<br>tesoreria del Municipi, por favor<br>tesoreria del Municipi, por favor<br>tesoreria del municipi del Municipi del del del del del del del | Acaddia de Medellin<br>ELECTRICO DE MEDELLIN<br>obante de Transacción<br>Municipi<br>10000358<br>Anónimo<br>Impuesto<br>13221186<br>JJMORGAN<br>28562.00<br>0<br>2022-08-<br>MENGAN<br>28562.00<br>0<br>10.0.3.3<br>alquiser tramite legal un compr<br>r acequese a lase taquillas de<br>le atención a la ciudadania 4 | 211-1<br>o de Medellin<br>7127<br>776601<br>CHASE BANK, N.A.<br>29<br>1<br>obante de pago de la<br>b la Subsecretaria de<br>tual de una transacción<br>de 1 de y en la linea<br>las al corre atension. | Alcaldia de Medellin                            |

IN-GEHA-085, Versión 01.

Versión: 01

#### IN-GEHA-ING Instructivo de Usuario para presentar la declaración y liquidación del Impuesto de Publicidad Exterior Visual a través de la página web del Distrito

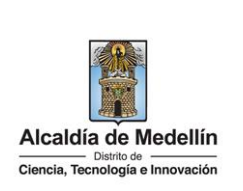

| En la ve                                       | ntana " <b>MEDIOS DE PA</b>                                                                                                    | AGO", elige la opción "Cuentas débito, ahorro y corriente                                                                                                    |
|------------------------------------------------|----------------------------------------------------------------------------------------------------|----------------------------------------------------------------------------------------------------|
| Ouenta                                         | as débito ahorro y corriente (PSE)                                                                                                    |                                                                                                    |
|                                                |                                                                                                    |                                                                                                    |
|                                                | Placetopay                                                                                                    | 0                                                                                                    |
|                                                |                                                                                                    | ×                                                                                                    |
|                                                | •                                                                                                    | MEDIOS DE PAGO                                                                                                    |
|                                                | ¿Vas a pagar con la cuenta o tarjeta de alguien más?<br>Cambiar datos del pagador                                                                                                    | Selecciona el medio de pago                                                                                                    |
|                                                | Total a pagar                                                                                                    | angea ve creato y repago                                                                                                    |
|                                                | 270,884,00<br>() Tu proceso de pago expirará en 4 minutos                                                                                                    | Tarjeta débito Visa Electron                                                                                                    |
|                                                | Referencia<br>13221186776601                                                                                                    | Cuentas débito ahorro y corriente (PSE)                                                                                                    |
|                                                | Fecha<br>2022-08-29 12:10:01                                                                                                    | Pago en efectivo                                                                                                    |
|                                                | Sesión<br>1970085                                                                                                    | No deseo continuar el proceso                                                                                                    |
|                                                |                                                                                                    | Si lo requieres puedes contactarte con la empresa en el correo electrónico<br>boten, pagos@medellin, gov.co                                                                                                    |
| Diligencia<br>Tipo (<br>Banco                  | l los siguientes campos:<br><b>de persona</b> : hace clic er<br><b>o:</b> hace clic en la pestañ                                                                                                    | :<br>n la pestaña y selecciona el tipo de persona para la gestión del<br>ía y selecciona el banco para la gestión del pago.                                                                                                    |
| Diligencia Tipo ( Banco                        | l los siguientes campos:<br><b>de persona</b> : hace clic er<br><b>p:</b> hace clic en la pestañ<br>en el botón " <b>CONTINU</b>                                                                                                    | :<br>n la pestaña y selecciona el tipo de persona para la gestión del<br>ña y selecciona el banco para la gestión del pago.<br>AR" <sup>CONTINUAR</sup> .                                                                                                    |
| Diligencia<br>• Tipo (<br>• Banco<br>Hace clic | en el botón "CONTINUA                                                                                                    | :<br>n la pestaña y selecciona el tipo de persona para la gestión del<br>ňa y selecciona el banco para la gestión del pago.<br>AR <sup>77</sup> CONTINUAR.                                                                                                    |
| Diligencia<br>• Tipo (<br>• Banco<br>Hace clic | en el botón "CONTINU/                                                                                                    | :<br>n la pestaña y selecciona el tipo de persona para la gestión del<br>ña y selecciona el banco para la gestión del pago.<br>AR" CONTINUAR                                                                                                    |
| Diligencia<br>• Tipo (<br>• Banco<br>Hace clic | los siguientes campos:<br>de persona: hace clic er<br>b: hace clic en la pestañ<br>en el botón "CONTINU/<br>Placetopay<br>weertec                                                                                                    | :<br>n la pestaña y selecciona el tipo de persona para la gestión del<br>ña y selecciona el banco para la gestión del pago.<br>AR" CONTINUAR<br>X                                                                                                    |
| Diligencia<br>• Tipo (<br>• Banco<br>Hace clic | en el botón "CONTINUA<br>en el botón "CONTINUA<br>en el botón "CONTINUA<br>en el botón "CONTINUA<br>en el botón "CONTINUA                                                                                                    | :<br>n la pestaña y selecciona el tipo de persona para la gestión del<br>ña y selecciona el banco para la gestión del pago.<br>AR" CONTINUAR<br>CONTINUAR<br>CONTINUAR<br>CONTINUAR                                                                                                    |
| Diligencia<br>• Tipo (<br>• Banco<br>Hace clic | a los siguientes campos:<br>de persona: hace clic en<br>p: hace clic en la pestañ<br>en el botón "CONTINU/<br>Placetopay<br>wever tec<br>Usa pager con la cuenta o Lafeta de alguien mia?<br>Cambiar datos del pagador                                                                                                    | :<br>n la pestaña y selecciona el tipo de persona para la gestión del<br>ña y selecciona el banco para la gestión del pago.<br>AR" CONTINUAR<br>CONTINUAR<br>CONTINUAR |
| Diligencia<br>• Tipo (<br>• Banco<br>Hace clic | <ul> <li>Ios siguientes campos:</li> <li>de persona: hace clic er</li> <li>b: hace clic en la pestañ</li> <li>en el botón "CONTINUA</li> <li>Placetopay<br/>wevertec</li> <li>(Its a pagar con la cuenta o tarjeta de alguien mán?<br/>Cambiar datos del pagador</li> <li>Total agas 25</li> <li>270, 888, 00</li> </ul>                                                                                                    | n la pestaña y selecciona el tipo de persona para la gestión del<br>na y selecciona el banco para la gestión del pago.<br>AR <sup>7</sup> CONTINUAR.                                                                                                    |
| Diligencia<br>• Tipo (<br>• Banco<br>Hace clic | a los siguientes campos:<br>de persona: hace clic er<br>p: hace clic en la pestañ<br>en el botón "CONTINU/<br>@placetopay<br>revertec<br>/// Camblardatos de Jagador<br>Total a pagar<br>\$ 270.884,00<br>© ta preceso de pago explará en 14 minutos                                                                                                    | n la pestaña y selecciona el tipo de persona para la gestión del<br>na y selecciona el banco para la gestión del pago.<br>AR <sup>"</sup> CONTINUAR                                                                                                    |
| Diligencia<br>• Tipo (<br>• Banco<br>Hace clic | a los siguientes campos: de persona: hace clic en original de persona: hace clic en original de la pestaño de la pestaño de la pesta | n la pestaña y selecciona el tipo de persona para la gestión del<br>ha y selecciona el banco para la gestión del pago.                                                                                                    |
| Diligencia<br>• Tipo (<br>• Banco<br>Hace clic | a los siguientes campos:<br>de persona: hace clic er<br>p: hace clic en la pestañ<br>en el botón "CONTINUA<br>@placetopay<br>wevertec<br>ter spager on la cuesta o tajeta de alguien máo?<br>Cambiar datos del pagador<br>Total a pager<br>\$ 270.884,00<br>() To proceso de pago expirará en 14 minutos<br>Referencia<br>13221186776902<br>Focha<br>2022/69.01039:34                                                                                                    | n la pestaña y selecciona el tipo de persona para la gestión del<br>ha y selecciona el banco para la gestión del pago.                                                                                                    |

IN-GEHA-085, Versión 01.

Versión: 01

# IN-GEHA-ING Instructivo de Usuario para presentar la declaración y liquidación del Impuesto de Publicidad Exterior Visual a través de la página web del Distrito

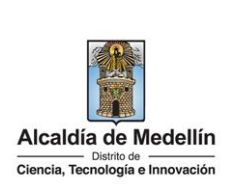

- La página redirecciona a la plataforma "PSE" para el pago. Si el usuario no está registrado o nunca ha realizado pagos por medio de la plataforma PSE: Se visualiza una nueva ventana "PSE". Selecciona la opción "Persona natural" si realiza el registro a nombre propio o selecciona "Persona jurídica" si realiza el registro a nombre de una empresa. Hace clic en la opción "Quiero registrarme ahora". Fácil, rápido y seguro PSE - Pagos Seguros en Línea / Persona Natural Persona natural Persona juridica 2+ Quiero registrarme ahor Soy un usuario registrado E-mail E-mail registrado en PSE Regresar al comercio Ir al Banco Diligencia los siguientes campos y hace clic en el botón "Registrar" Tipo de identificación: selecciona el tipo de identificación. Número de identificación: diligencia el número de identificación según el tipo. . Nombre y Apellido: diligencia nombres y apellidos completos. • Número de celular: diligencia el número de celular. • Dirección: diligencia la dirección de residencia. • Email: diligencia el correo electrónico. • Confirmar email: diligencia nuevamente el correo electrónico. •
  - **Pregunta de seguridad**: selecciona la pregunta que prefiera para en caso de que lo requiera recordar su cuenta en caso de olvido.

La impresión o copia magnética de este documento se considera "COPIA NO CONTROLADA". Sólo se garantiza la actualización de esta documentación en el sitio ISOLUCIÓN Alcaldía de Medellín.

Versión: 01

### IN-GEHA-ING Instructivo de Usuario para presentar la declaración y liquidación del Impuesto de Publicidad Exterior Visual a través de la página web del Distrito

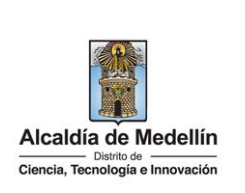

- **Respuesta:** diligencia la respuesta a la pregunta que seleccionó en el campo anterior.
- Marca opción (obligatoria): "he leído y acepto el tratamiento de mis datos personales".
- Marca opción (obligatoria): "he leído y acepto los términos y condiciones".
- Marca opción (no es obligatorio): "Quiero mantenerme al día con las novedades de PSE".

|                                                                             | <b>4</b>                                                                             |                                                                                                    |
|-----------------------------------------------------------------------------|--------------------------------------------------------------------------------------|----------------------------------------------------------------------------------------------------|
|                                                                             | Persona natura                                                                       | I Persona juridica                                                                                                    |
|                                                                             | Al diligenciar el formulario dale clic al botón "<br>y dis                           | Registrar" y listo, podrás empezar a realizar tus pagos con PSE<br>frutar sus beneficios.                                   |
|                                                                             |                                                                                      |                                                                                                    |
|                                                                             | Tipo de identificación                                                               | Número de identificación                                                                                                    |
|                                                                             | Cedula de ciudadanta                                                                 |                                                                                                    |
|                                                                             | Nombre y apellido                                                                    |                                                                                                    |
|                                                                             | rvombre completo y apelinoos                                                         |                                                                                                    |
|                                                                             | Número de celular                                                                    | Dirección                                                                                                    |
|                                                                             | rumero de Celular                                                                    | un econori de residenda o tratolijo                                                                                         |
|                                                                             | E-mail                                                                               | Confirmar e-mail                                                                                                    |
|                                                                             | L. 171001                                                                            |                                                                                                    |
|                                                                             | Pregunta de seguridad                                                                | V Requests                                                                                                    |
|                                                                             | 2. Giegio en el cual obtuvo su título de bachiller?                                  | - Inclunes a                                                                                                    |
|                                                                             | Regresar                                                                             | Registrar                                                                                                    |
|                                                                             |                                                                                      |                                                                                                    |
|                                                                             |                                                                                      | la nagao nan madia da la nlatafarma DCC.                                                                                    |
|                                                                             | <u>egistrado o ya na realizad</u>                                                    | lo pagos por medio de la plataforma PSE:                                                                                    |
| Si el usuario está re                                                       |                                                                                      |                                                                                                    |
| <u>Si el usuario está re</u>                                                |                                                                                      |                                                                                                    |
| Selecciona la opció                                                         | n "Soy un usuario registra                                                           | ado", luego selecciona el tipo de persona "Person                                                                           |
| <u>Si el usuario está re</u><br>Selecciona la opció                         | in "Soy un usuario registra                                                          | ado", luego selecciona el tipo de persona "Person                                                                           |
| <u>Si el usuario está re</u><br>Selecciona la opció<br>o "Persona jurídica' | n "Soy un usuario registra<br>". Ingresa el correo electro                           | ado", luego selecciona el tipo de persona "Person<br>ónico y hace clic en el botón " <b>Ir al banco</b> ".                  |
| <u>Si el usuario está re</u><br>Selecciona la opció<br>o "Persona jurídica" | on "Soy un usuario registra<br>". Ingresa el correo electro                          | ado", luego selecciona el tipo de persona "Person<br>ónico y hace clic en el botón " <b>Ir al banco</b> ".                  |
| <u>Si el usuario está re</u><br>Selecciona la opció<br>o "Persona jurídica' | on "Soy un usuario registra<br>". Ingresa el correo electro                          | ado", luego selecciona el tipo de persona "Person<br>ónico y hace clic en el botón " <b>Ir al banco</b> ".                  |
| <u>Si el usuario está re</u><br>Selecciona la opció<br>o "Persona jurídica' | on "Soy un usuario registra<br>". Ingresa el correo electro                          | ado", luego selecciona el tipo de persona "Person<br>ónico y hace clic en el botón " <b>Ir al banco</b> ".                  |
| <u>Si el usuario está re</u><br>Selecciona la opció<br>o "Persona jurídica' | on "Soy un usuario registra<br>". Ingresa el correo electro<br>Fácil, rápido y segur | ado", luego selecciona el tipo de persona "Person<br>ónico y hace clic en el botón " <b>Ir al banco</b> ".<br><sup>70</sup> |
| <u>Si el usuario está re</u><br>Selecciona la opció<br>o "Persona jurídica' | on "Soy un usuario registra<br>". Ingresa el correo electro<br>Fácil, rápido y segur | ado", luego selecciona el tipo de persona "Person<br>ónico y hace clic en el botón " <b>Ir al banco</b> ".                  |

Persona natural

E-mail

IN-GEHA-085, Versión 01.

La impresión o copia magnética de este documento se considera "COPIA NO CONTROLADA". Sólo se garantiza la actualización de esta documentación en el sitio ISOLUCIÓN Alcaldía de Medellín.

2+

Persona juridica

| Código: | IN-GEHA- |
|---------|----------|
| 085     |          |

#### IN-GEHA-ING Instructivo de Usuario para presentar la declaración y liquidación del Impuesto de Publicidad Exterior Visual a través de la página web del Distrito

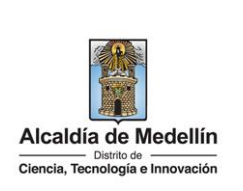

**Nota**: según el banco seleccionado, diligencia la información solicitada. Para fines ilustrativos de este instructivo, se realiza el pago por medio de la Entidad Financiera Bancolombia.

- Visualiza una nueva ventana.
- En el campo "Tipo de Cliente" selecciona si es persona natural o jurídica.
- En el campo "Ingrese su Usuario", digita el usuario registrado en la Entidad Financiera.

|                                  | Example a service of the service of the service |                                 |
|----------------------------------|----------------------------------------------------------------------------------------------------|---------------------------------|
| • En la secc<br>botón <b>"lı</b> | ción "Ingresa tu clave", digita la clave del banco a través del tabler<br>Ingresar"          Ingresar         Pagos PSE - Sucursal Virtual Personas         Fedu y hora actuat:       Lunes 29 de Agosto de 2022 7.46:20 PM         Verifica que tu Imagen y Frase de Seguridad seleccionadas:       Ingresa tu Clave         Verifica que tu Imagen y Frase de Seguridad seleccionadas:       Ingresa tu Clave         Parse de Seguridad       Si la Imagen y Frase no son las que definiste, por tu suridad no ingreses tu Clave.         Prase de Seguridad:       Ja                                                                                                    | o numérico y hace clic en el    |
|                                  | Digita la Clave que usas en el cajero automático.<br>Regresar Ingresar<br>Cor<br>A                                                                                                    | 3 0<br>Borrar<br>ttraste<br>B C |

IN-GEHA-085, Versión 01.

Versión: 01

IN-GEHA-ING Instructivo de Usuario para presentar la declaración y liquidación del Impuesto de Publicidad Exterior Visual a través de la página web del Distrito

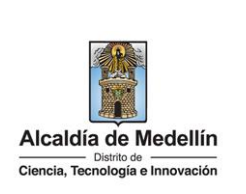

| • | En la sección " <b>Clave diná</b>                                                                                          | mica" digita la clave                                                        | dinámica genera                                                                                                    | ada nor la ann del hai                | nco v hace clic en el |
|---|----------------------------------------------------------------------------------------------------|------------------------------------------------------------------------------|----------------------------------------------------------------------------------------------------|---------------------------------------|-----------------------|
| • |                                                                                                    | tinuar                                                                       | unannea genera                                                                                                    |                                       |                       |
|   | botón "Continuar"                                                                                                    |                                                                              |                                                                                                    |                                       |                       |
|   | ≓ Bancolombia                                                                                                    |                                                                              |                                                                                                    |                                       |                       |
|   | Pagos PSE - Sucursal Virtual P<br>Sucifiera vista fue: Lunes 29 de Arrosto de                                              | ersonas<br>2022 a las 07-31 PM                                               |                                                                                                    | . 6                                   |                       |
|   | Fecha y hora actual: Lunes 29 de Agosto d<br>Tienda Virtual o Recaudador:                                                  | 2022 7:47:01 PM                                                              |                                                                                                    |                                       |                       |
|   | Clave Dinámica                                                                                                    |                                                                              |                                                                                                    |                                       |                       |
|   | Para continuar con la transacción<br>en la opción Generación de Ba<br>donde estás inscrito al servicio.                    | ingresa la Clave Dinâmica. Consúltala<br>ncolombia App del dispositivo móvil | inne a<br>denne<br>enformant citaen dirialentiga<br>eindera anterioria mara Anterio a<br>hartera da partera anterio anterio a |                                       |                       |
|   | 0                                                                                                    |                                                                              | 100 ° Name *                                                                                                    |                                       |                       |
|   | Cancelar                                                                                                    | Continuar                                                                    | Puedes ins                                                                                                    | scribir<br><b>laves en tu celular</b> |                       |
|   |                                                                                                    |                                                                              | 411111 mm *                                                                                                    |                                       |                       |
|   |                                                                                                    |                                                                              |                                                                                                    |                                       |                       |
|   |                                                                                                    |                                                                              |                                                                                                    |                                       |                       |
| ٠ | Visualiza la sección "Pre                                                                                                  | <b>paración</b> ", donde se                                                  | muestran los d                                                                                                    | atos del pago. Seleco                 | ciona la cuenta por   |
|   | medio de la cual se realiz                                                                                                 | ará el pago y hace cli                                                       | c en " <b>Continuar</b> '                                                                                                    | Continuar                             |                       |
|   | 5 December 1                                                                                                    |                                                                              |                                                                                                    |                                       |                       |
|   | Pagos PSE - Sucursal Virtual P                                                                                             | ersonas                                                                      |                                                                                                    |                                       |                       |
|   | Su última vaita fue: Lunies 29 de Agosto de<br>Fecha y hora actual: Lunies 29 de Agosto de<br>Tienda Virtual o Recaudador: | 2022 a las 07:31 PM<br>2022 7:48:03 PM                                       |                                                                                                    |                                       |                       |
|   | 1 Preparación 2                                                                                                    | Verificación 3 Confirmación                                                  |                                                                                                    |                                       | -                     |
|   | 5                                                                                                    | elecciona el número de cuenta que deseas usar p                              | ara pagar la siguiente factura. Luego pi                                                                                      | resiona "Continuar".                  |                       |
|   |                                                                                                    | Compra online                                                                |                                                                                                    |                                       |                       |
|   |                                                                                                    | Nro. de factu<br>Descripción del pag                                         | a: 1551567663<br>o: Payment                                                                                                   |                                       |                       |
|   |                                                                                                    | Nro. de referenci<br>Nro. de referencia                                      | a: 002005317530060<br>2: CC                                                                                                   |                                       |                       |
|   |                                                                                                    | Nro. de referencia<br>Valor a pag                                            | 3: 32441991<br>ir: 270,844,00                                                                                                 |                                       |                       |
|   |                                                                                                    | Seleccione una Cu                                                            | enta 🗸 🗸                                                                                                    |                                       |                       |
|   |                                                                                                    | Cancelar                                                                     | Continuar                                                                                                    |                                       |                       |
|   | Visualiza la consién "                                                                                                    | lerificeción" dende                                                          | co muostron l                                                                                                    | as datas dal paga                     | Varifica la guanta    |
| • | VISUAIIZA IA SECCION                                                                                                    |                                                                              |                                                                                                    | los datos del pago.                   | verifica la cuellica  |
|   | seleccionada y hace clic e                                                                                                 | en "Pagar"                                                                   | <u> </u>                                                                                                    |                                       |                       |
|   |                                                                                                    |                                                                              |                                                                                                    |                                       |                       |
|   |                                                                                                    |                                                                              |                                                                                                    |                                       |                       |

IN-GEHA-085, Versión 01.

Versión: 01

IN-GEHA-ING Instructivo de Usuario para presentar la declaración y liquidación del Impuesto de Publicidad Exterior Visual a través de la página web del Distrito

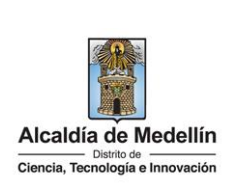

| <complex-block><image/><complex-block></complex-block></complex-block>                                                                                                    | <image/>                                                                                                    | 1 Preparación              | 2 Verificación 3 Confirmación                                                                                                    |                                           |
|----------------------------------------------------------------------------------------------------|----------------------------------------------------------------------------------------------------|----------------------------|----------------------------------------------------------------------------------------------------|-------------------------------------------|
| <complex-block></complex-block>                                                                                                    | <image/>                                                                                                    | Preparación                |                                                                                                    | Present and a second second second        |
| <complex-block></complex-block>                                                                                                    | <image/>                                                                                                    |                            | Si no deseas efectuar el pago, el Si no deseas efectuar el pago, el Si no deseas efectuar el pago, presiona "Ca                                                 | ancelar".                                 |
| <complex-block></complex-block>                                                                                                    | <image/>                                                                                                    |                            | Compra online                                                                                                    |                                           |
| <form></form>                                                                                                    | <image/>                                                                                                    |                            | Descripción del pago: Payment                                                                                                    |                                           |
| <form></form>                                                                                                    | <text><text><image/><image/></text></text>                                                                                                    |                            | Nro. de referencia: 002005317530<br>Nro. de referencia 2: CC                                                                                                    | 060                                       |
| <form></form>                                                                                                    | <text><text><image/><image/></text></text>                                                                                                    |                            | Nro. de referencia 3:<br>Valor a pagar: 270,884,00                                                                                                    |                                           |
| <form></form>                                                                                                    | <text><text><image/></text></text>                                                                                                    |                            | Cuenta: 100-596495-48                                                                                                    | 8 - Ahorros                               |
| ualiza la sección "Confirmación", donde se muestra la confirmación del pago.                                                                                                    | sualiza la sección "Confirmación", donde se muestra la confirmación del pago.          Image: Confirmación", donde se muestra la confirmación del pago.         Image: Confirmación", donde se muestra la confirmación del pago.         Image: Confirmación", donde se muestra la confirmación del pago.         Image: Confirmación () donde se muestra la confirmación del pago.         Image: Confirmación () donde se muestra la confirmación del pago.         Image: Confirmación () donde se muestra la confirmación y el compro         Image: Confirmación () donde se muestra la confirmación y el compro                                                                                                    |                            | Regresar Cancelar Pa                                                                                                    | ngar                                      |
| ualiza la sección "Confirmación", donde se muestra la confirmación del pago.                                                                                                    | sualiza la sección "Confirmación", donde se muestra la confirmación del pago.                                                                                                    |                            |                                                                                                    |                                           |
| Image: Contract of a contract of a contract of | statiza la section d'unimación y donde se indestra la commación del pago.                                                                                                    | cualiza la cassián (       | "Confirmación" dondo co muestro                                                                                                    | la confirmación del nago                  |
| Tienda Virual o Recaudador:      Preparación          Blen hecho!         Blen hecho!         Blen hecho!          Nro. de factura:          Nro. de factura:          Nro. de factura:          Nro. de referencia:                                                                                     Secargar resumen <b>Descargar resumen Descargar resumen Descargar resumen</b> <th>Tienda Vitual o Recaudador   Preparación</th> <th>sualiza la sección</th> <th><b>confirmación</b>, donde se muestra</th> <th>la confirmación del pago.</th>                                                                                                    | Tienda Vitual o Recaudador   Preparación                                                                                                    | sualiza la sección         | <b>confirmación</b> , donde se muestra                                                                                                    | la confirmación del pago.                 |
| Tienda Virtual o Recaudador: <ul> <li>Preparación</li></ul>                                                                                                    | Verificación       ② verificación         ③ reparación       ③ confirmación         ③ preparación       ③ verificación         ③ preparación       ③ confirmación         ③ preparación       ③ confirmación         ④ preparación       ④ verificación         ● preparación       ④ compra online         Nro. de referencia       > O2000537530060         Nro. de referencia 2:       CC         Nro. de referencia 3:       32441991         Nro. de referencia 3:       220440.         Cuenta:       ••••••••••••••••••••••••••••••••••••                                                                                                    |                            |                                                                                                    |                                           |
| • Preparación               • Preparación               • Preparación               • Preparación                  • Preparación                  • Preparación                                                                                                    | Image: Preparación Image: Preparación   Image: Preparación Image: Preparación   Image: Preparación | Tienda Virtual o Re        | caudador:                                                                                                    |                                           |
| Bien hechol<br>E pago ha sido debitado de tu cuenta. Presiona "Finalizar" para regresar al sitio recaudador y notificarle el resultado de la transacción.       También puedes         Compra online       Nro. de factura:       1551567663 <ul> <li>Descripción del pago:</li> <li>Payment</li> <li>Nro. de referencia:</li> <li>002005317530060</li> <li>Nro. de referencia:</li> <li>32441991</li> <li>Nro. de referencia:</li> <li>270.344.0</li> <li>Cuenta:</li> <li>******9548 - Ahorros</li> <li>Ingresa tu email para enviar comprobante</li> <li>Enviar</li> </ul>                                                                                                    | Sien hechol<br>E pago ha sido debitado de tu cuenta. Presiona "Finalizar" para regresar al sitio recaudador y notificarle el resultado de la transacción.         Compra online       También puedes         Nro. de factura:       1551567663         Descripción del pago:       Payment         Nro. de referencia:       002005317530060         Nro. de referencia 2:       CC         Nro. de referencia 3:       32441991         Nro. de ceferencia:       270.846.0         Cuenta:       *******9548 - Ahorros         Ingresa tu email para enviar comprobante       Enviar    sualiza la ventana "Transacción aprobadaa", donde se muestra la confirmación y el comprote                                                                                                    | 1 Preparación              | (2) Verificación (3) Confirmación                                                                                                    |                                           |
| El pago ha sido debitado de tu cuenta. Presiona "Finalizat" para regresar al sitio recaudador y notificarle el resultado de la transacción.         Compra online       También puedes         Nro. de factura:       1551567663         Descripción del pago:       Payment         Nro. de referencia:       002005317530060         Nro. de referencia:       324411991         Nro. de referencia:       2202643.0         Valor pagado:       270244.0         Cuenta:       *******9548 - Ahorros         Ingresa tu email para enviar comprobante:       Enviar                                                                                                    | El pago ha sido debitado de tu cuenta. Presiona "Finalizar" para regresar al sitio recaudador y notificarle el resultado de la transacción.          Compra online       Imbién puedes         Nro. de factura:       1551567663         Descripción del pago:       Payment         Nro. de referencia:       002005317530060         Nro. de referencia 3:       32441991         Nro. de referencia 3:       32441991         Nro. de comprobante:       0000085075         Valor pagado:       270.844.0         Cuenta:       *******9548 - Ahorros         Ingresa tu email para enviar comprobante       Enviar                                                                                                    | ;Bien hech                 | 0!                                                                                                    |                                           |
| También puedes         Nro. de factura:       1551567663         Descripción del pago:       Payment         Nro. de referencia:       002005317530060         Nro. de referencia:       2         Nro. de referencia:       32441991         Nro. de comprobante:       0000085075         Valor pagado:       270.844,0         Cuenta:       ******9548 - Ahorros         Ingresa tu email para enviar comprobante:       Enviar                                                                                                    | Compra online       También puedes         Nro. de factura:       155156763         Descripción del pago:       Payment         Nro. de referencia:       002005317530060         Nro. de referencia 2:       CC         Nro. de referencia 3:       32441991         Mro. de comprobante:       0000085075         Valor pagado:       270.844.0         Cuenta:       ******9548 - Ahorros         Ingresa tu email para enviar comprobante       Enviar                                                                                                    | El pago ha sid             | o debitado de tu cuenta. Presiona "Finalizar" para regresar al sitio recaudador y no                                                                            | tificarle el resultado de la transacción. |
| Nro. de factura:       1551567663         Descripción del pago:       Payment         Nro. de referencia:       002005317530060         Nro. de referencia:       22005317530060         Nro. de referencia:       32441991         Nro. de comprobante:       0000085075         Valor pagado:       270.844.0         Cuenta:       ******9548 - Ahorros                                                                                                    | Nro. de factura:       1551567663         Descripción del pago:       Payment         Nro. de referencia:       002005317530060         Nro. de referencia 2:       CC         Nro. de referencia 3:       32441991         Nro. de comprobante:       0000085075         Valor pagado:       270.844.0         Cuenta:       *******9548 - Ahorros         Ingresa tu email para enviar comprobante       Enviar                                                                                                    |                            | Compra online                                                                                                    | También puedes                            |
| Ingresa tu email para enviar comprobante Payment Enviar                                                                                                    | Jeschpon de page:       Payment         Nro. de referencia:       002003575         Nro. de referencia 3:       32441991         Nro. de referencia 3:       32441991         Valor pagado:       270.844.0         Cuenta:       *******9548 - Ahorros         Ingresa tu email para enviar comprobante       Enviar         Sualiza la ventana       "Transacción aprobadaa", donde se muestra la confirmación y el compro                                                                                                    |                            | Nro. de factura: 1551567663                                                                                                    | 🛎 Descargar resumen                       |
| Nro. de referencia 2: CC<br>Nro. de referencia 3: 32441991<br>Nro. de comprobante: 0000085075<br>Valor pagado: 270.844,0<br>Cuenta: ******9548 - Ahorros<br>Ingresa tu email para enviar comprobante Enviar                                                                                                    | Nro. de referencia 2:       CC         Nro. de referencia 3:       32441991         Nro. de comprobante:       0000085075         Valor pagado:       270.846.0         Cuenta:       ******9548 - Ahorros         Ingresa tu emait para envlar comprobante       Envlar         Sualiza la ventana       "Transacción aprobada", donde se muestra la confirmación y el compro                                                                                                    |                            | Nro. de referencia: 002005317530060                                                                                                    |                                           |
| Nro. de comprobante:     0000085075       Valor pagado:     270.544.0       Cuenta:     ******9548 - Ahorros   Ingresa tu email para enviar comprobante Enviar                                                                                                    | Intro de reterinta 3.       32441991         Nro. de comprobante:       0000085075         Valor pagado:       270.84.0         Cuenta:       *******9548 - Ahorros         Ingresa tu email para enviar comprobante       Enviar         Sualiza la ventana       "Transacción aprobada", donde se muestra la confirmación y el compro                                                                                                    |                            | Nro. de referencia 2: CC                                                                                                    |                                           |
| Valor pagado:     270.844,0       Cuenta:     *******9548 - Ahorros   Ingresa tu email para enviar comprobante Enviar                                                                                                    | Valor pagado:       27084.0         Cuenta:       ******9548 - Ahorros         Ingresa tu email para enviar comprobante       Enviar         Sualiza la ventana <b>"Transacción aprobada"</b> , donde se muestra la confirmación y el compro                                                                                                    |                            | Nro. de referencia 3: 32441991                                                                                                    |                                           |
| Cuenta:       *******9548 - Ahorros         Ingresa tu email para enviar comprobante       Enviar                                                                                                    | Guenta: ******9548 - Ahorros<br>Ingresa tu email para enviar comprobante Enviar<br>Gualiza la ventana <b>"Transacción aprobada"</b> , donde se muestra la confirmación y el compro                                                                                                    |                            | there compressing a second second                                                                                                    |                                           |
| Ingresa tu email para enviar comprobante Enviar                                                                                                    | Ingresa tu email para enviar comprobante       Enviar         Sualiza la ventana "Transacción aprobada", donde se muestra la confirmación y el compro                                                                                                    |                            | Valor pagado: 270.844,0                                                                                                    |                                           |
|                                                                                                    | sualiza la ventana " <b>Transacción aprobada</b> ", donde se muestra la confirmación y el compro                                                                                                    |                            | Valor pagado: 270.844,0<br>Cuenta: ******9548 - Ahorros                                                                                                    |                                           |
|                                                                                                    | sualiza la ventana " <b>Transacción aprobada</b> ", donde se muestra la confirmación y el compro                                                                                                    |                            | Valor pagado: 270.844.0<br>Cuenta: ******9548 - Ahorros<br>Ingresa tu email para enviar comprobante Enviar                                                      |                                           |
| 30.                                                                                                    |                                                                                                    | sualiza la ventana<br>go.  | Valor pagado:     270.84.0       Cuenta:     ******9548 - Ahorros       Ingresa tu email para enviar comprobante     Enviar                                     | e muestra la confirmación y el compro     |
| 30.                                                                                                    |                                                                                                    | sualiza la ventana<br>ago. | Valor pagado:     270.84.0       Cuenta:     ******9548 - Ahorros   Ingresa tu email para enviar comprobante Enviar "Transacción aprobada", donde se            | e muestra la confirmación y el compro     |
| go.                                                                                                    |                                                                                                    | sualiza la ventana<br>Igo. | Valor pagado:     270.84.0       Cuenta:     ******9548 - Ahorros       Ingresa tu email para enviar comprobante     Enviar    "Transacción aprobada", donde se | e muestra la confirmación y el compro     |
| go.                                                                                                    |                                                                                                    | sualiza la ventana<br>ago. | Valor pagado:     270.84.0       Cuenta:     ******9548 - Ahorros   Ingresa tu email para enviar comprobante                                                    | e muestra la confirmación y el compro     |
| go.                                                                                                    |                                                                                                    | sualiza la ventana<br>ago. | Valor pagado:     270.84.0       Cuenta:     ******9548 - Ahorros   Ingresa tu email para enviar comprobante Enviar "Transacción aprobada", donde se            | e muestra la confirmación y el compro     |

IN-GEHA-085, Versión 01.

| Código: | IN-GEHA- |
|---------|----------|
| 085     |          |

#### IN-GEHA-ING Instructivo de Usuario para presentar la declaración y liquidación del Impuesto de Publicidad Exterior Visual a través de la página web del Distrito

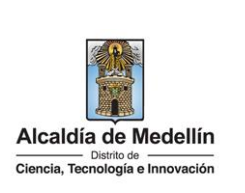

| Total pagado<br>\$ 270,884,00                                                                                                    |                                                                                                    |
|----------------------------------------------------------------------------------------------------|----------------------------------------------------------------------------------------------------|
| El proceso de pago se terminó hace menos de un<br>minuto                                                                                                    | Total pagado                                                                                                    |
| Referencia<br>002005317530060                                                                                                    | \$ 270,884,00                                                                                                    |
| Monto solicitado<br><sup>\$</sup> 270,884,00                                                                                                    | Medio de pago                                                                                                    |
| Fecha<br>2022-08-29 19:41:04                                                                                                    | Débito a cuentas corrientes y ahorros (PSE)                                                                                                    |
| Sesión                                                                                                    | Fecha 2022-08-29 19:44:37                                                                                                    |
| 79772612                                                                                                    | Autorizacion / CUS 1625183523<br>Ver más                                                                                                    |
|                                                                                                    |                                                                                                    |
|                                                                                                    | Imprimir comprobante REGRESAR AL COMERCIO                                                                                                    |
| desea imprimir el comproban<br>mprimir comprobante"                                                                                                    | te de pago de la plataforma " <b>placetopay</b> ", hace clic en                                                                                                    |
| Total pagado<br>\$ 270,884,00<br>(Li proceso de pago se terminó hace menos de un<br>minuto                                                                                                    | te de pago de la plataforma " <b>placetopay</b> ", hace clic en<br>nir comprobante                                                                                                    |
| Imprimir el comprobante         Imprimir comprobante         Total pagado         \$ 270,884,00         Imprimir el comprobante         Imprimir comprobante         Imprimir comprobante         Total pagado         \$ 270,884,00         Imprimir to         Referencia         002005317530060                                                                                                    | te de pago de la plataforma " <b>placetopay</b> ", hace clic en<br>mir comprobante<br>Transacción Aprobada<br>Total pagado<br>\$ 270,884,00                                                             |
| Imprimir el comprobante         Imprimir comprobante         Imprimir comprobante         Total pagado         \$ 270,884,00         Imprimir comprobante         Imprimir comprobante         Impretere         Impr | te de pago de la plataforma "placetopay", hace clic en<br>nir commodante<br>Transacción Aprobada<br>Total pagado<br>\$ 270,884,00<br>Medio de pago                                                      |
| Imprimir comprobante"         Imprimir comprobante"         Total pagado         \$ 270,884,00         Imprimir comprobante         Imprimir comprobante         Imprimir comprobante         Total pagado         \$ 270,884,00         Imprimir comprobante         Referencia         002005317530060         Monto solicitado         \$ 270,884,00         Fecha         2022-08-29 19:41:04                                                                                                    | te de pago de la plataforma "placetopay", hace clic en<br>mir commercibante<br>Transacción Aprobada<br>Total pagado<br>\$ 270,884,00<br>Medio de pago<br>Débito a cuentas corrientes y<br>ahorros (PSE) |
| Imprimir comprobante"         Imprimir comprobante"         Total pagado         \$ 270,884,00         Imprimir comprobante         Imprimir comprobante         El proceso de pago se terminó hace menos de un minuto         Referencia         002005317530060         Monto solicitado         \$ 270,884,00         Fecha         2022-08-29 19:41:04         Sesión                                                                                                    | te de pago de la plataforma "placetopay", hace clic en<br>nir commobante                                                                                                    |
| Total pagado         \$ 270,884,00         ① El proceso de pago se terminó hace menos de un minuto         Referencia         002005317530060         Monto solicitado         \$ 270,884,00         Pecta         2022-08-29 19:41:04         Sesión         79772612                                                                                                    | te de pago de la plataforma "placetopay", hace clic en<br>nir commobante                                                                                                    |
| Total pagado         \$ 270,884,00         ① El proceso de pago se terminó hace menos de un minuto         Referencia         002005317530060         Monto solicitado         \$ 270,884,00         Cecha         2022-08-29 19:41:04         Sesión         79772612                                                                                                    | te de pago de la plataforma "placetopay", hace clic en<br>mir commercialante                                                                                                    |

IN-GEHA-085, Versión 01.

Versión: 01

**IN-GEHA-ING Instructivo de Usuario** para presentar la declaración y liquidación del Impuesto de Publicidad Exterior Visual a través de la página web del Distrito

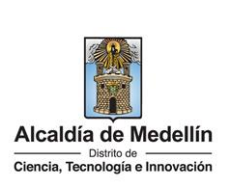

|                                                                                                    | Actualmente se encuentra en un entorno de pruebas, r                                                                                              | ) habrá afectación monetaria a los medios de pago usados 🛛 🗙                                                                                                    |             |
|----------------------------------------------------------------------------------------------------|----------------------------------------------------------------------------------------------------|----------------------------------------------------------------------------------------------------|-------------|
|                                                                                                    | Total pagado<br>\$270,884,0<br>El proceso de pago se terminó hace 1<br>minute<br>Referencia<br>13221186776601                                     | Transacción Aprobada<br>Total pagado<br>\$ 270,884,0                                                                                                    |             |
|                                                                                                    | Monto solicitado<br>\$ 28.562,00<br>Fecha<br>2022-08-29 14:02:17<br>Sesión<br>1970143                                                             | Medio de pago<br>1111<br>Fecha 2022-08-29 14:04:57<br>Autorización / CUS 000000                                                                                                    |             |
|                                                                                                    |                                                                                                    | Monto original \$28.562,00<br>Recibo 99999897<br>Dirección IP 181.129.8.13<br>Estado Aprobada<br>Código Respuesta 00                                                                                                    |             |
|                                                                                                    |                                                                                                    |                                                                                                    |             |
| Si desea imprin<br>Medellín, hace                                                                                                    | nir el comprobante de pago<br>clic en el botón " <b>REGRESAR</b>                                                                                  | del Distrito Especial de Ciencia Tecnología<br>AL COMERCIO"                                                                                                    | e Innovació |
| Si desea imprin<br>Medellín, hace                                                                                                    | nir el comprobante de pago<br>clic en el botón <b>"REGRESAR</b><br>0,884,00<br>ceso de pago se terminó hace menos de un                           | del Distrito Especial de Ciencia Tecnología<br>AL COMERCIO"<br>REGRESAR AL COMERCIO                                                                                                    | e Innovació |
| Si desea imprin<br>Medellín, hace<br>Total page<br>\$ 274<br>© filpro<br>Referencia<br>0020057<br>Monto soli<br>\$ 27<br>Fecha<br>2022-06-22<br>Sesión<br>79772612 | nir el comprobante de pago<br>clic en el botón <b>"REGRESAR</b><br>0,884,00<br>ceso de pago se terminó hace menos de un<br>0,884,00<br>9 19:41:04 | del Distrito Especial de Ciencia Tecnología<br>AL COMERCIO"<br>REGRESAR AL COMERCIO<br>Transacción Aprobada<br>Teal pagato<br>\$ 270,884,00<br>Medio de pago<br>Débito a cuentas corrientes y<br>ahorros (PSE)<br>Fecha 2022-08-29 19:44:37<br>Autorización / CUS 1625133523<br>Yermás | e Innovació |

IN-GEHA-085, Version 01

Versión: 01

### IN-GEHA-ING Instructivo de Usuario para presentar la declaración y liquidación del Impuesto de Publicidad Exterior Visual a través de la página web del Distrito

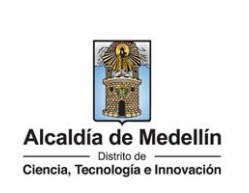

|                                    | GOV.CO 🔮 Opcierre                                                                                                    | a de Accessibilidad Inicia sesión   Registrate 👔 Alcabdia de Mar                                                                                                    | edettin<br>mäncas      |
|------------------------------------|----------------------------------------------------------------------------------------------------|----------------------------------------------------------------------------------------------------|------------------------|
|                                    | Alcaldis de Medelin Particios Tran                                                                                                    | narencia Servicios a la Ciudadania Sala de prensa. PORSD. Trámites y Serv                                                                                                    |                        |
|                                    | Consult functional a discontante                                                                                                    |                                                                                                    |                        |
|                                    |                                                                                                    |                                                                                                    |                        |
|                                    | Gracias, tu pago fue exitoso                                                                                                    |                                                                                                    |                        |
|                                    | Te agradecemos de corazón porque con tu                                                                                                    | pago hacemos grandes cosas por Medellín                                                                                                    |                        |
|                                    | Referencia                                                                                                    | 13221186776601                                                                                                    |                        |
|                                    | Concepto<br>Fecha                                                                                                    | Impuesto precial<br>2022-08-29 14:02:18                                                                                                    |                        |
|                                    | Valor                                                                                                    | \$ 270,884,00                                                                                                    |                        |
|                                    | Recibo                                                                                                    | 99999897                                                                                                    |                        |
|                                    | IP del Cliente                                                                                                    | 10.0.3.31                                                                                                    |                        |
|                                    |                                                                                                    |                                                                                                    |                        |
|                                    | Concernent of the second of the second of th                                                                                                    |                                                                                                    |                        |
|                                    |                                                                                                    |                                                                                                    |                        |
|                                    | Acércate a la Alcaldia de Medellin                                                                                                    |                                                                                                    |                        |
|                                    |                                                                                                    | Alcaldia de Medellin                                                                                                    |                        |
| a descargar del edellín en PDF, ha | comprobante de pago del<br>Ice clic en el botón " <b>Desca</b>                                                                                                    | Distrito Especial de Ciencia<br>rgar PDF"                                                                                                    | Tecnología e Innovaci  |
| a descargar del edellín en PDF, ha | comprobante de pago del<br>Ice clic en el botón " <b>Desca</b><br>Alcaldi                                                                                                    | Distrito Especial de Ciencia<br>rgar PDF<br>a de Medellín                                                                                                    | Tecnología e Innovacio |
| a descargar del                    | comprobante de pago del<br>lee clic en el botón " <b>Desca</b><br>Alcaldi<br>Alcaldi<br><b>MUNICIPIO</b>                                                                                                    | Distrito Especial de Ciencia<br>rgar PDF<br>a de Medellin<br>Descargar PDF                                                                                                    | Tecnología e Innovacio |
| a descargar del dellín en PDF, ha  | comprobante de pago del<br>nce clic en el botón " <b>Desca</b><br>Alcaldi<br><b>MUNICIPIO</b><br>Comprobante                                                                                                    | Distrito Especial de Ciencia<br>rgar PDF<br>a de Medellin<br>DE MEDELLIN<br>e de Transacción                                                                                                    | Tecnología e Innovacio |
| descargar del<br>llín en PDF, ha:  | comprobante de pago del<br>ice clic en el botón "Desca<br>Acada<br>MUNICIPIO<br>Comprobante                                                                                                    | Distrito Especial de Ciencia<br>rgar PDF<br>a de Medellín<br>DE MEDELLIN<br>a de Transacción<br>890.905.211-1                                                                                                    | Tecnología e Innovacio |
| descargar del ellín en PDF, ha     | comprobante de pago del<br>lece clic en el botón "Desca<br>Acada<br>MUNICIPIO<br>Comprobante<br>Nombre del Comercio<br>Nombre del Comercio                                                                                                    | Distrito Especial de Ciencia<br>rgar PDF<br>Democargar PDF<br>Democargar PDF<br>Democargar PDF                                                                                                    | Tecnología e Innovacio |
| descargar del<br>ellín en PDF, ha  | comprobante de pago del<br>ace clic en el botón "Desca<br>Acada<br>MUNICIPIO<br>Comprobante<br>NIT del Comercio<br>Nombre del Comercio<br>Recibo<br>Uguario                                                                                                    | Distrito Especial de Ciencia<br>rgar PDF<br>Democargar PDF<br>Democargar PDF<br>Democargar PDF<br>Be de Transacción<br>890.905.211-1<br>Município de Medellin<br>100003587127<br>Anônine                                                                                                    | Tecnología e Innovacio |
| a descargar del dellín en PDF, ha  | comprobante de pago del<br>ace clic en el botón "Desca<br>Acada<br>Nuncipio<br>Comprobante<br>Nit del Comercio<br>Nombre del Comercio<br>Recibo<br>Usuario<br>Descripción                                                                                                    | Distrito Especial de Ciencia<br>rgar PDF<br>Democargar PDF<br>Democargar PDF<br>Democargar PDF<br>Solution<br>Solution | Tecnología e Innovacio |
| descargar del ellín en PDF, ha     | comprobante de pago del<br>ace clic en el botón "Desca<br>Acada<br>Nuncipio<br>Comprobante<br>Nombre del Comercio<br>Recibo<br>Usuario<br>Descripción<br>Número de factura                                                                                                    | Distrito Especial de Ciencia<br>rgar PDF<br>DE MEDELLIN<br>9 de Transacción<br>890.905.211-1<br>Municipio de Medellin<br>100003587127<br>Anônimo<br>Impuesto<br>13221186776601                                                                                                    | Tecnología e Innovacio |
| descargar del ellín en PDF, ha     | comprobante de pago del<br>ace clic en el botón "Desca<br>Acada<br>Numicipio<br>Comprobante<br>Nit del Comercio<br>Nombre del Comercio<br>Recibo<br>Usuario<br>Descripción<br>Número de factura<br>Entidad financiera<br>Via                                                                                                    | Distrito Especial de Ciencia<br>rgar PDF<br>DE MEDELLIN<br>9 de Transacción<br>890.905.211-1<br>Municipio de Medellin<br>100003587127<br>Anônimo<br>Impuesto<br>13221186776601<br>JPMORGAN CHASE BANK, N.A.                                                                                                    | Tecnología e Innovacio |
| descargar del                      | comprobante de pago del<br>ace clic en el botón "Desca<br>Acada<br>NIT del Comercio<br>Nombre del Comercio<br>Recibo<br>Usuario<br>Descripción<br>Número de factura<br>Entidad financiera<br>Valor<br>IVA                                                                                                    | Distrito Especial de Ciencia<br>rgar PDF<br>DE MEDELLIN<br>9 de Transacción<br>890.905.211-1<br>Município de Medellin<br>10003587127<br>Anônimo<br>Impuesto<br>13221186776601<br>JPMORGAN CHASE BANK, N.A.<br>28562.00<br>0                                                                                                    | Tecnología e Innovacio |
| lescargar del                      | comprobante de pago del<br>ace clic en el botón "Desca<br>Acada<br>MUNICIPIO<br>Comprobante<br>NIT del Comercio<br>Nombre del Comercio<br>Recibo<br>Usuario<br>Descripción<br>Número de factura<br>Entidad financiera<br>Valor<br>IVA<br>Fecha de la transacción                                                                                                    | Distrito Especial de Ciencia<br>rgar PDF<br>DE MEDELLIN<br>9 de Transacción<br>890.905.211-1<br>Município de Medellin<br>10003587127<br>Anônimo<br>Impuesto<br>13221186776601<br>JPMORGAN CHASE BANK, N.A.<br>28562.00<br>0<br>2022-08-29                                                                                                    | Tecnología e Innovacio |
| escargar del                       | comprobante de pago del<br>ace clic en el botón "Desca<br>Acadei<br>MUNICIPIO<br>Comprobante<br>NIT del Comercio<br>Nombre del Comercio<br>Recibo<br>Usuario<br>Descripción<br>Número de factura<br>Entidad financiera<br>Valor<br>IVA<br>Fecha de la transacción<br>Estado                                                                                                    | Distrito Especial de Ciencia<br>rgar PDF<br>Descargar PDF<br>Descargar P                                                                                                    | Tecnología e Innovacio |
| in en PDF, ha                      | Ateador<br>Ateador<br>Ateador<br>Ateador<br>Ateador<br>Ateador<br>Ateador<br>NIT del Comercio<br>Nombre del Comercio<br>Recibo<br>Usuario<br>Descripción<br>Númoro de factura<br>Entidad financiera<br>Valor<br>IVA<br>Fecha de la transacción<br>Estado<br>Autorización / Codigo Onico de Se<br>Disconte do                                                                                                    | Distrito Especial de Ciencia<br>rgar PDF<br>Descargar PDF<br>Descargar PDF<br>Sede Medellin<br>Sede Transacción<br>890.905.211-1<br>Município de Medellin<br>10003587127<br>Anónimo<br>Impueto<br>13221186776601<br>JFMORGAN CHASE BANK, N.A.<br>28562.00<br>0<br>0222-08-29<br>APROBADA<br>rguimiento 000000                                                                                                    | Tecnología e Innovacio |
| scargar del                        | Ateaded<br>Ateaded<br>Ate                                                                                                    | Distrito Especial de Ciencia<br>rgar PDF<br>DE MEDELLIN<br>90095.211-1<br>Municipio de Medellin<br>10003587127<br>Anônimo<br>Impuesto<br>1322116677601<br>J7KORGAN CHASE BANK, N.A.<br>28562.00<br>0<br>2022-08-29<br>APROBADA<br>rguimiento 00000<br>10.0.3.31                                                                                                    | Tecnología e Innovaci  |
| descargar del<br>ellín en PDF, ha  | Acade<br>Acade<br>Ac | Distrito Especial de Ciencia<br>rgar PDF<br>De Medellin<br>De Medellin<br>Se de Transacción<br>890.905.211-1<br>Municipio de Medellin<br>100003587127<br>Anónímo<br>13221186776601<br>1322186776601<br>1322186776601<br>JPMORGAN CHASE BANK, N.A.<br>28552.00<br>0<br>2022-08-29<br>AFROBADA<br>squimiento 00000<br>10.0.3.31<br>transite legal un comprobante de pago de la<br>se concor e lestado actual de una transacción<br>inquietade se la Bubacteraria de                                                                                                    | Tecnología e Innovacio |
| descargar del                      | comprobante de pago del<br>ace clic en el botón "Desca<br>Later<br>Municipio<br>Municipio<br>Muni                                                                                                    | Distrito Especial de Ciencia<br>rgar PDF<br>Descençar PDF<br>Tomacargar PDF<br>Descençar PDF<br>Descençar                                                                                                    | Tecnología e Innovacio |
| descargar del<br>ellín en PDF, ha  | comprobante de pago del<br>ce clic en el botón "Desca<br>read<br>Entre de lo de lo de                                                                                                    | Distrito Especial de Ciencia<br>rgar PDF"                                                                                                    | Tecnología e Innovacio |

IN-GEHA-085, Versión 01.

| Código: | IN-GEHA- |
|---------|----------|
| 085     |          |

#### IN-GEHA-ING Instructivo de Usuario para presentar la declaración y liquidación del Impuesto de Publicidad Exterior Visual a través de la página web del Distrito

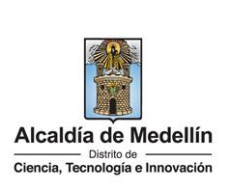

| Tiempo promedio: Inmediato |                                                                                                    | dio:     | Inmediato                                                                                  |  |  |
|----------------------------|----------------------------------------------------------------------------------------------------|----------|--------------------------------------------------------------------------------------------|--|--|
| Re                         | Requisitos y documentos:                                                                                       |          |                                                                                            |  |  |
| An                         | Anexo a la declaración y liquidación del Impuesto de Publicidad Exterior Visual que deberá contener: ubicaciór |          |                                                                                            |  |  |
| de                         | la valla, cód                                                                                                  | igo de ' | valla, el mensaje incluido en el elemento, la medida del elemento publicitario, estado del |  |  |
| ele                        | emento, fech                                                                                                   | a de in  | stalación y/o desmonte.                                                                    |  |  |
| Со                         | stos y pagos                                                                                                   | :        |                                                                                            |  |  |
| Es                         | gratuito.                                                                                                    |          |                                                                                            |  |  |
| Normas asociada:           |                                                                                                    |          |                                                                                            |  |  |
| •                          | Ley 97                                                                                                    | 1913     | Artículo 1 literal K.                                                                      |  |  |
| •                          | Ley 14                                                                                                    | 1983     | Artículo 37.                                                                               |  |  |
| •                          | Ley 140                                                                                                    | 1994     | Artículos 1, 14.                                                                           |  |  |
| ٠                          | Decreto                                                                                                    | 350      | 2018.                                                                                      |  |  |
| •                          | Decreto                                                                                                    | 3070     | 1983 Artículo 10.                                                                          |  |  |
| •                          | Acuerdo                                                                                                    | 66       | 2017 Capítulo IV.                                                                          |  |  |
| •                          | Acuerdo                                                                                                    | 40       | 2021 Artículos 2. 3.                                                                       |  |  |

• Política de privacidad y condiciones de uso del sitio web del Distrito Especial de Ciencia, Tecnología e Innovación de Medellín <u>www.medellin.gov.co</u>

#### **Recuerde que:**

- Validar que toda la información diligenciada tanto en el portal web del Distrito Especial de Ciencia, Tecnología e Innovación como en las plataformas de pago, sean de uso confidencial e intransferible.
- Al finalizar las transacciones de consulta y pago, cerrar las sesiones iniciadas y todas las ventanas abiertas con la información registrada.

#### Trámites y servicios relacionados:

N/A